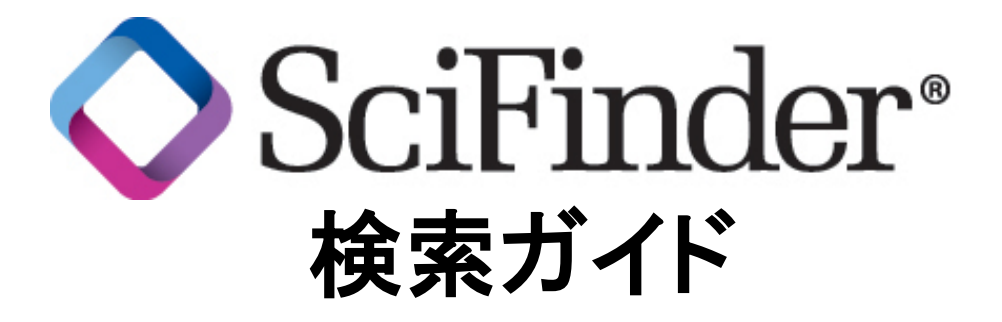

2014 年 3 月

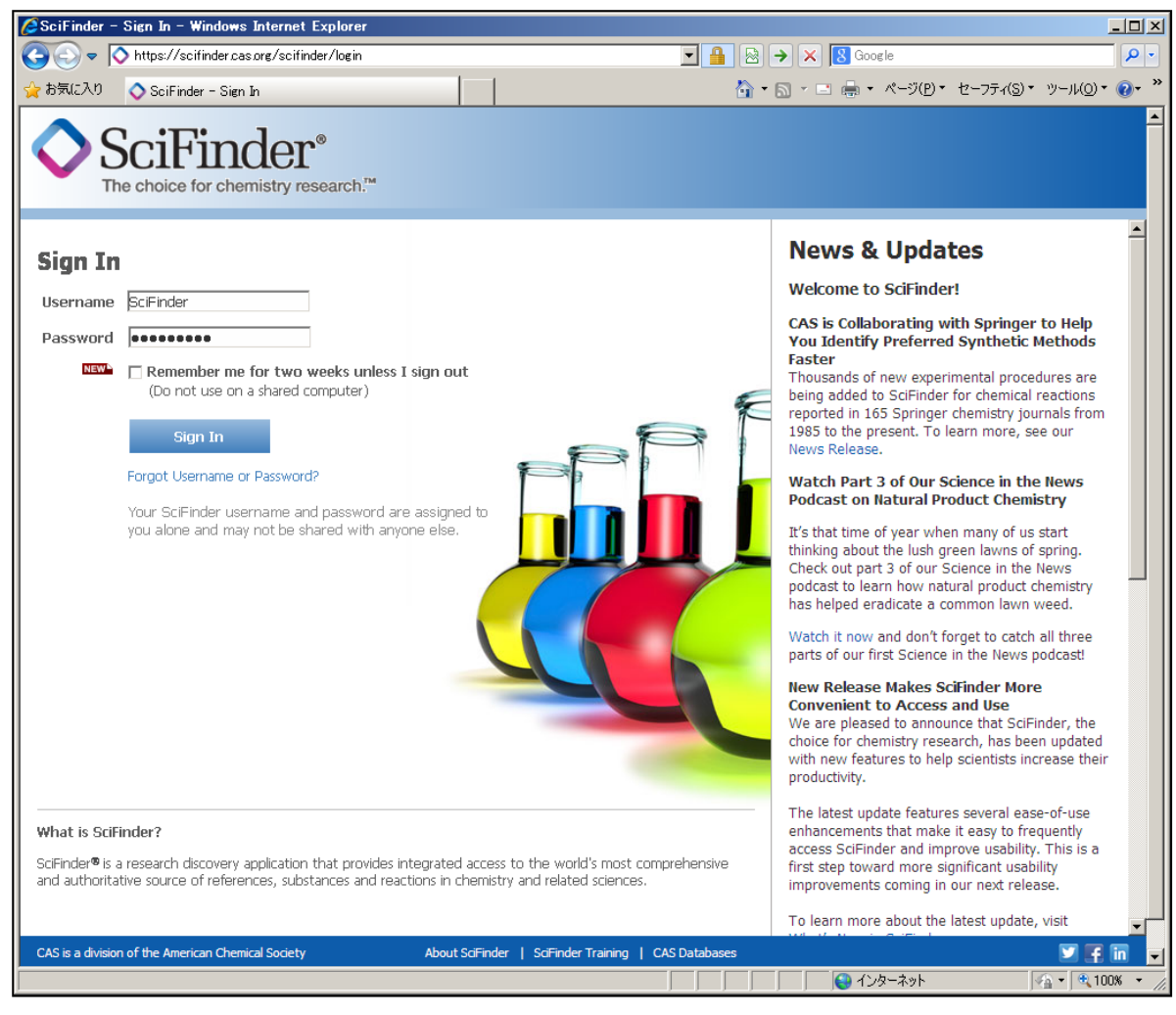

# https://scifinder.cas.org

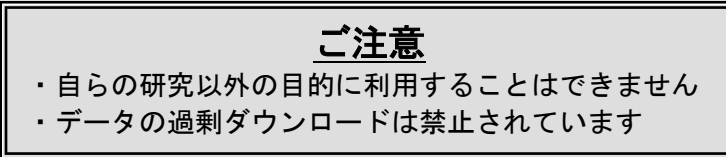

**JAICI** 化学情報協会

〒113-0021 東京都文京区本駒込6-25-4 中居ビル TEL: 0120-003-462 E-mail: support@jaici.or.jp

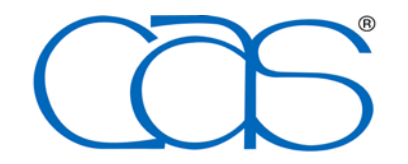

A division of the American Chemical Society

\_\_\_\_\_

| • | SciF   | Finder の概要                                                                                                    | 2                                      |
|---|--------|----------------------------------------------------------------------------------------------------|----------------------------------------|
| • | SciF   | Finder が提供する情報                                                                                                    | 3                                      |
| • | SciF   | Finderの検索全体像                                                                                                    | 5                                      |
| • | レコ     | <b>一</b> ド例                                                                                                    |                                        |
|   | AAAAAA | 文献情報 (CAplus ファイル)<br>物質情報 (REGISTRY ファイル)<br>化学反応情報 (CASREACT ファイル)<br>カタログ情報 (CHEMCATS ファイル)<br>既存化学物質台帳情報 (CHEMLIST ファイル)<br>文献情報 (MEDLINE ファイル)       | 6<br>7<br>9<br>10<br>11<br>12          |
| ♦ | SciF   | Finder の検索                                                                                                    |                                        |
|   | ۶      | SciFinder へのアクセス                                                                                                    | 13                                     |
|   | ۶      | SciFinderの検索初期画面                                                                                                    | 14                                     |
|   |        | 研究トピックの検索<br>- 原文献へのリンク機能(CAS Full Text Options)<br>- 文献回答の絞り込み・解析(Analyze/Refine)<br>- Categorize 機能<br>- 文献回答からの関連情報抽出<br>- 引用情報の検索<br>- 情報共有機能 (リンク機能) | 15<br>17<br>19<br>21<br>22<br>23<br>23 |
|   |        | 化学物質検索 (化学物質名称, CAS 登録番号)<br>- 化学物質関連情報へのリンク                                                                                                    | 24<br>25                               |
|   |        | 化学物質検索 (分子式,物性値)                                                                                                    | 26                                     |
|   |        | 化学構造検索<br>- 部分構造検索,類似性構造検索<br>- 各検索タイプで得られる回答の違い<br>- 検索タイプ間の関係<br>- 物質回答の絞り込み・解析 (Analyze/Refine)<br>- 参考 (マルクーシュ構造検索)                                   | 27<br>29<br>30<br>30<br>31<br>32       |
|   |        | 化学反応検索<br>- 反応回答の絞り込み・解析 (Analyze/Refine)<br>- 参考 (「反応しない官能基」の指定)<br>- 参考 (類似反応検索, Additional Reactions)                                                  | 33<br>36<br>37<br>37                   |
|   |        | その他の文献検索<br>- 著者名検索<br>- 会社名(大学名)検索<br>- 文献情報からの検索                                                                                                    | 38<br>38<br>39<br>39                   |
|   | AAAA   | 検索結果の印刷<br>検索結果の保存<br>Keep Me Posted Alert(アラート検索)<br>Combine 機能                                                                                          | 40<br>41<br>43<br>45                   |
|   | A      | Bioactivity Indicator, Target Indicator<br>SciPlanner                                                                                                    | 47<br>48                               |
| • | API    | PENDIX                                                                                                    |                                        |
|   | AA     | 収録対象誌例<br>CA セクション一覧表                                                                                                    | 49<br>50                               |
| • | SciF   | Finder の利用環境                                                                                                    | 51                                     |
| • | エラ     | ーへの対処法                                                                                                    | 51                                     |
| • | 利用     | <b>ヺサポート</b>                                                                                                    | 51                                     |

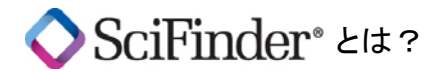

- ・CAS 登録番号を持つ全物質を収録した世界最大の物質・文献・反応データベース
- ・化学構造からも物質検索可能
   → 網羅性の高い検索が容易!
- ・化学を中心とした医薬・生化学・物理・工学分野等の情報を収録
   → 幅広い分野の情報を入手!
- 情報の更新は毎日
  - → 研究テーマの選択~成果発表まで,常に最新情報を入手!
- ・研究者向けに開発された情報検索ツール
   → 使いやすいインターフェースで効率的な検索が可能!

◆得られる主な情報

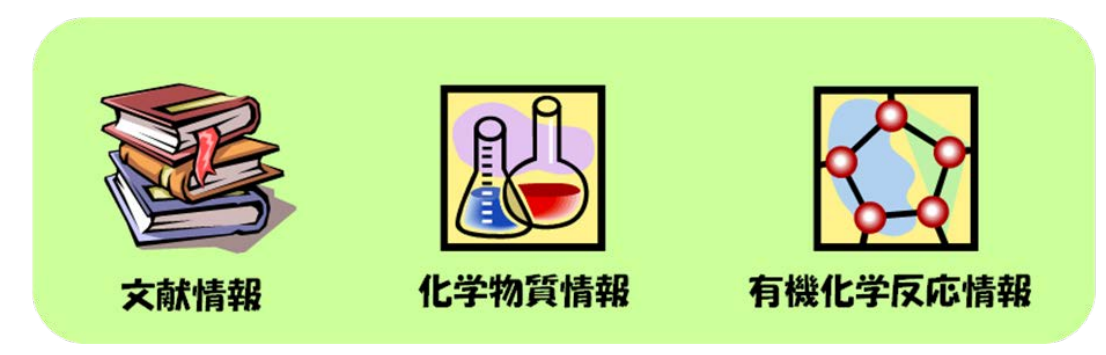

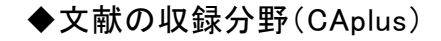

◆検索対象となる分野の例

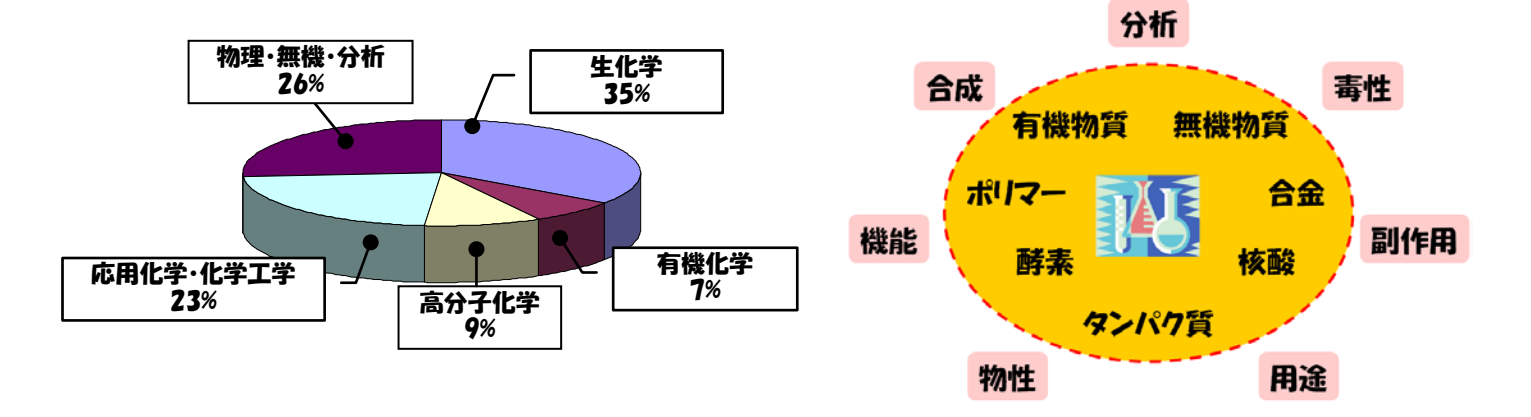

# 物質科学分野の世界標準ツール!

SciFinder では以下の情報群(データベース)から必要な情報を取り出すことができます.

(2014 年 2 月現在)

| 情報の種類            | 収録情報                                                                                                    |
|------------------|----------------------------------------------------------------------------------------------------|
| <sup>╈</sup> ᆄᇉᇷ | 1808 年以降の 3,800 万件以上の, 論文や特許の抄録付き文献情報<br>[CAplus ファイル] <sup>※1</sup>                                                                          |
|                  | 1961 年以降の 42 万件以上の特許由来の, 100 万件以上の化学構造の<br>一般式(マルクーシュ構造) [MARPAT ファイル] <sup>※2</sup>                                                          |
| 化学物質情報           | 1907 年以降の論文や特許に現れた 1 億 4,700 万件以上の物質情報<br>・8,100 万件以上の化学物質(有機物・無機物・ポリマーなど)の情報<br>・6,700 万件以上の配列(タンパク質・核酸)の情報<br>[REGISTRY ファイル] <sup>※3</sup> |
| 有機化学反応           | 1840 年以降の論文や特許に記載された有機化学反応情報(5,700 万件<br>以上の一段階反応および多段階反応) [CASREACT ファイル]                                                                    |
| 1月 羊区            | CAplus 由来の合成情報(1,350 万件以上の反応)                                                                                                    |
| 試薬・化成品<br>カタログ情報 | 約 900 社から発行された 1,000 種, 7,300 万件以上の試薬・化成品の<br>カタログ情報 [CHEMCATS ファイル]                                                                          |
| 既存化学物質<br>リストの情報 | 日本, 米国, EU, カナダ, 韓国, オーストラリア, スイス, フィリピン,<br>イスラエル, 台湾, ニュージーランド, 中国の既存化学物質リストや<br>規制化学物質リストの情報 [CHEMLIST ファイル]                               |
| 医学文献情報           | 1946 年以降の 2,300 万件以上の論文の抄録付き文献情報<br>[MEDLINE ファイル]                                                                                            |

※1 CA (Chemical Abstracts) に収録されているすべての文献,および CA が情報源とする定期刊行物(約10,000 誌)のうち主要な約 1,500 誌については,1994 年後半以降,化学的要素の少ない論文も含めてすべての記事が収録されています.なお,これらの主要誌からの情報はこれらが CAS に到着後一週間以内に SciFinder で検索できます.

また, 主要国が発行する特許(日本, 米国, ドイツ, イギリス, フランス, ロシア, ヨーロッパ 特許, カナダ, PCT 出願)については, CA 収録外の特許も幅広く収録すると共に, 公開さ れた 2 日後に書誌情報と抄録が, 27 日以内に索引が検索できます.

採録されている主要雑誌は以下のサイトをご覧ください(p.49 も参照). <u>http://www.cas.org/content/references/corejournals</u> なお、この 1,500 誌から採録された情報が当データベースの約 50% を占めています.

- ※2 特許中のマルクーシュ構造を対象に検索を行うことができます. 結果は文献(特許)リスト として表示されます.
- ※3 CA に収載されたすべての化学物質, GENBANK に登録されている核酸および Web 上で 公開されたデータベース上の物質などが収録されています。

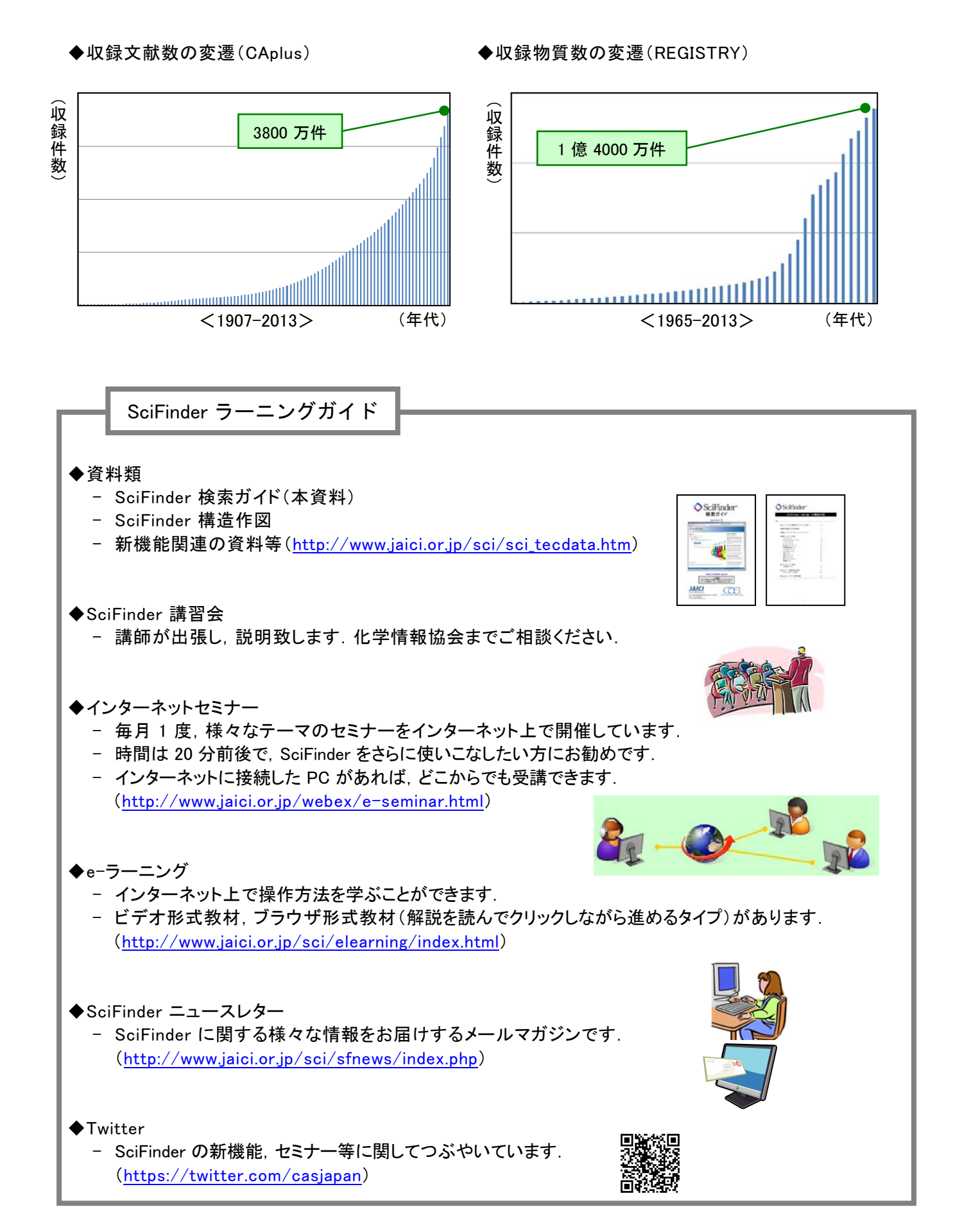

◆ SciFinder の検索全体像 (イメージ)

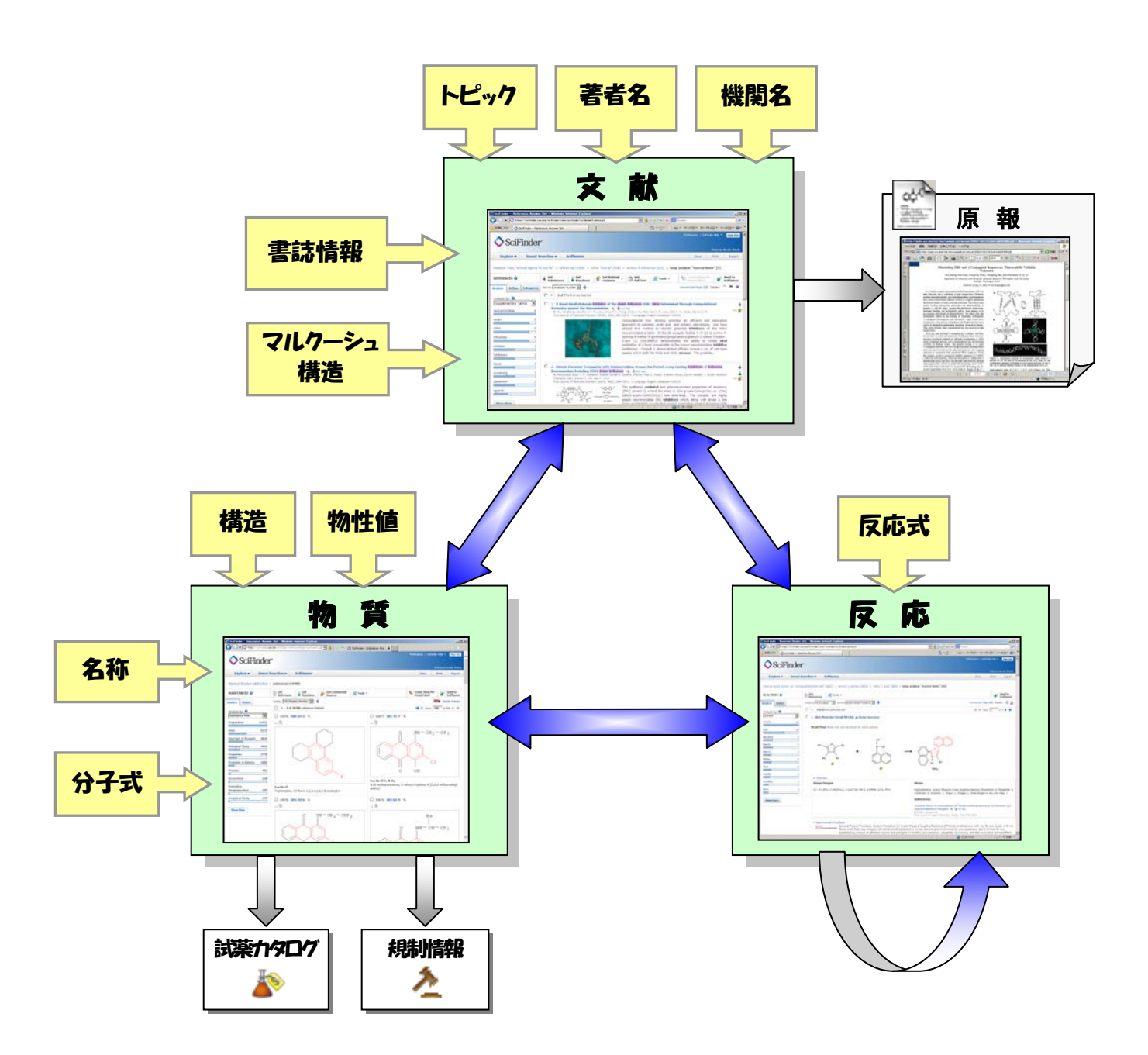

レコード例

◆ 文献情報 (CAplus ファイル)

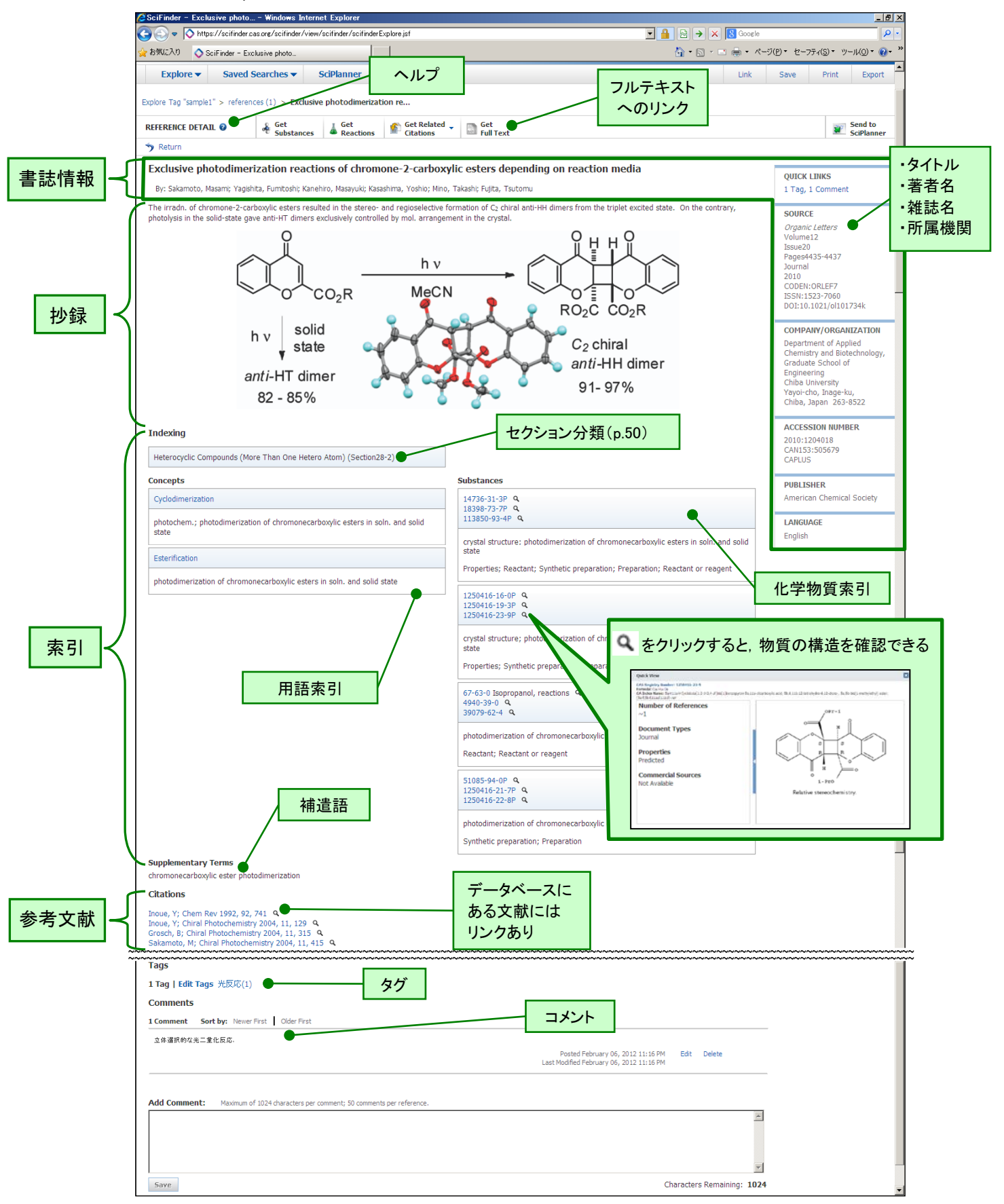

> 文献情報の詳細・・・上記画面の 😨 をクリックし, 表示されるヘルプページ右上の日本語をクリック

◆ 物質情報(REGISTRY ファイル)

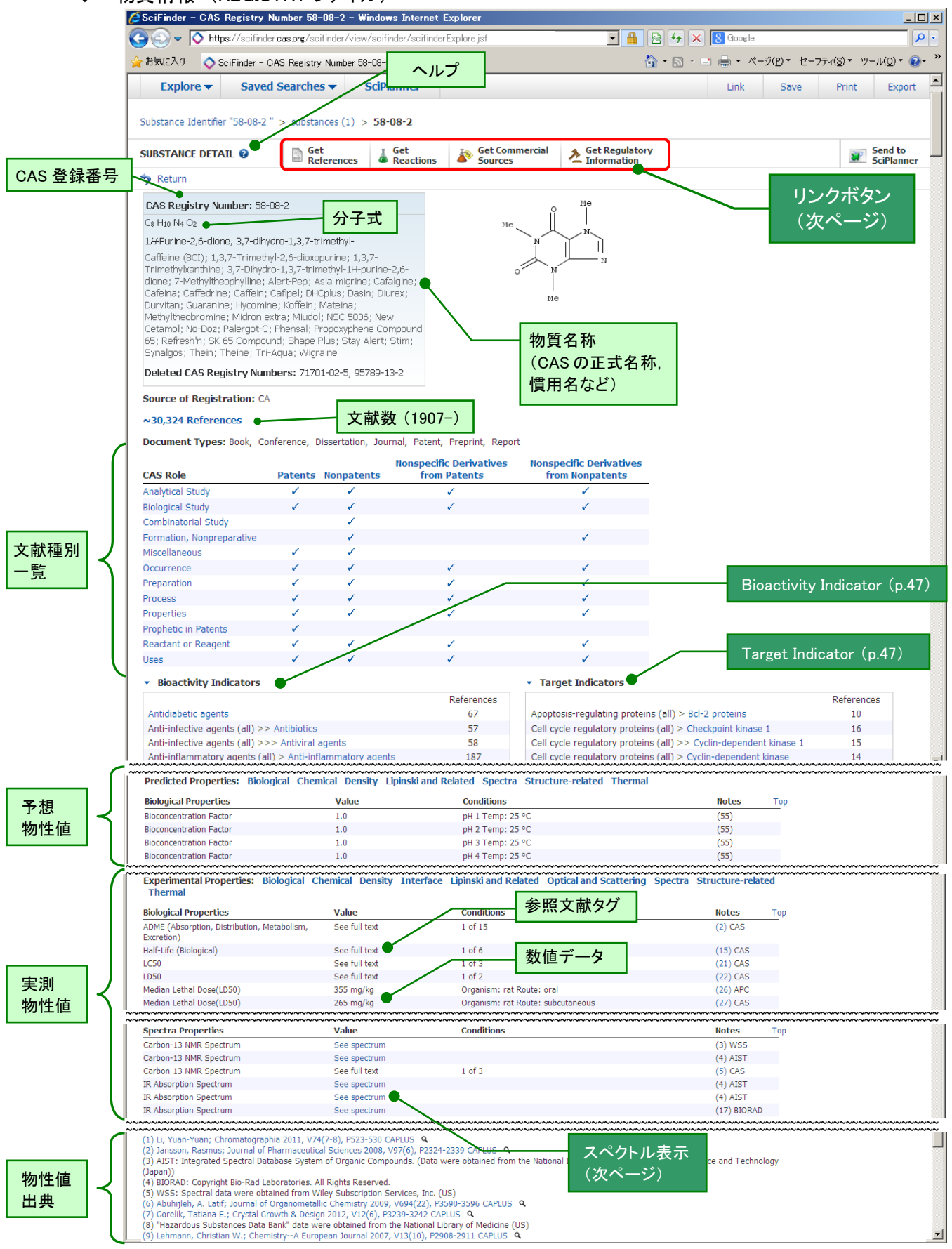

物質情報の詳細・・・上記画面の 2 をクリックし、表示されるヘルプページ右上の日本語をクリック

# 【リンクボタン】

Get References

文献へのリンクボタン (p.25)

Get

Reactions 反応へのリンクボタン (p.26)

その物質が関与する反応を検索することができます.

Sources

カタログ情報へのリンクボタン (p.10)

カタログ情報(供給業者,価格,包装単位)を直ちに見ることができます.

A Get Regulatory Information

mation 既存化学物質リスト・規制化学物質リスト情報へのリンクボタン (p.11) 日本の化審法,米国の TSCA, EU の REACH など,各国や地域の既存化学物質リストの 情報や規制化学物質リスト情報を見ることができます.

※CAS 登録番号の付与された化学物質に限定されるので、総称名物質の多い日本や韓国のリスト上の 収載の有無をこれのみで判断することはできません。

# 【スペクトル表示】

物性値中の "See spectrum"をクリックするとスペクトルが表示されます.

<現在表示可能なスペクトル値>

- <sup>1</sup>H–NMR
- <sup>13</sup>C–NMR
- <sup>19</sup>F–NMR
- <sup>29</sup>Si-NMR

- <sup>31</sup>P–NMR
- IR
- MASS
- ・ ラマン

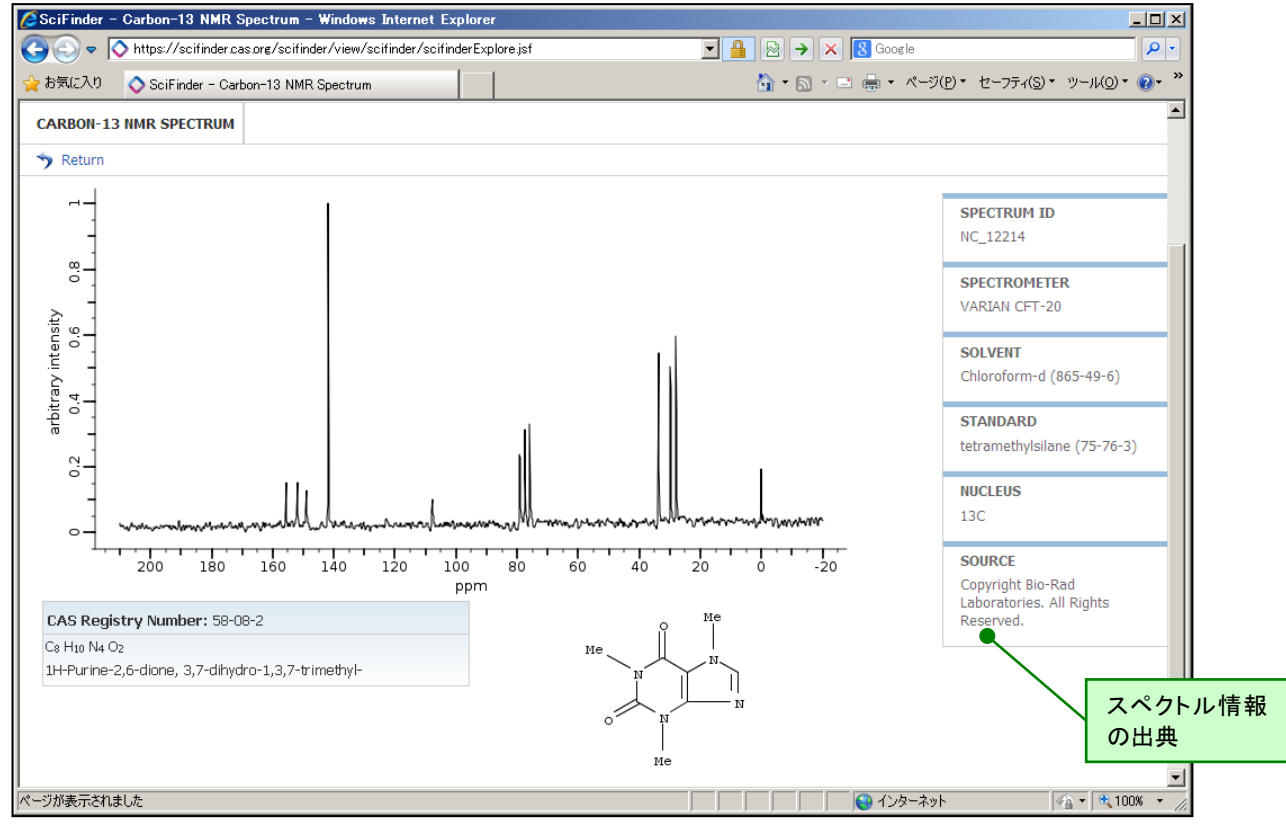

化学反応情報 (CASREACT ファイル)

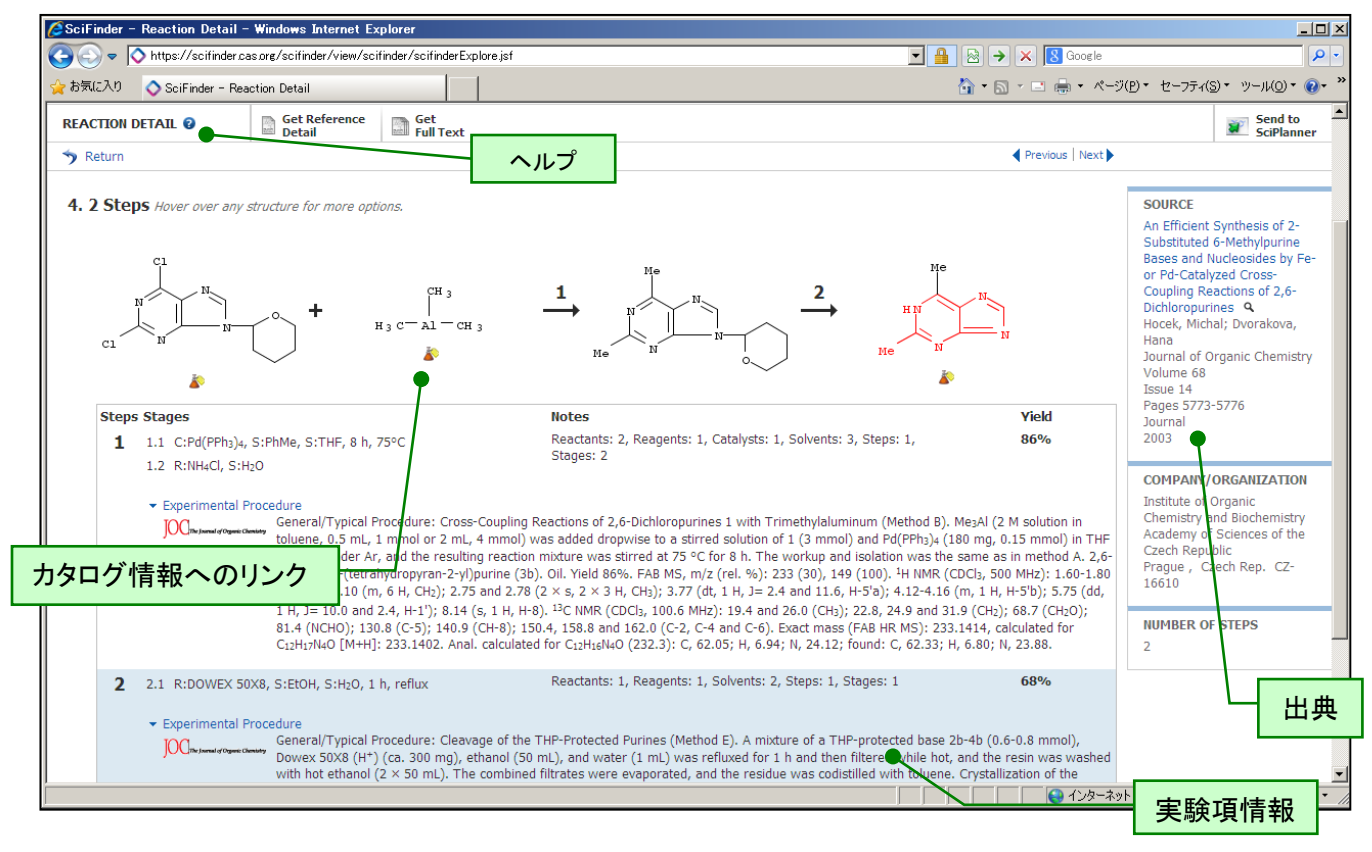

▶ 反応情報の詳細・・・上記画面の 😨 をクリックし、表示されるヘルプページ右上の日本語をクリック

#### 【反応情報の実験項収録状況(2014年2月現在)】

#### ◇雑誌論文

| 出版社              | 雑誌                                                      | 収録年     |
|------------------|---------------------------------------------------------|---------|
| ACS              | 全誌                                                      | 2000 年~ |
|                  | Synthetic Communications                                |         |
| Taylor & Francis | Journal of Coordination Chemistry                       | 1998 年~ |
|                  | Phosphorus, Sulfur and Silicon and the Related Elements |         |
| Springer         | 化学系 165 誌                                               | 1985 年~ |
| 上海有機化学研究所        | Youji Huaxue, Huaxue Xuebao                             | 1998 年~ |
| Thieme           | SYNLETT, SYNTHESIS                                      | 1969 年~ |

#### ◇特許

| 公報言語 | 発行国                                  | 収録年     |
|------|--------------------------------------|---------|
| 英語   | US(アメリカ), EP(ヨーロッパ), WIPO(世界知的所有権機関) | 2000 年~ |
| 日本語  | JP(日本), WIPO(世界知的所有権機関)              | 2000 年  |
| ドイツ語 | DE(ドイツ), EP(ヨーロッパ), WIPO(世界知的所有権機関)  |         |

◇その他

Selected Organic Reactions Database (SORD) 由来の反応情報 ※学位論文由来の反応を収録したデータベース 1961 年~ 2009 年

◆ カタログ情報 (CHEMCATS ファイル)

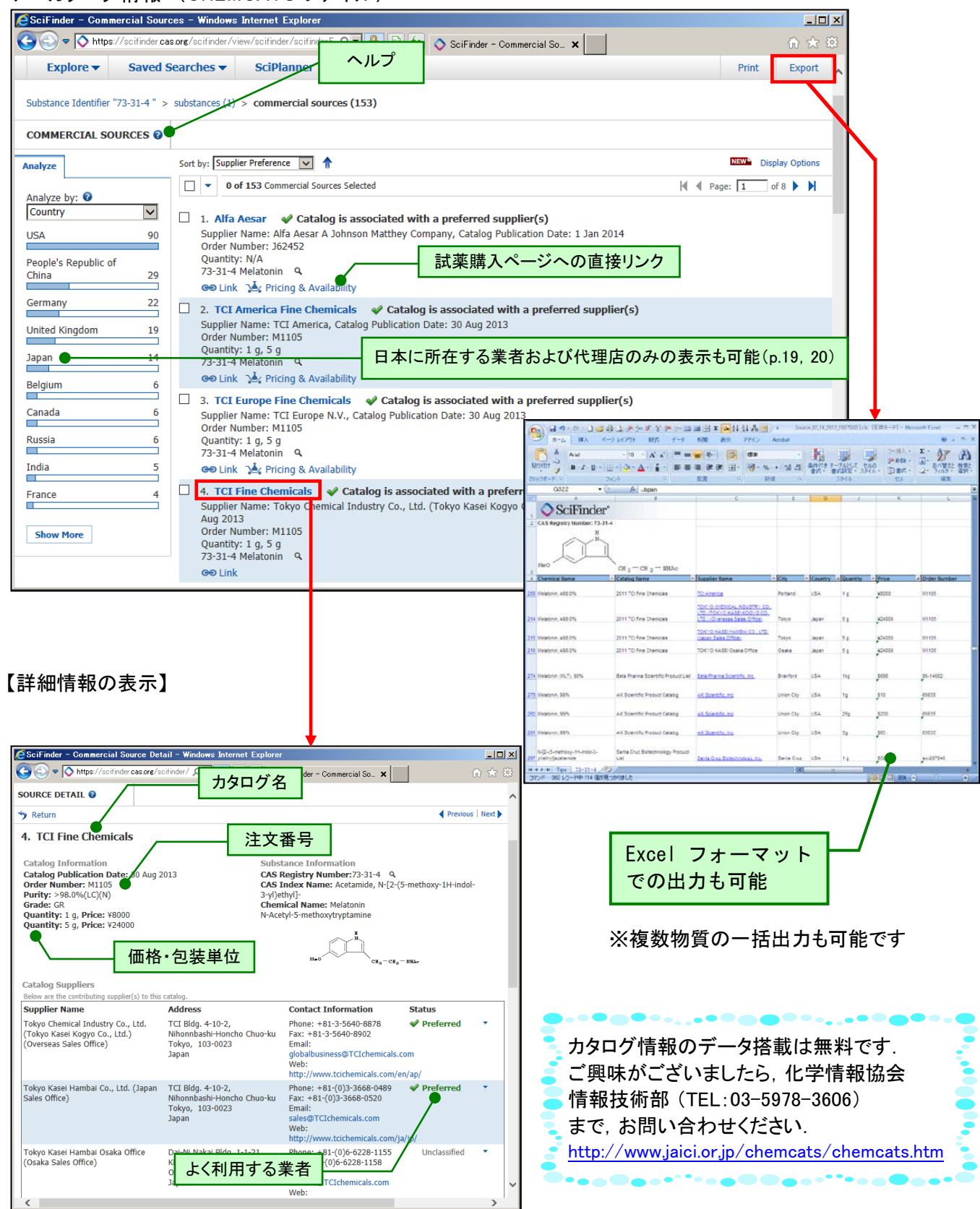

カタログ情報の詳細・・・上記画面の 2 をクリックし、表示されるヘルプページ右上の日本語をクリック

◆ 既存化学物質リスト情報 (CHEMLIST ファイル)

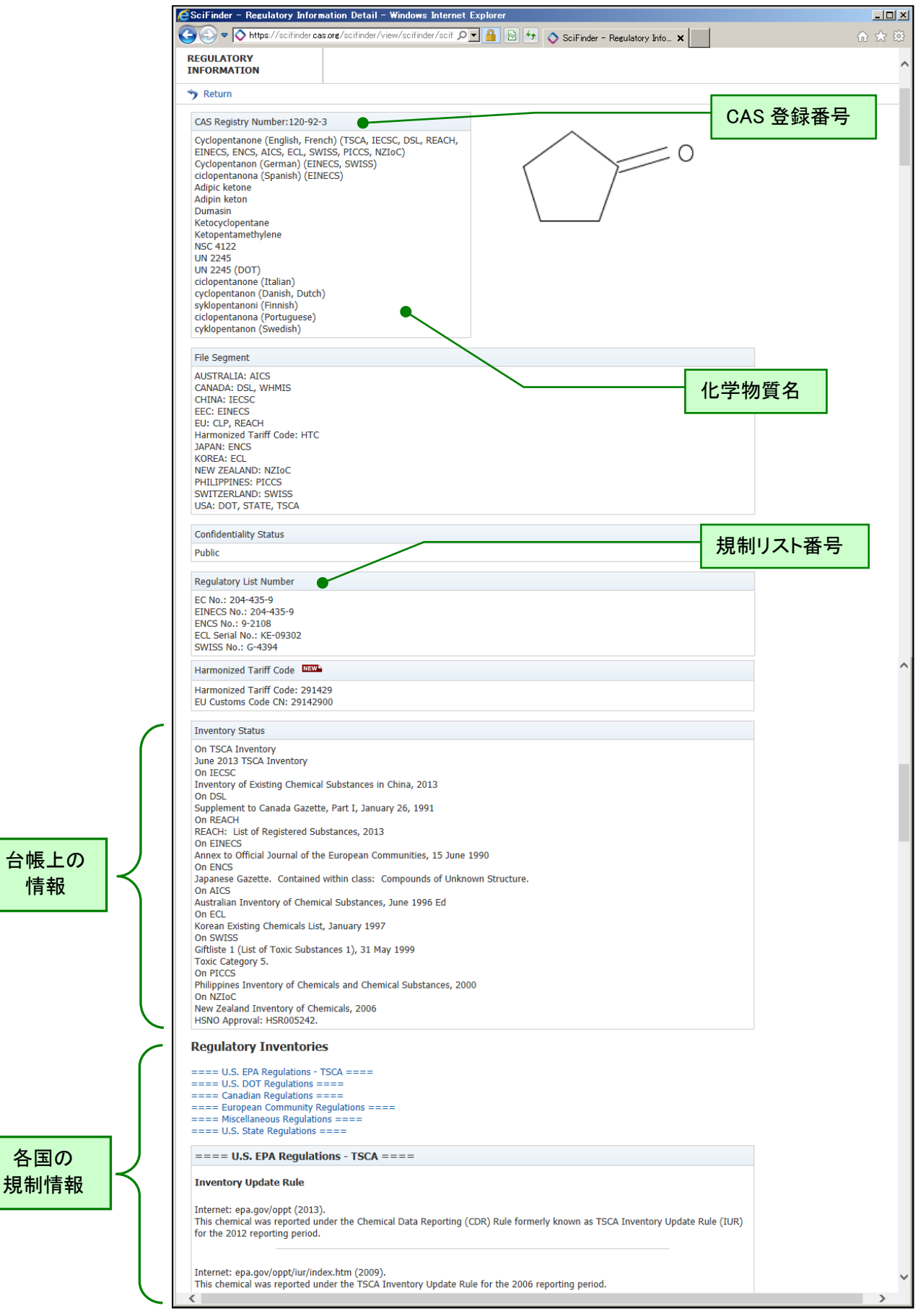

<sup>◆</sup> 文献情報 (MEDLINE ファイル<sup>※</sup>)

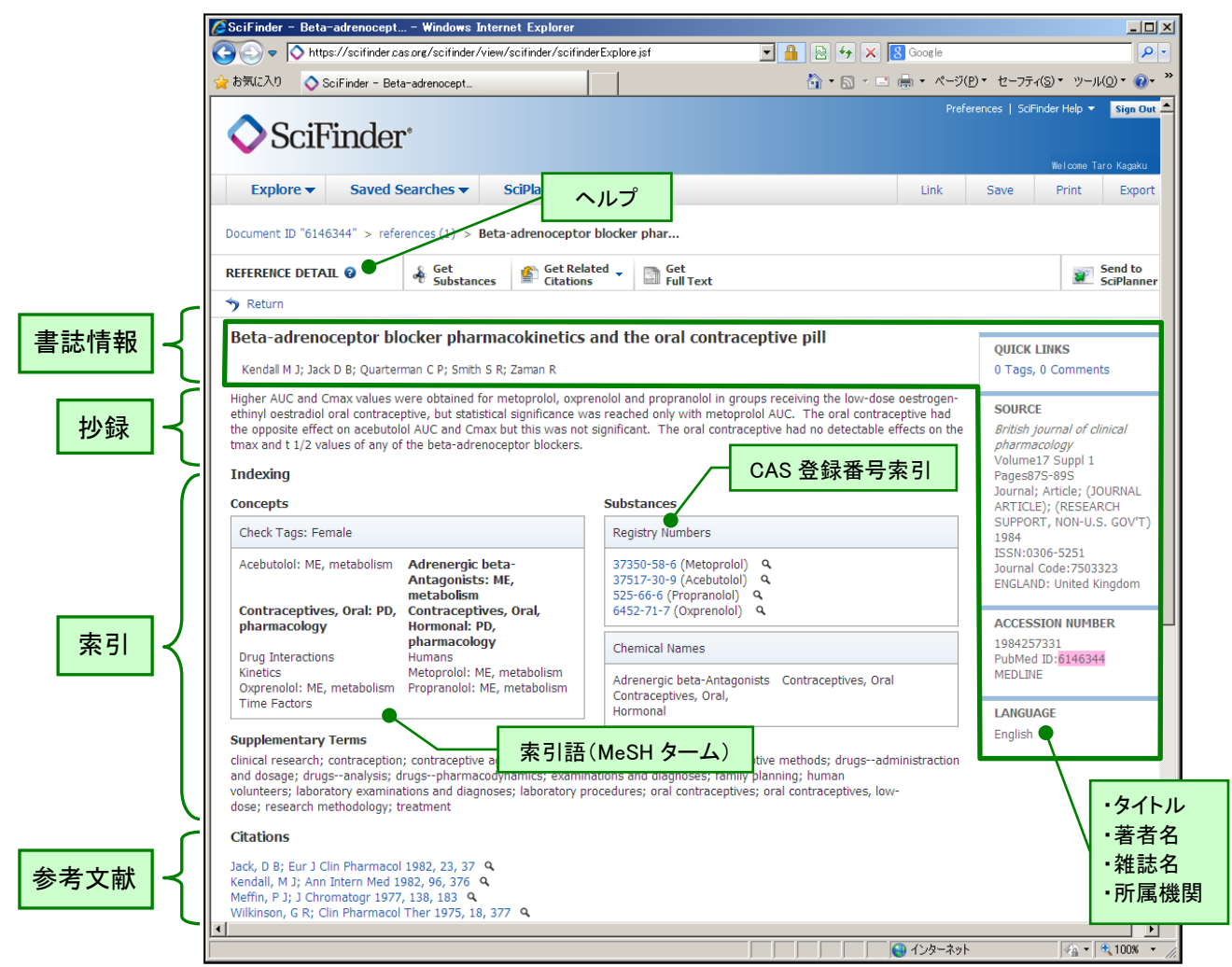

※PubMed で検索対象となるデータです

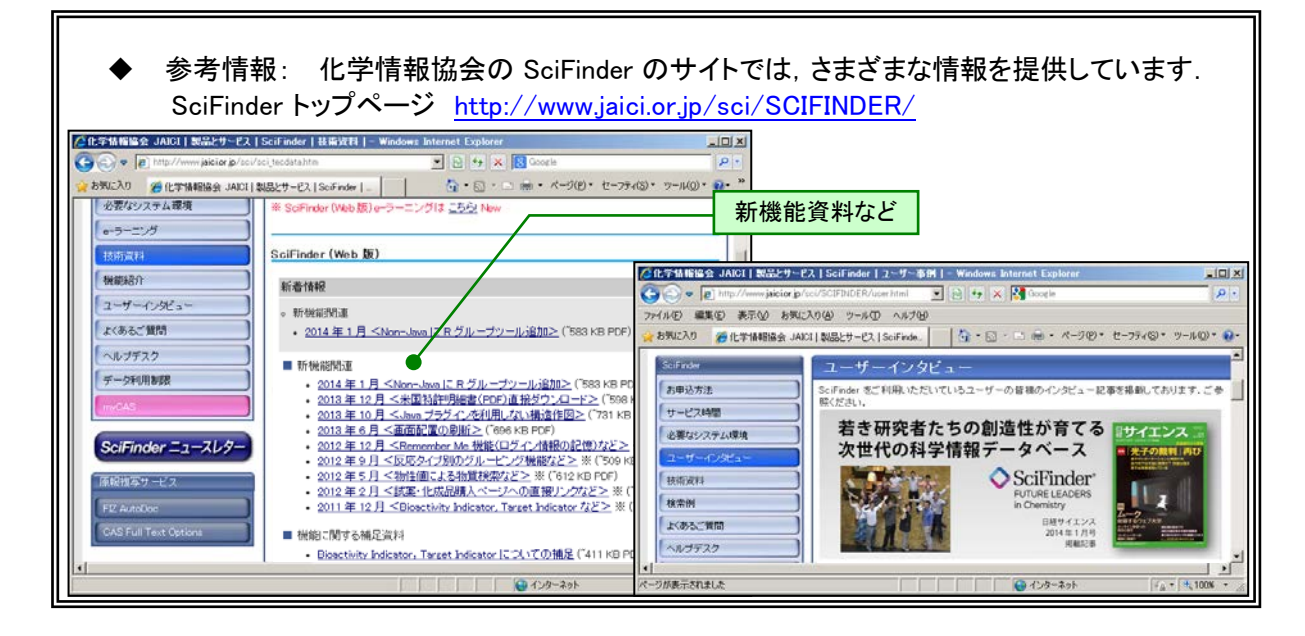

◆ SciFinder へのアクセス

下記 URL にアクセスし, ID・パスワードを入力して Sign In ボタンをクリックしてください. ID・パスワードの入手法については, 管理者にお問い合わせください.

| SciFinder - Sign In - Windows Internet Explorer                                                                                                    |                                                                                                    |
|----------------------------------------------------------------------------------------------------|----------------------------------------------------------------------------------------------------|
| 🖉 🕞 💌 🔯 https://scilinder.as.org/scilinder/login                                                                                                    |                                                                                                    |
| 2 BTWLCλ0 🛇 SciFinder - Sign In                                                                                                    |                                                                                                    |
| SciFinder <sup>®</sup> URL                                                                                                    | : <u>https://scifinder.cas.org</u>                                                                                                    |
| Sign In<br>Mername<br>Mernamername<br>Mername<br>Mernamernamername<br>Mernamernamernamername | A series of the series of the series of |
| CAS is a division of the American Chemical Society About Schinder   Schinder Transmo   CAS Databases                                                                                                    |                                                                                                    |
|                                                                                                    | A 1/2-201                                                                                                    |

#### ◆ SciFinder の終了

| ♦ SciFinder                                                                          |                                                                                                    | Preferences   Soffinder Hele Sign Ou                                                                                                    |
|--------------------------------------------------------------------------------------|----------------------------------------------------------------------------------------------------|----------------------------------------------------------------------------------------------------|
| Explore - Saved S<br>Research Topic "IPS Cells" > refe                               | earches V SciPlanner Sign Out をクリックして終                                                                                                    | Save Print Export                                                                                                    |
| REFERENCES O                                                                         | ≨ Get<br>Substances ↓ Get @ Get Related + □ Get Citations - □ Get Full Text                                                                                                    | Create Keep He Send to<br>Posted Alert SciPlanne                                                                                                    |
| nalyze Refine Categorize                                                             | Sort by: Accession Number 👽 🏺                                                                                                    | Display Option                                                                                                    |
| Analyze by:  Author Name Yamanaka Shinya 130 Okita Keisuke 54 Takahashi Kazutoshi 54 | Constitutive Proteomics of Protein Complexes and Their Implications for Cell Reprograming and Pluripol Quak Vee B Full Tet By Suthr, Party-Reddy, Kuman, Hadreddy Paranz, Hau, Wei-Ting, Massid, Jales; Chen, Chein-Hang; Kuo, Hang-Chh; Chen, Ch Irom Journal of Notecine Research (2023), 22(2): 2075-9999. Language: English, Dataset: CAPUS | tency<br>unp-Hsuan<br>nt stem cells (IPSCs) and reprograming<br>n and unknown factors. These factors,<br>teome level. Here, we established the<br>c, and SCA) using OFFGEL factorisation |

◆ Remember Me 機能(ログイン情報の記憶)

| Sign In                                                                       |                                                                                       |  |  |  |  |
|-------------------------------------------------------------------------------|---------------------------------------------------------------------------------------|--|--|--|--|
| Username                                                                      | SciFinder                                                                             |  |  |  |  |
| Password                                                                      |                                                                                       |  |  |  |  |
| Remember me for two weeks unless I sign out (Do not use on a shared computer) |                                                                                       |  |  |  |  |
| Sign In                                                                       |                                                                                       |  |  |  |  |
| Forgot Username or Password?                                                  |                                                                                       |  |  |  |  |
| Your SciFir<br>you alone                                                      | nder username and password are assigned to<br>and may not be shared with anyone else. |  |  |  |  |

ログイン時に Remember Me にチェックを入れると, Sign Out 以外で 終了した場合, ID・パスワードを入力なしで再アクセスできます. (最後の利用から 14 日間以内)

注意: 共有して利用されるパソコンでは利用しないでください.

- ◆ SciFinder の検索初期画面:
  - ▶ まずは検索項目を選択します.

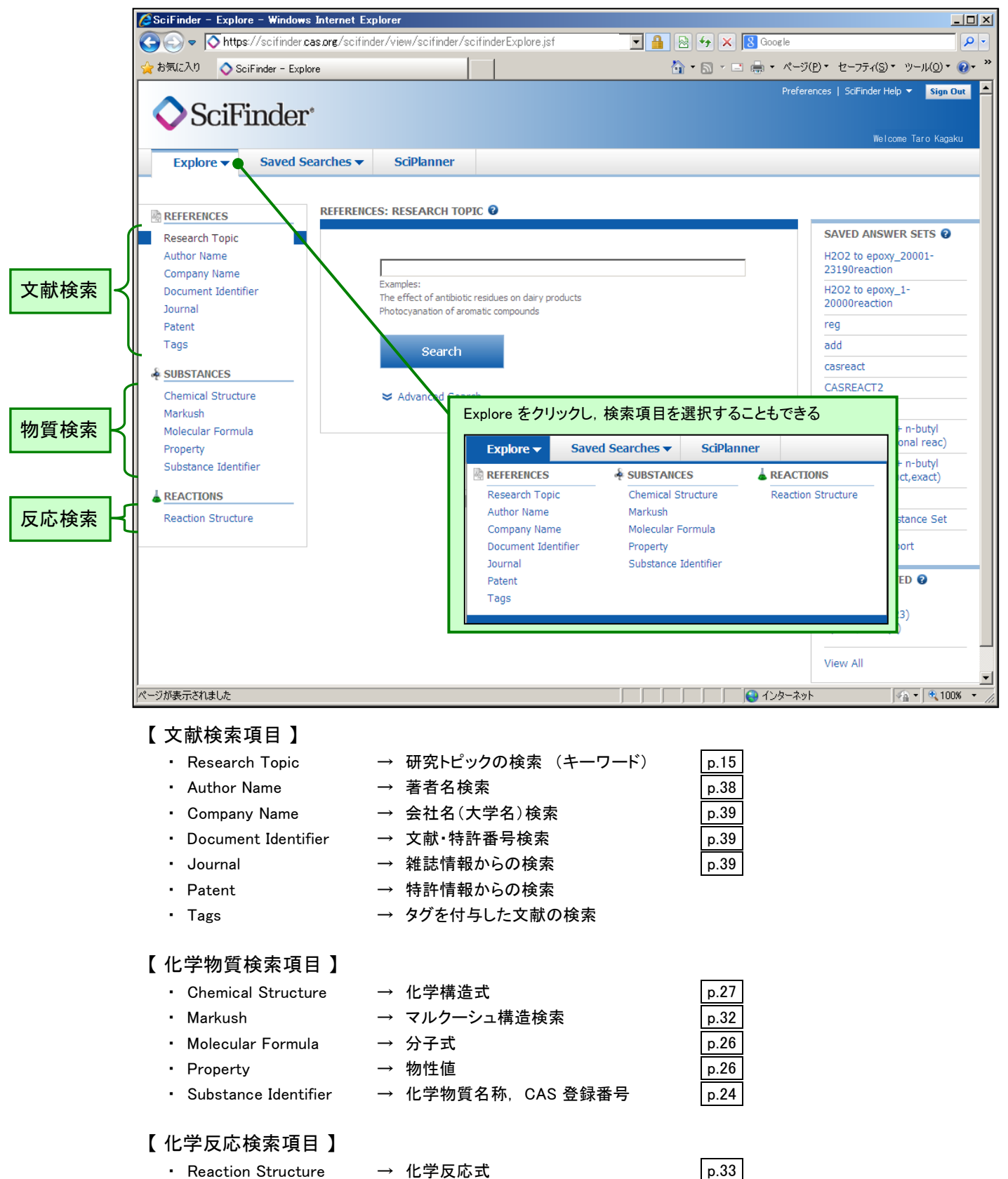

- ◆ 研究トピックの検索 (キーワード) くCAplus ファイル, MEDLINE ファイル>
  - 検索テーマを表現する適切な英語の文章を入力して検索を行います。
  - キーワードを英語のフレーズで入力します.例として「インフルエンザ用の抗ウイルス剤 (antiviral agents for influenza)」の検索を実行します.

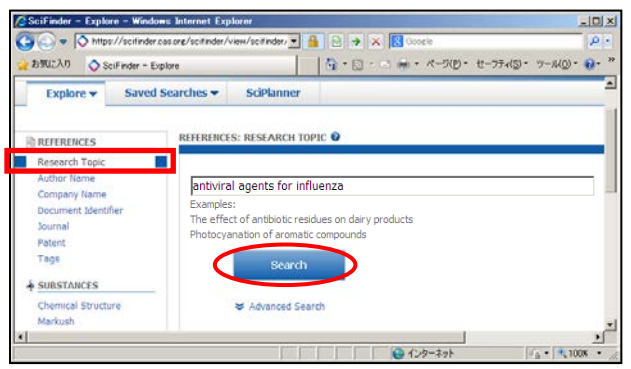

| <ul> <li>※大文字・小文字の区別はない</li> <li>※キーワード間の結合には、</li> <li>前置詞のほか AND, OR, NOT が</li> </ul> |
|------------------------------------------------------------------------------------------|
| (20日9日)<br>※「?」や「*」といった記号は質問式には<br>使用不可                                                  |

② 適合率の高い検索式から、広い検索式まで何通りかの検索式による回答数が表示されるので その中から目的に合った検索式を選択します。

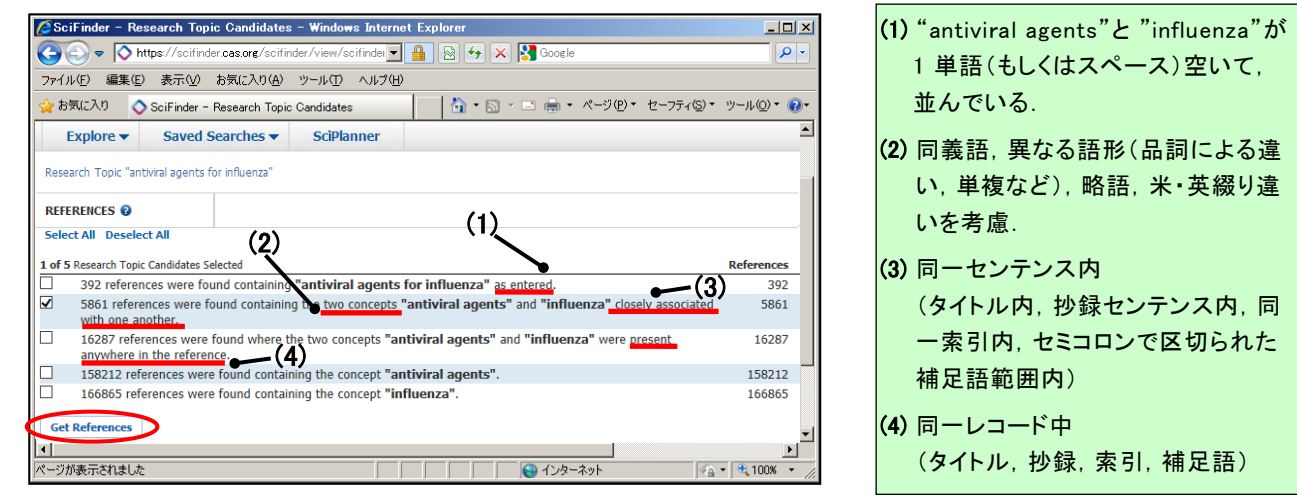

③ "Get References" ボタンをクリックすると、該当する文献リストが表示されます.

| ESciFinder - Reference Ans                                                                                                    | wer Set - Windows Internet Explorer                                                                                                    |                                                                                      |
|----------------------------------------------------------------------------------------------------|----------------------------------------------------------------------------------------------------|--------------------------------------------------------------------------------------|
| Goo ♥ Nttps://scifinder.                                                                                                    | cas.org/scifinder/view/scifinder/scifinderExplore.jsf 🔎 🔄 🔒 🔄 🥎 🚫 SciFinder - Reference Ans 🗙                                                                                                    | ☆ ★ 第                                                                                |
| Explore  Saved                                                                                                    | Save F                                                                                                    | Print Export                                                                         |
| Research Topic "antiviral agents                                                                                                    | for influenza" > references (5861)                                                                                                    |                                                                                      |
| REFERENCES 😮                                                                                                    | Image: Substances     Image: Get Related get Citations     Image: Get Related get Citations     Image: Get Related get Related get Citations     Image:                                                                                                    | Send to<br>SciPlanner                                                                |
| Analyze Refine Categorize                                                                                                    | e Sort by: 🖉 Kession Number 🔽 🦊                                                                                                    |                                                                                      |
| Analyze by:<br>Author Name<br>日答件数<br>84<br>Mcswiggen James 83<br>Ahmadian Mohammad 80<br>Gubareva Larisa V 65<br>Suzuki Yasuo 64<br>Hayden Frederick G 61 | ● of Sk61 References Selected Catche Verw EndText Provide Signal - Molecule Inhibitor of the Avian Influenza H5N1 Virus Quick View II Full Text By Guide View II Full Text By Compositional of Medicinal Chemistry (2009), 52(9), 2667-2672. Language: English, bat Composition Interactions. We had protein interactions. We had protein interactions at composition at a composition at a composition of the optimum strate definition. Other viruses. The predicts 2672. In vitro agate - unretized virus virus activities of constituents from from Caes Virtical - Virtical - | [案引を催認できる<br>(1331554/4)<br>(1331554/4)<br>(1331554/4)<br>(1331554/4)<br>(1331554/4) |
| Webster Robert G 48                                                                                                    | Q. Quick View "Ell Full Text<br>By Liu, Al-Lin; Shu, Shi-Hui; Qin, Hai-Lin; Lee, Simon Ming Yuen; Wang, Yi-Tao; Du, Guan-<br>From Planta Medica (2009), 75(4), 337-338.   Language: English, Database: CAPLUS                                                                                                    |                                                                                      |

# 研究トピックの検索

④ 抄録などの詳しい情報を表示する場合は、タイトルをクリックします、

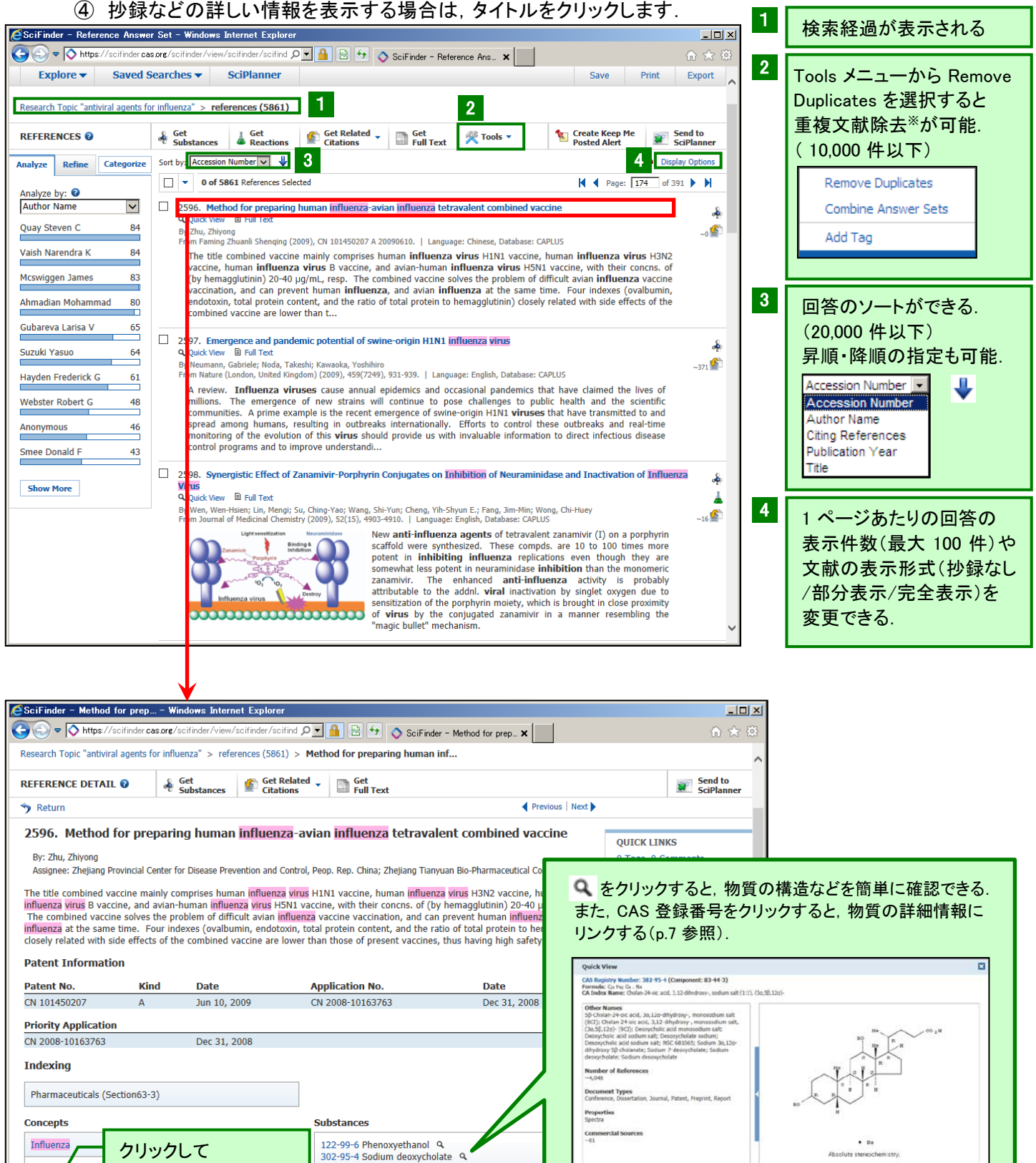

※自動で重複文献除去を行う設定は、画面右上の Preferences をクリックし、 Automatically remove duplicate MEDLINE answers のボックスにチェックを入れ, OK をクリックする

9005-65-6 Tween 80 9

Other use, unclassified: Uses

vacci

prepg. human <mark>influenza</mark>-avian <mark>influenza</mark> tetravalent

bird fl

com

repa. I

同じ用語索引をもつ

文献検索ができる

influenza, human H1N1, H3N2; prepg. human influenza-avian

LANGUAGE

Chinese

- ◆ 回答として得られた文献リストまたは文献詳細画面中の Full Text (書類)リンクボタンを クリックすると, CAS Full Text Options 画面を経由して以下のことができます.
  - 米国化学会(ACS),英国王立化学会(RSC), Academic Press, Elsevier, Wiley など,大 手学術出版社(360 社)発行の電子ジャーナルで提供されている約 7,400 誌の掲載論文は, HTML または PDF 形式で表示することができます(電子ジャーナル購読者のみ).
  - 購読者でなくても、"有料の原報サービス"の項目から文献を取り寄せることができます、 この場合の料金は、翌月請求となります(企業のみ).

「原報のダウンロード:原報を PDF で即時にダウンロード 原報複写注文:提携する原報複写サービスサイト(FIZ AutoDoc)にリンク

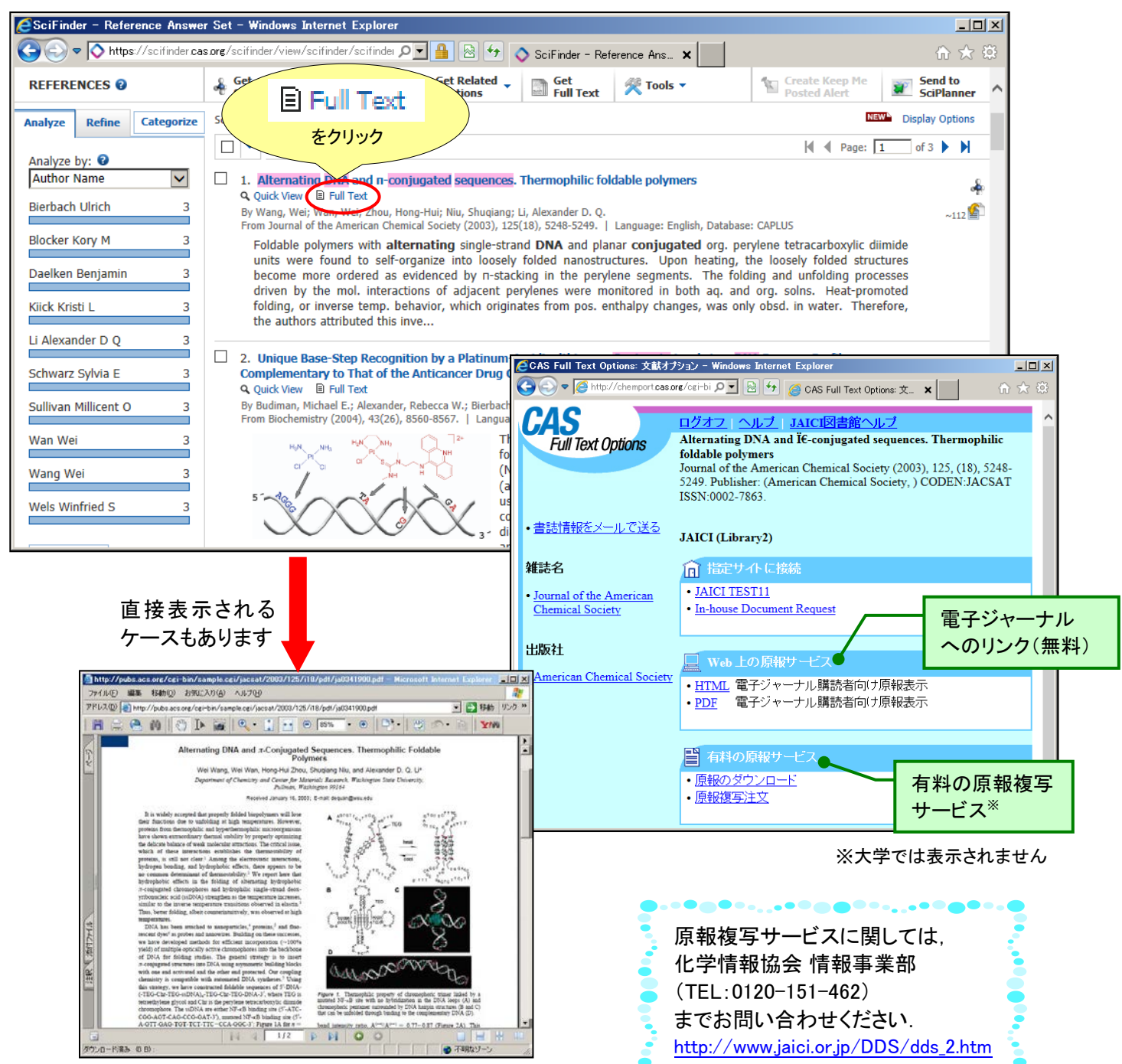

- 米国特許商標庁(USPTO), ヨーロッパ特許庁(EPO, Espacenet), 日本特許庁(JPO), 韓国 特許情報院(KIPI), 中国国家知識産権局(SIPO)のホームページから, 米国, 日本, PCT, EP, ドイツ, フランス, 英国, 韓国, 中国などの特許明細書を無料で表示することができます.
- ▶ 一部の米国特許は、ワンクリックで即時に全文 PDF ファイルのダウンロードが開始されます.
- MicroPatent 社の Global TOPS 購読者は、同社が提供する特許明細書の全文を無料で表示 することができます。
- ▶ 管理者のカスタマイズにより、各種フルテキストサービスへ直接リンクすることもできます.

| SciFinder - Production of                                                                                                    | 🗟 SciFinder - Production of c Windows Internet Explorer |                                                      |                                                                                                    |                                          |                     |                                       |                              |
|----------------------------------------------------------------------------------------------------|---------------------------------------------------------|------------------------------------------------------|----------------------------------------------------------------------------------------------------|------------------------------------------|---------------------|---------------------------------------|------------------------------|
| 🌀 🔊 💌 🖒 https://scifinder.cas.org/scifinder/siet/scifinder/scifinder/sci |                                                         |                                                      |                                                                                                    |                                          |                     |                                       |                              |
| Explore - Sav                                                                                                    | ved Searches 🔻                                          | SciPlanner                                           |                                                                                                    |                                          |                     | Link                                  | Save Print Export            |
|                                                                                                    |                                                         |                                                      | <u>( クリ</u>                                                                                                    | ック )                                     |                     |                                       |                              |
| Research Topic "suzuki coup                                                                                                    | bling" > references (1542)                              | 2) > Production of (                                 | carrier-peptide                                                                                                    |                                          |                     |                                       |                              |
| REFERENCE DETAIL                                                                                                    | Get<br>Substances                                       | Get Related -<br>Citations                           | Get<br>Full Text                                                                                                    | F                                        |                     |                                       | Send to<br>SciPlanner        |
| 🦘 Return                                                                                                    |                                                         |                                                      |                                                                                                    |                                          |                     | Previous Next                         |                              |
| 36. Production of                                                                                                    | carrier-peptide co                                      | onjugates using                                      | j carrier proteins co                                                                                                    | CAS Full Text                            | t Options: 文献才      | プション - Windows Internet Explorer      |                              |
| By: Young, Travis; Schultz<br>Assignee: The Scripps Res                                                                                                    | z, Peter G.<br>search Institute, USA                    |                                                      |                                                                                                    |                                          | nttp://chemport.cas | org/cgi-t 🔎 📄 😏 🧔 CAS Full Text C     | Deptions:文× 🔐 🏠 🔅            |
| Provided are methods of                                                                                                    | making carrier polypepti                                | des that include incor                               | porating a first unnatural a                                                                                                    | CAS                                      |                     | -<br>ログオフ・ヘルブ LIAICI図書館               | <u>ヽルプ ^ </u>                |
| amino acid into a target p                                                                                                    | polypeptide variant, and                                | reacting the first and                               | second unnatural amino ad                                                                                                    | Full Toy                                 | t Ontione           | Production of carrier-peptide conju   | igates using chemically      |
| position 1 or 6 of either h                                                                                                    | numan thrombospondin 1                                  | (TSP1) or ABT-510.                                   | HSA-TSP1 and HSA-ABT-5                                                                                                    | ruii iex                                 | l Opuons            | reactive unnatural amino acids        |                              |
| aminooxyacetyl)-L-lysyl m                                                                                                    | noieties via oxime ligation                             | n. In addn., orthogor                                | nal translation systems in m                                                                                                    |                                          |                     | U.S. (2013), 57 pp., Contin-part of A | Appl. No. PCT/US2008/013568. |
| with novel or improved bi                                                                                                    | iol. properties, reduced to                             | oxicity, enhanced act                                | ivities, and/or increased ha                                                                                                    |                                          |                     | CODEN:USXXAM; US8609383               |                              |
| Datant Information                                                                                                    |                                                         |                                                      |                                                                                                    | - + 計+ 市市市市市市市市市市市市市市市市市市市市市市市市市市市市市市市市市 | マニルで注え              |                                       |                              |
| Patent Information                                                                                                    |                                                         |                                                      |                                                                                                    | · Ereihtke.                              |                     | JAICI (Library2)                      |                              |
| Patent No.                                                                                                    | Kind                                                    | Date                                                 | Applica                                                                                                    |                                          |                     |                                       |                              |
| US 8637306                                                                                                    | B2                                                      | Jan 28, 2014                                         | US 2009                                                                                                    | Espacenet                                |                     | 1 指定サイトに接続                            |                              |
| US 20100297693<br>WO 2009075847                                                                                                    | A1<br>Δ2                                                | 100V 25, 2010                                        | WO 200                                                                                                    | • Homenage                               |                     | JAICI TEST22                          |                              |
| WO 2009075847                                                                                                    | A3                                                      | Sep 11, 2009                                         | 110 200                                                                                                    | <u>I tomepuge</u>                        |                     | In-house Document Request             |                              |
| US 20090197339                                                                                                    | A1                                                      | Aug 6, 2009                                          | US 2008                                                                                                    |                                          |                     |                                       |                              |
| Priority Application                                                                                                    |                                                         |                                                      |                                                                                                    | USPTO                                    |                     |                                       |                              |
| US 2008-316370                                                                                                    | Δ2                                                      | Dec 10, 2008                                         |                                                                                                    | Homepage                                 |                     | Web上の原報サイズ                            | ヨーロッパ特許庁                     |
|                                                                                                    |                                                         | ,                                                    |                                                                                                    | <ul> <li>Search page</li> </ul>          |                     |                                       | へのいっク(毎些)                    |
|                                                                                                    |                                                         |                                                      |                                                                                                    |                                          |                     |                                       |                              |
| 直打                                                                                                    | 接表示され                                                   | る                                                    |                                                                                                    |                                          |                     |                                       | 4                            |
|                                                                                                    | - フナ ちいナ・                                               | <del>_</del>                                         |                                                                                                    |                                          |                     | ✔=認証済み                                |                              |
| ·) -                                                                                                    | -へものりま                                                  | 9                                                    |                                                                                                    |                                          |                     | BERETTO イメージ表示には Image viewer         | nlug-in 加水要です。               |
|                                                                                                    |                                                         |                                                      |                                                                                                    |                                          | _                   |                                       |                              |
| Espacenet - Original document -                                                                                                    | Windows Internet Explorer                               |                                                      |                                                                                                    |                                          | ×                   | 📔 有料の原報サービス 🥒                         | 雷子公報の表示                      |
| Luopäisches                                                                                                    |                                                         | E Lapacenet - (                                      | Original docum. X                                                                                                    | The second                               | 60<br>              |                                       |                              |
| Alexian Patent Collice                                                                                                    | Espacenet                                               |                                                      | Esperant 1                                                                                                    | 71+                                      |                     | <ul> <li>原報複写注文●</li> </ul>           | (有科)                         |
| Office européen<br>des brevets                                                                                                    | Patent Search                                           |                                                      | Espacenet                                                                                                    | CIL,                                     |                     | LISTICIA J ILLAS                      | Y                            |
| 44 About Expanent. Other EPO cell                                                                                                    | line services 👻                                         |                                                      | Original Docu                                                                                                    | uments 🖢                                 |                     |                                       |                              |
| Search Result and 🚖 My p                                                                                                    | patients Itst (0)uery history                           | Settings Help                                        | カゴたカロック                                                                                                    | オスレ                                      |                     |                                       | 有料の原報複与                      |
|                                                                                                    |                                                         |                                                      | 7787977                                                                                                    | 900                                      |                     |                                       | サービス※                        |
| U\$2010297693 (A1)                                                                                                    | Original document: US                                   | 2010297693 (A1)                                      | 明細書がPD                                                                                                    | F 書類 📘                                   |                     |                                       | , 2,,                        |
| Bibliographic data<br>Description                                                                                                    | 🛠 in my patients list 🔗 EP Reg                          | ister III Report data erro                           | で主ニナれる                                                                                                    |                                          |                     | ×.+                                   | 一一一一                         |
| Claims                                                                                                    | Production of carrier-peptide                           | conjugates using che                                 | CANCILO                                                                                                    | )                                        |                     |                                       | 「子では私小でれよどん                  |
| Original document                                                                                                    | ie e Page 1/58 Abstract Elblogra                        | iphy 🔽 a bi                                          | 📲 Maximise 🛓 Deviniced                                                                                                    |                                          |                     |                                       |                              |
| Cited documents Citing documents                                                                                                    |                                                         | 1.100-0.000                                          |                                                                                                    |                                          |                     |                                       |                              |
| INPADOC legal status<br>INPADOC patent family                                                                                                    |                                                         |                                                      |                                                                                                    |                                          |                     |                                       |                              |
|                                                                                                    | an United S                                             | tates                                                | US 20100297693A1                                                                                                    |                                          |                     |                                       | 0                            |
| Guick help                                                                                                    | (12) Patent A                                           | pplication Publicatio                                | n (10) Pub. No.: US 2010/029769                                                                                                    | 3 A1                                     |                     |                                       |                              |
| patents list?<br>+ What happens if I click on the                                                                                                    | Young et al.                                            |                                                      | (0) Pan. Date: Nov. 25,                                                                                                    | 2010                                     |                     | @ ヒント                                 |                              |
| How can I maximize the page<br>view?                                                                                                    | (54) PRODUCTION<br>CONJUGATES<br>PRACTORY IN            | OF CARRIER-PEPTIDE<br>USING CHEMICALLY               | (30) Foreign Application Priority Data<br>Dor: 10.2008 (120) PCT/1252006                                                                            | 11150                                    | 1 1                 |                                       | B                            |
| How can I download documents?     Why is the Original document not                                                                                                    | (75) Investors                                          | Travb Young, San Diego, CA (US);                     | Publication Classification                                                                                                    | 899-0                                    |                     | - 6-1                                 | $\overline{\mathbf{v}}$      |
| available for certain documents ?                                                                                                    | 1000                                                    | (US)                                                 | (51) Int. CL<br>COTK 1480 (2006.01)<br>CTAR 1480 (2006.01)                                                                                          |                                          |                     |                                       |                              |
|                                                                                                    | QUINE INTE<br>GROUP.PC.                                 | LECTUAL PROPERTY LAW                                 | C72N 500 (2006.01)<br>(22) U.S.CL                                                                                                    | 802                                      |                     | ■ PDF 小ツノの表示                          |                              |
|                                                                                                    | P O 80X 458<br>ALAMEDA, C                               | x 94591 (US)                                         | (57) ABSTRACT                                                                                                    |                                          | I 📍                 | 米国特許情報は クリ                            | ックすると 🧧                      |
|                                                                                                    | (73) Assignce                                           | The Scripps Research Institute,<br>La Jolia, CA (US) | Provided are methods of moking carrier polypept<br>include incorporating a first unnutural animo acid ari                                           | ide that<br>to a car-                    |                     |                                       |                              |
|                                                                                                    | (21) Appl. No.:                                         | 12453,274                                            | ner polypepide variant, incorporating a second to<br>amino acid into a target polypepide variant, and reac<br>first and second second and           | motoral<br>ting the                      | •                   | 全文 PDF ファイルのら                         | ・ワンロート 🚦                     |
|                                                                                                    | (22) Tile±                                              | Dec. 9, 2009                                         | gate. Conjugates produced using the provided the<br>also provided. In addition, orthogonal translation sys-                                         | ods are<br>acts in                       | l -                 | が開始される                                |                              |
|                                                                                                    | (60) Provisional appli<br>36 Nove                       | ication No. 61/208,141, filed on Feb.                | methylotophic yeast and methods of using these sy-<br>produce carrier and target polypeptide variants con-<br>mutational unitso acids are revealed. | dentes las<br>specializas                | i 🎽                 |                                       |                              |
|                                                                                                    |                                                         |                                                      |                                                                                                    |                                          |                     | •••••••••••                           | •**••••                      |
| (                                                                                                    |                                                         |                                                      |                                                                                                    | ,                                        |                     |                                       |                              |

- ▶ 検索結果の絞り込み・解析機能(Analyze/Refine)
  - 各種検索によって得られた文献の回答集合に対して、12種のデータに基づく解析 (Analyze)や、7種の観点で絞り込み(Refine)ができます。

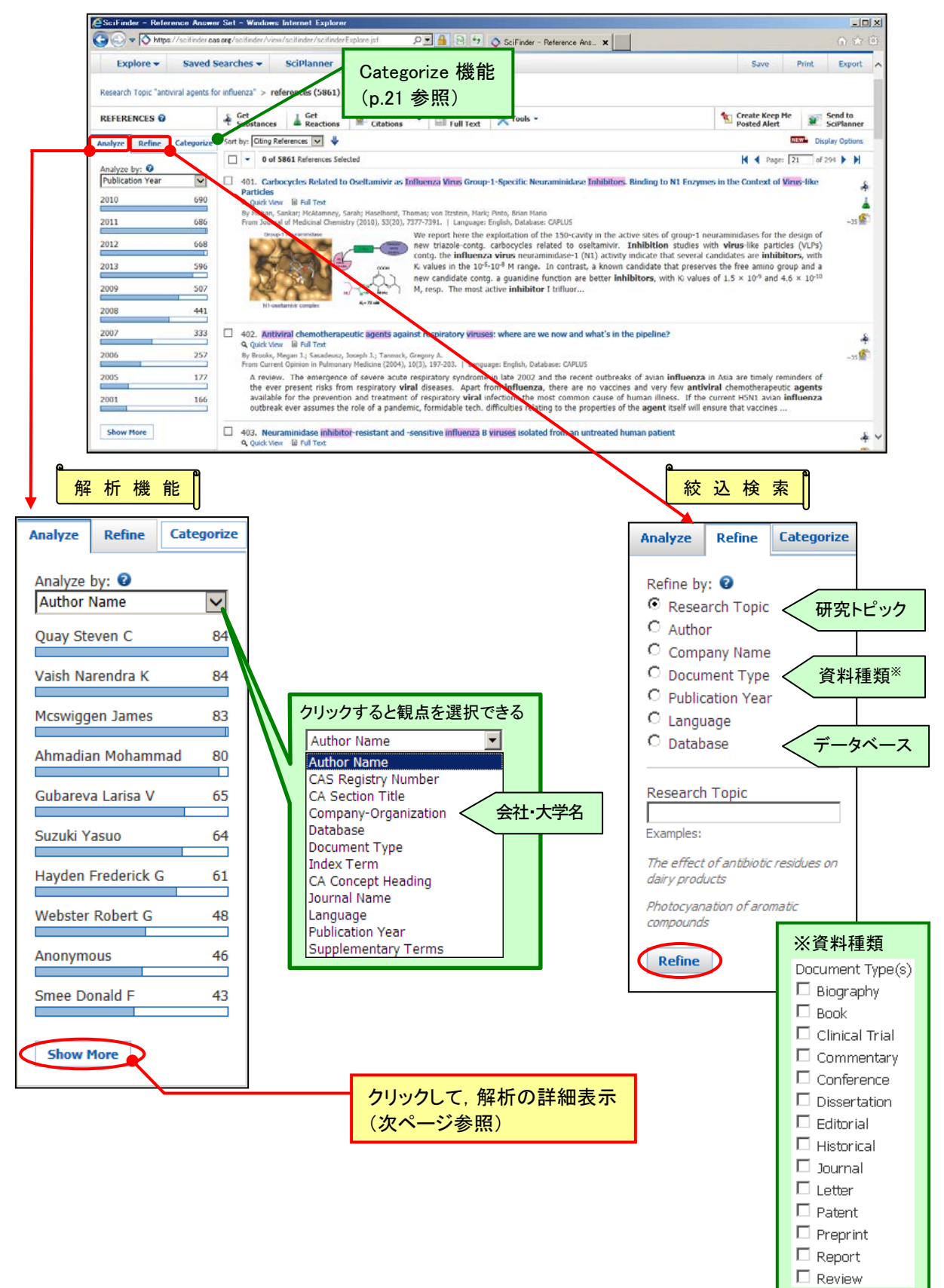

# 文献回答の絞り込み・解析

| ● サンプル解析<br>(20,000 件超)<br>Analyze Refine Categorize<br>Sample Analysis:<br>Author Name<br>Asano Masaharu<br>Bentley J<br>Chevalier Veronique<br>Dubois Philippe<br>El Fray Miroslawa<br>Feng Yan<br>Ito Hiroshi<br>Khan Saad A<br>Kobashi Toshiyuki<br>Korshak V V | ▲項目解析<br>(20,000 件以下)<br>Analyze Refine Categorize<br>Analyze by:<br>Author Name<br>Quay Steven C 84<br>Vaish Narendra K 84<br>Mcswiggen James 83<br>Ahmadian Mohammad 80<br>Gubareva Larisa V 65<br>Suzuki Yasuo 64<br>Hayden Frederick G 61<br>Webster Robert G 48<br>Anonymous 46<br>Smee Donald F 43                                                                                                    | Dynyblcry-h   Cise3   Frequency   Vatural Order     17467 Items   4 Seeted   Sort by:   Natural Order   I   Hayashi Shintaro   Hayashi Toshimitsu   9   Hayashi Yoshihito   PDF, Excel IC   2   Hayashi Yuzuru   Bayashi Yuzuru   Hayashi Yuzuru   Hayashi Yuzuru   Hayashi Yuzuru   Hayaden F   1   Hayden F G   18   Hayden Frederick G   61                                                                                                    |  |
|----------------------------------------------------------------------------------------------------|----------------------------------------------------------------------------------------------------|----------------------------------------------------------------------------------------------------|--|
| ナエツク頃日の選択                                                                                                    | X     X    X                                                                            | Image: English, Database: CAPUS         air server, conducted for nearly five decades in expt. induced human influenza infections to assess the                                                                                                    |  |
| Hayden Frederick G 6<br>Webster Robert G 4<br>Anonymous 4<br>Smee Donald F 4<br>Show More<br>ジ ヒント<br>チェック項目の説<br>別の観点を掛け<br>絞込を行うため<br>Keep Analysis を                                                                                                    | effectiveness, tolerability and pharmacol. prop<br>to facilitate drug development but also co<br>contemporary, safety-tested virus inoculation<br>9 332. Combination Antiviral Therapy for Influen<br>9 Quick View IB Full Test<br>9 Quick View IB Full Test<br>9 Quick View IB Full Test<br>9 Person, Alan S.; Bong, Libin; Hayden, Frederick G.<br>From Journal of Infectious Diseases (2012), 205(11), 164<br>Emergence of resistance is a major concern in<br>Here, we est. that all cossile righe mutants<br>most of them may eucly in Figure free to<br>provide the state of the state of the state of the state<br>most of them may eucly in Figure free to<br>provide the state of the state of the state of the state<br>most of them may eucly in Figure free to<br>provide the state of the state of the state of the state<br>most of them may eucly in Figure free to<br>provide the state of the state of the state of the state<br>most of the state of the state of the state of the state<br>most of the state of the state of the state of the state<br>most of the state of the state of the state of the state<br>most of the state of the state of the state of the state<br>most of the state of the state of the state of the state of the state<br>most of the state of the state | referes of influenza antivirals. The results of such studies have not only provided key proof-of-concept data influenza antivirals of influenza pathogenesis and transmission. The lack of availability of pools in recent years needs to be resolved in order to avoid hindering the development of new drugs  a: Predictions From Modeling of Human Infections  a: Predictions From Modeling of Human Infections  a: Predictions From Modeling at the ealerted during therapy might overcome this probe of the ealerted during therapy of the at a trade confluence of the ealerted during therapy of the at a trade confluence of the ealerted during therapy of the ealerted during therapy of the at a trade confluence of the ealerted during therapy of the at a trade confluence of the ealerted during therapy |  |

- ◆ Categorize 機能
  - 文献の回答集合に対して,選択したキーワードや化学物質に関する文献に絞り込むことができます。

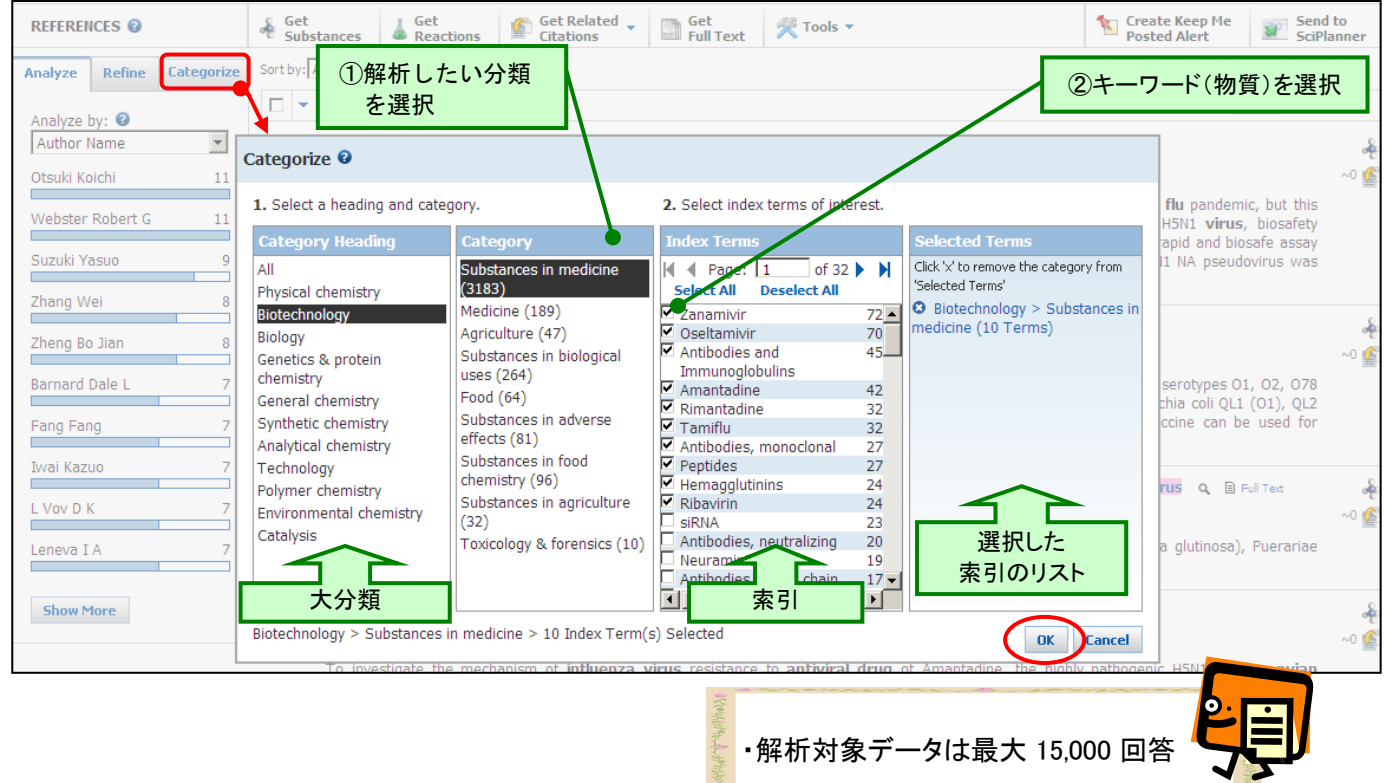

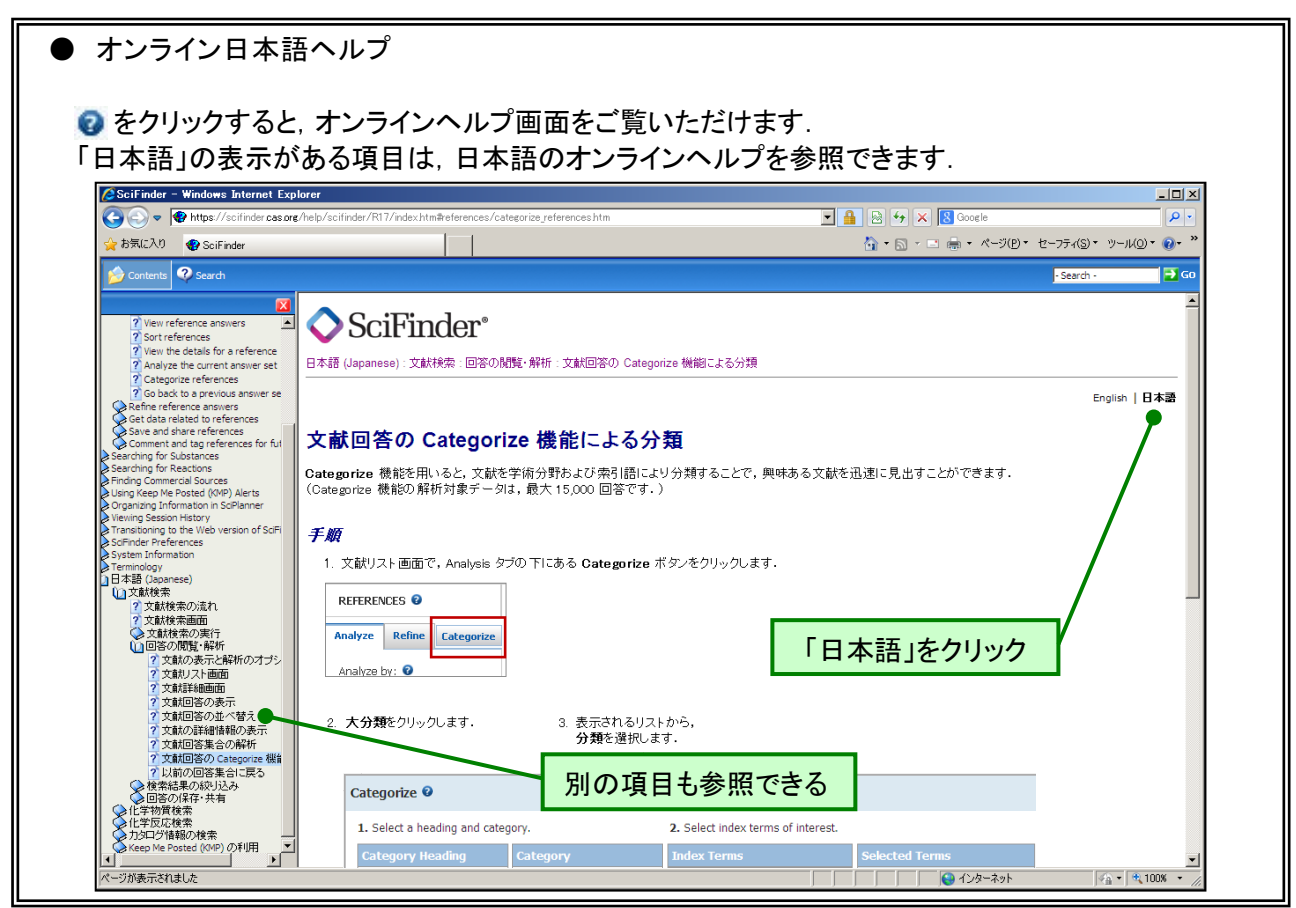

- ♦ 関連情報の抽出機能
  - 文献から関連する物質・反応情報を抽出することができます。

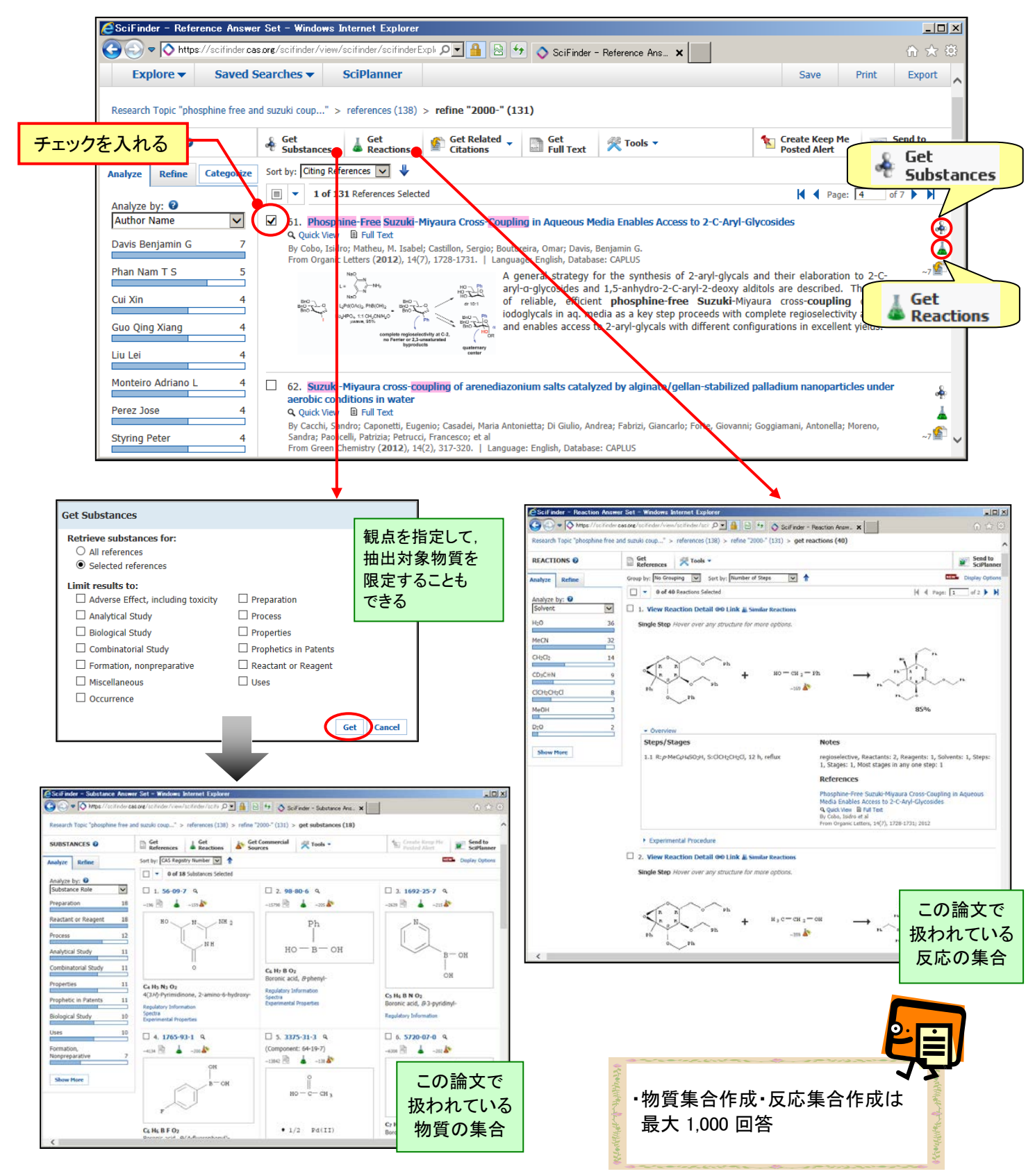

#### 引用情報の検索

SciFinder - Reference Answer Set - Windows Internet Explorer - 🗆 × 🚱 💿 🗢 🚫 https://scifinder.cas.org/scifinder/view/scifinder/scifinde 🔎 🚽 🔒 🐼 🍫 📀 SciFinder - Reference Ans... 🗙 aved Searches 👻 🛛 SciPlanner Save Print Export 🔺 チェックを入れる Research Topic "phosphine e and suzuki coup..." > references (138) > refine "2000-" (131) Get Related 🗸 REFERENCES @ Get Get Substances Get Reactions Get 🖉 Tools 🔻 Create Keep Me Posted Alert Send to SciPlanner Get Citina Sort by: Publication Year 🗸 🛧 NEW Display Options Analyze Refine Categori Get Cited 1 of 131 References Select Page: 2 🁘 Get analyze by: 🛛 I. Phosphine-Free Hydrozone-Pd Complex as the Catalyst Precursor for a Suzuki-Miyaura Reaction under Mild Aer Index Term  $\overline{\phantom{a}}$ Citina Conditions Suzuki coupling Quick View 🗉 Full 14 reaction 82 By Mino, Takashi; Shrae, Yoshiaki; Sakamoto, Masami; Fujita, Tsutom From Journal of Organic Chemistry (2005), 70(6), 2191-2194. | Langu ~112 e: English, Database: CAPLUS Suzuki coupling Glyoxal bis(N-methyl-N-phenylhydrazone) and its related compds., such as 2-pyridinecarboxaldehyde N-methyl-N-phenylhydrazone, were prod. and examd. as ligands for the **Suzuki-**Miyaura cross-coupling reaction of aryl halides and ar boronic acids. **Phosphine-free** catalysts, such as Pd(OAc)zcombined with the hydrazone ligands are efficient catalysts for a Pd(OAc)<sub>2</sub> 1 or 3 reaction catalysts 72 C Q (HO)<sub>2</sub>B1 Air Biarvls 40 N-Boronic Acids 33 variety of substrates to produce the coupling products in go vielo l Me Aryl halides 31 3 ・引用情報検索は 最大 500 回答 SciFinder - Refer nce Answer Set - Windows Internet Explorer nce Answer Set - Windows Internet Ex この論文中で著者が この文献を引用 1.P 🔹 🔒 😫 🦘 🚫 Sollinder - P P 🔒 🗄 🤧 🚫 Sol inder - Reference Ans. ) > citing references (115) 引用した参考文献、 している論文・ A Get A Get Related - Get Full Tex REFERENCES @ 🐐 Get Substances 🔓 Get Related - 🗊 Get Related -Sort by: Accession Number 💌 👙 または特許の審査官 特許の集合 nalyze Refine Ca Musiyze Refine Categorize Sort by: Oting Talesones V - 0 of 41 References Selected 引用文献の集合 - 0 of 115 References Sel Analyze by: 
Author Name (CITATION) Analyze by: 0 V 1. Simple Anine/Pd(OAc)2-Cat
 Q. Quck View III Full Test Lation
 I. Modified (NHC)Pd(ally)(Cl (NH
 Buchwald-Hartwig Reactions
 Quick Vew
 Brut Test
 Py Maney, Rocket: NewPere, Occer; He,
 From Journal of the American Chemical Boykin David W University, ..... Hermann Wolfgang A per chem, comment conclusion and from Pd(CALC); and co ensister dicyclohexytamine has been developed for to reaction of any bremides with boronic acids to give to its in good to ringh yields. The air stable catalyst is of well-defined by X-ray crystallog. A catalyst system in drovane dimensionation is them characterize reactive "we - House O' A new palad Then bound if the America General Soley (2001), 12(12), 12(13), 12(14)). The America General Soley (2001), 12(12), 12(14), 12(14), 12 Chinese Academy of Sciences, Peop Rep China there complexes (NHC)Pd(R-ally()C isopropylpeny)(midatol 2-yidene, N, dhydroimidazoi-2-yidene; R = H, Me, eszed and fully characterized. When obstitution at the terminal position of follo without actor. The resolution Mino Takashi Suzuki coupling produ characterized A. 5,4%, 8004.47 (3.146), 01.07 (3.16), 01.07 (3.16), 01.07\\(3.16), 01.07\\(3.16), 01.07\\(3.16), 01.07\\(3.16), 01.07\\(3.16), 01.07\\(3.16), 01.07\\(3.16), 01.07\\(3.16), 01.07\\(3.16), 01.07\\(3.16), 01.07\\(3.16), 01.07\\(3.16), 01.07\\(3.16), 01.07\\(3.16), 01.07\\(3.16), 01.0 Suzuki Akra University of Scienc and Technology of China, Pecp Rep China lependent rea toward and bromides with different with boronic acids over electron-ric Tao Bin Bocelli Gabriele 2. Trans Pd(On bromides 1 chlorides at room temp, in min Bohm Volker P W -Zhengzhoe Univ Peop Rep China 2. Palladium-Catalyzed in Catalyst Design 9. Quel Vev III Full Test Caglioti I. Im Tetrahovine, Lihov (2001). 44(2), 7937-996. ] Language Explay, Journess: Universe A new calchier, testima based on comparises of INOLOG, but simple annies unse developed for Sizuki coupling reactions of any bromities. A well-defined air-stable complex, Israin-PG(DAL),(2);97-9), (2) = cyclobary) effectively promotes Sizuki couplings of any bromitien R<sup>(2)</sup> = 4-03(Calit, 4-00)(Calit, 4-00)(Calit, 4-00), (2) and a range of authorizon axis of RivOlog). (PC = N), 4-NG4ka, 2-NG4ka, 4-ObicCalit, 6-MedCalit, 6-MedCalit, 10 and a range of authorizon axis of RivOlog). (PC = N), 4-NG4ka, 2-NG4ka, 4-ObicCalit, 10 april endar products R<sup>(2)</sup> in Taby Pedia authorizon axis of RivOlog). (PC = N), 4-NG4ka, 2-NG4ka, 4-NG4Calit, 10 april endar products R<sup>(2)</sup> in Taby Pedia authorizon axis of RivOlog). (PC = N), 4-NG4ka, 2-NG4ka, 4-NG4Calit, 10 april endar products R<sup>(2)</sup> in Taby Pedia authorizon axis of RivOlog). (PC = N), 4-NG4ka, 2-NG4ka, 4-NG4Calit, 10 april endar products R<sup>(2)</sup> in Taby Pedia authorizon axis of RivOlog). (PC = N), 4-NG4ka, 2-NG4ka, 4-NG4Calit, 10 april endar products R<sup>(2)</sup> in Taby Pedia authorizon axis of RivOlog). (PC = N), 4-NG4ka, 2-NG4ka, 4-NG4Calit, 10 april endar products R<sup>(2)</sup> in Taby Pedia authorizon axis of RivOlog). (PC = N), 4-NG4ka, 2-NG4ka, 4-NG4Calit, 10 april endar products R<sup>(2)</sup> in Taby Pedia authorizon axis of RivOlog). (PC = N), 4-NG4ka, 2-NG4ka, 4-NG4ka, 4-NG4ka, National Chung Hsing University, Talwan Cattalini L By Lafrance, Marc; Fagnou, J. -241 Fu Gregory C Dallan University of Technology, Peop Rep A palladium povalic acid cocatalyst system that exhibits unprecedented rectivity in direct argitistics has been developed. This reactivity is Bastration with the first exempties of high yielding direct metabolics and an argitistic argitistic argit Show More

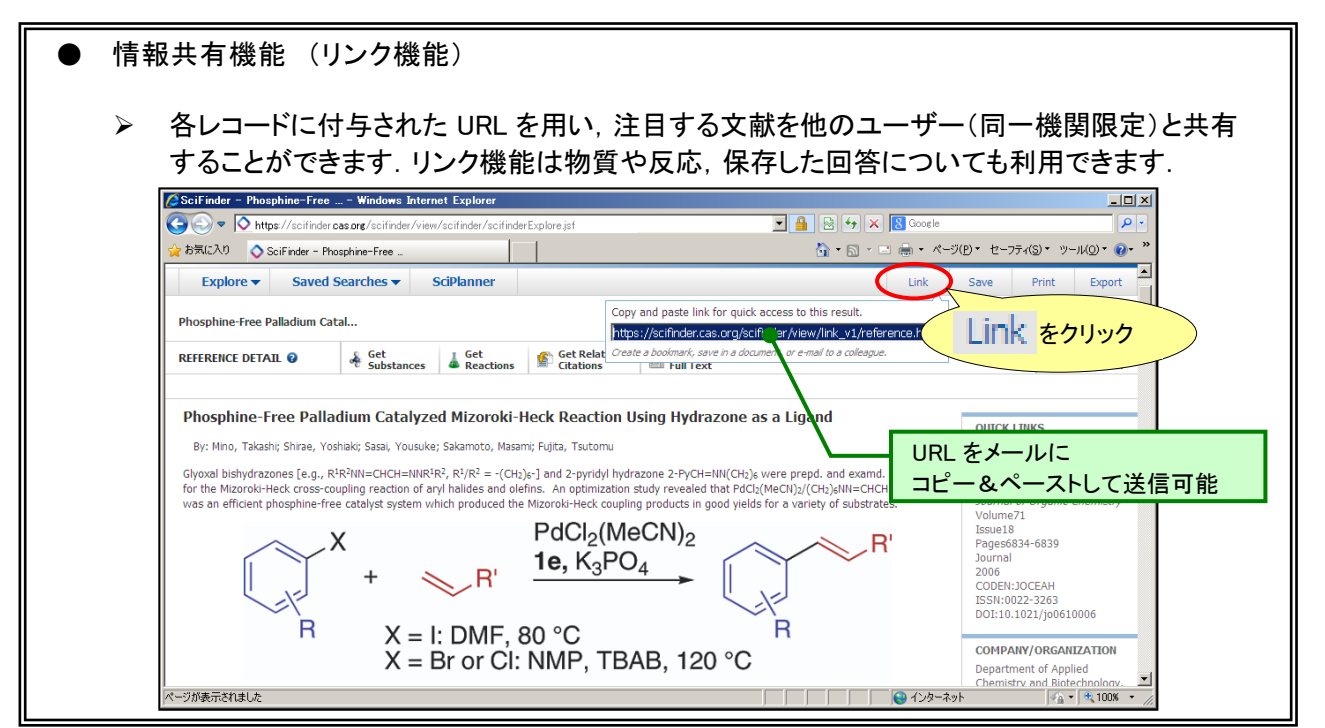

▶ 注目する文献の引用情報を検索することができます。

▶ 化学物質検索 (化学物質名称, CAS 登録番号) <REGISTRY ファイル>

➤ CAS 登録番号, 名称から物質を検索することができます.

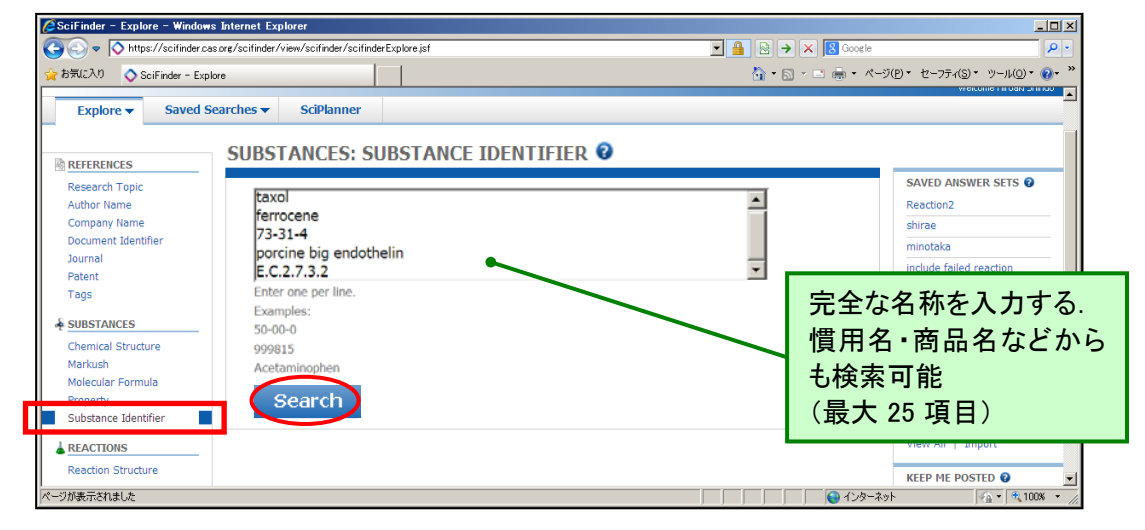

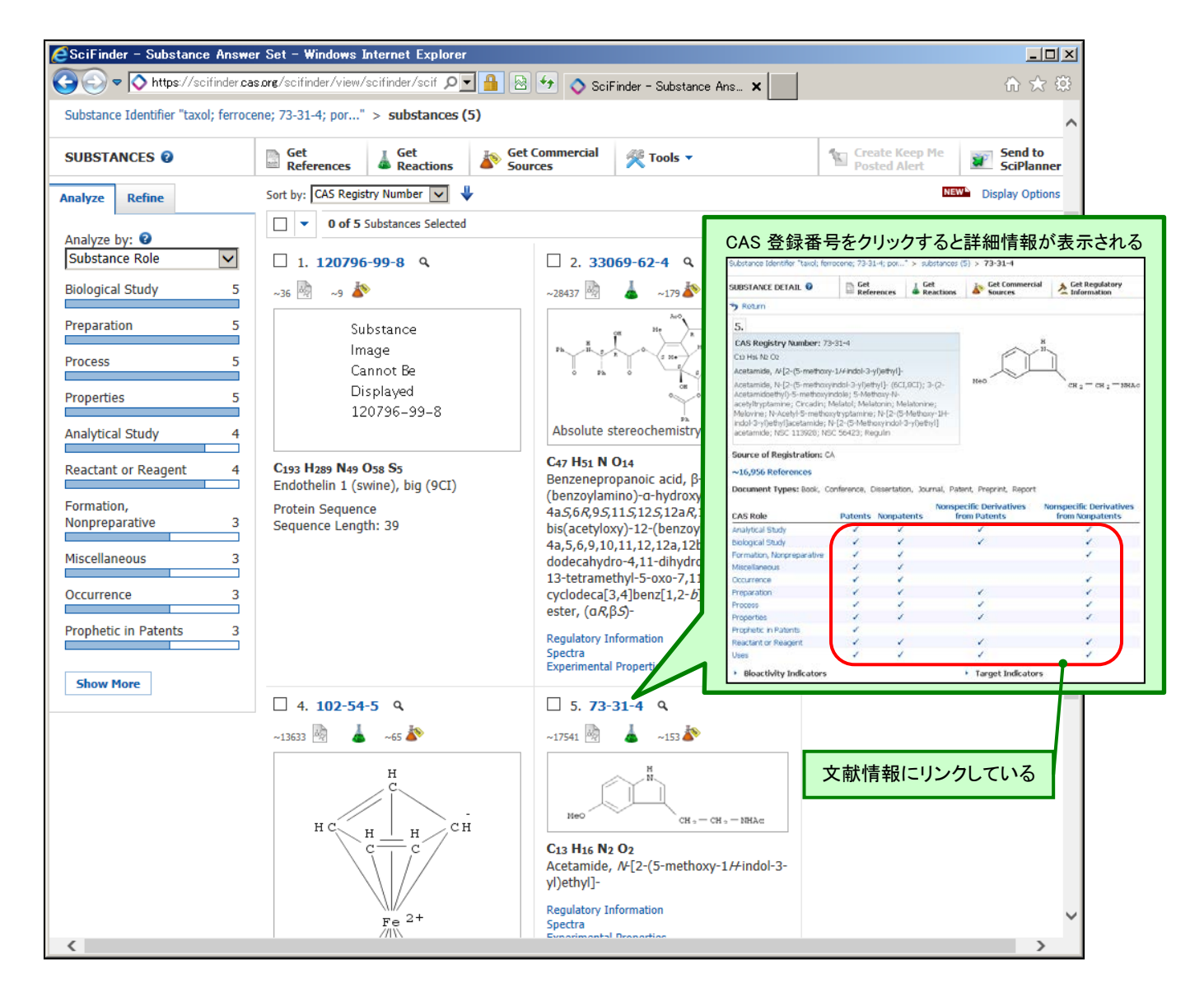

◆ 化学物質関連情報へのリンク機能

文献情報へのリンク 📄 Get References

> 各物質下の書類リンクボタン(単一物質を対象), あるいは 画面上部の"Get References" リンクボタン(単一物質または複数物質を対象)により, 文献を検索することができます. その際, 特定の観点によって文献を限定することもできます.

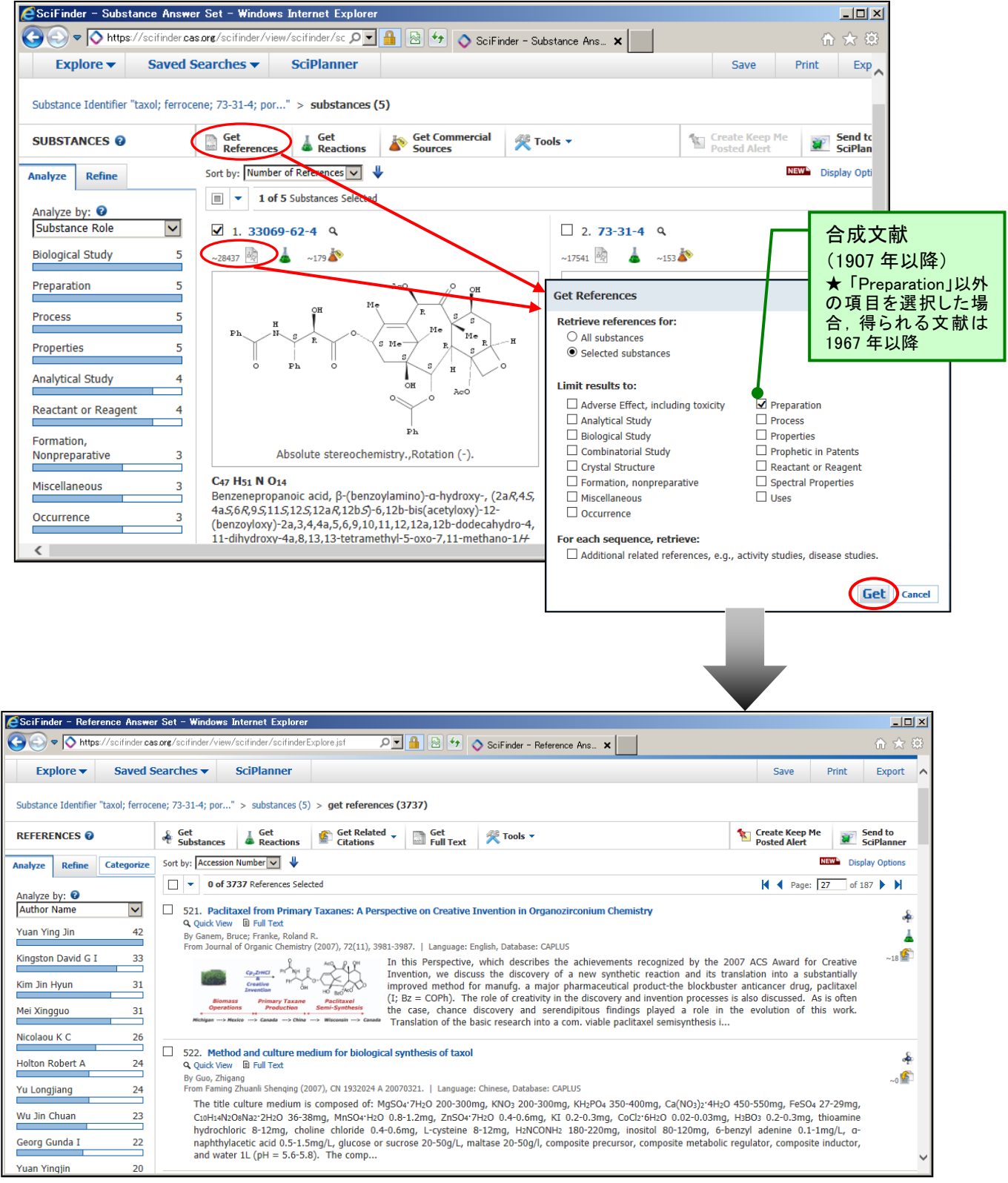

#### 

各物質下の三角フラスコリンクボタン(単一物質を対象),あるいは画面上部の "Get Reactions" リンクボタン(単一物質または複数物質を対象)により,化学反応を検索することができます.

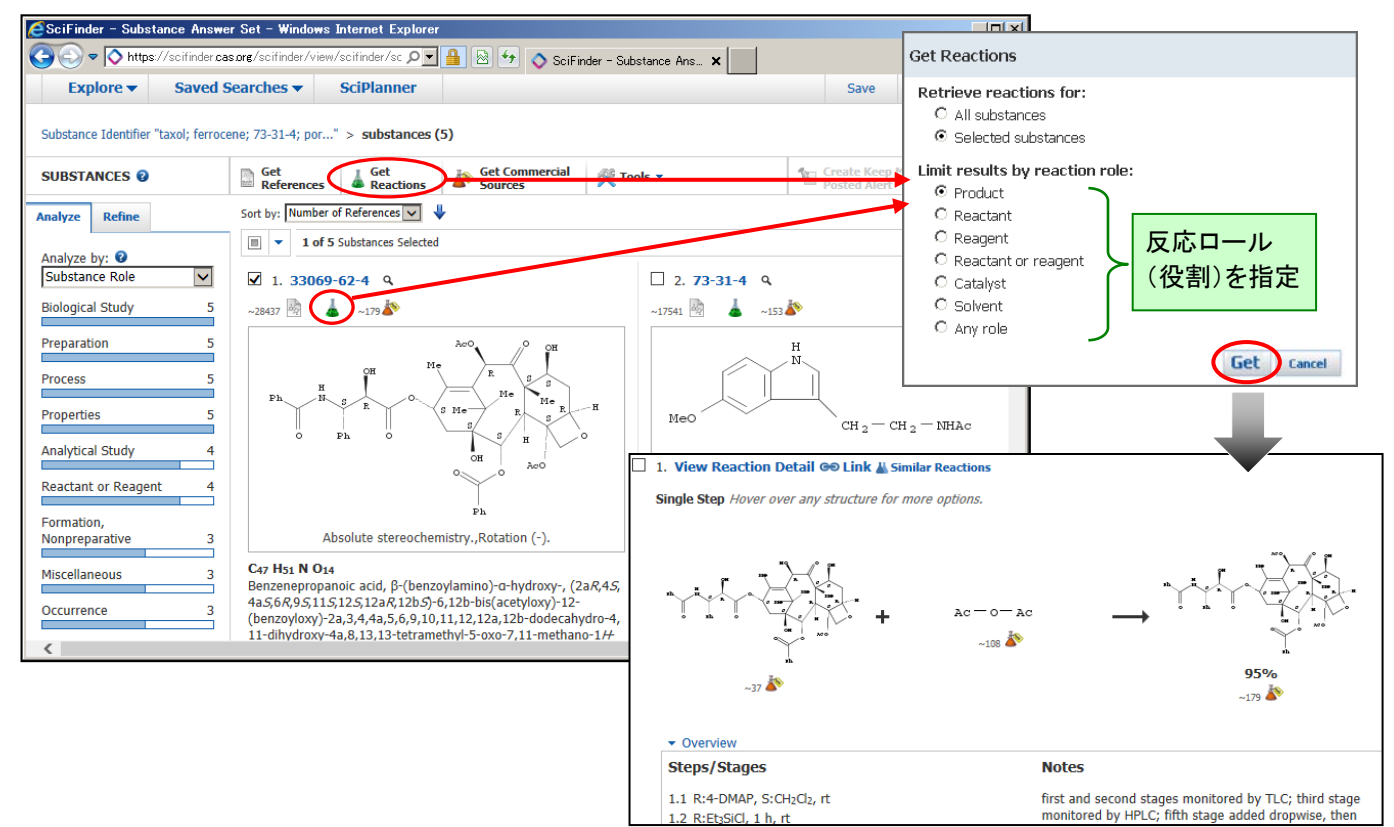

◆ 化学物質検索 (分子式,物性値) <REGISTRY ファイル>

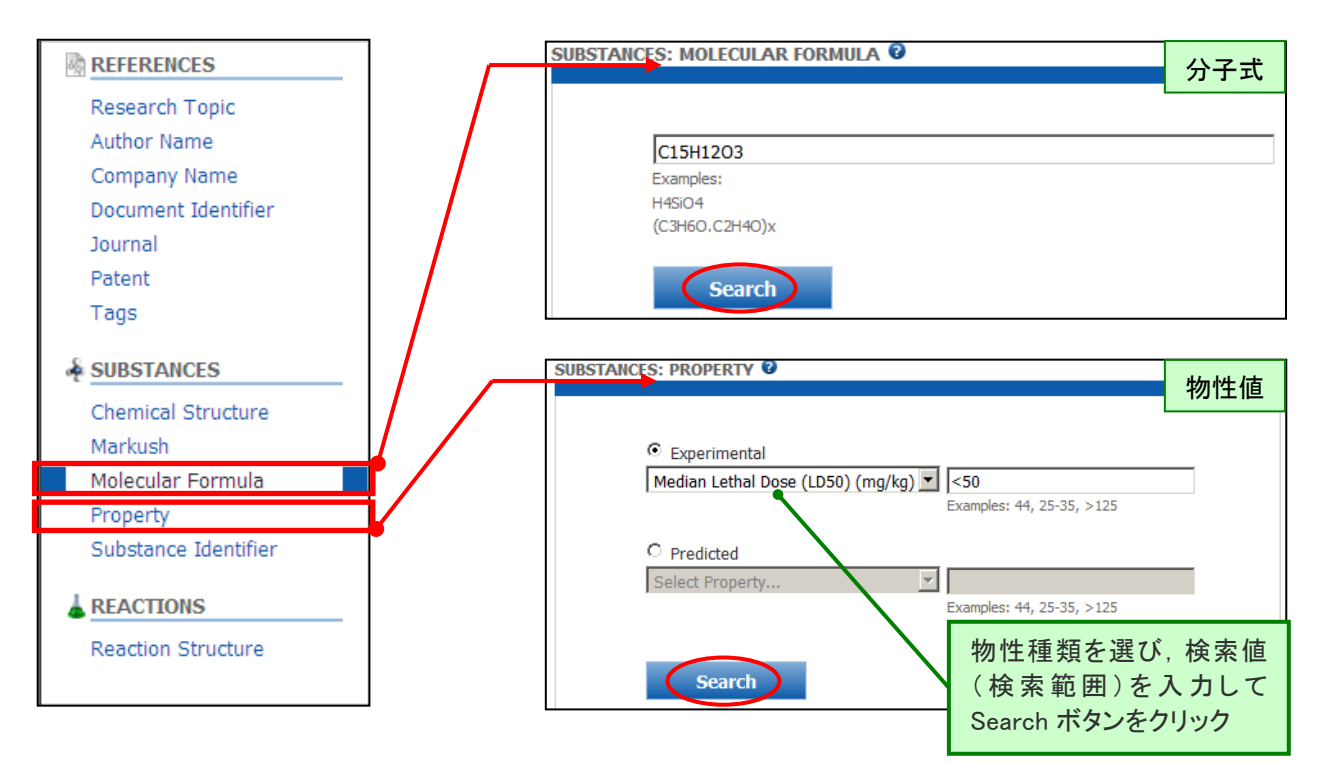

▶ 化学物質検索 (化学構造式) <REGISTRY ファイル>

化学物質(塩や混合物,共重合体などを含む)を構造から直接検索できます。

① "Java"タブあるいは"Non-Java"タブを選択し、構造作図画面を起動します.

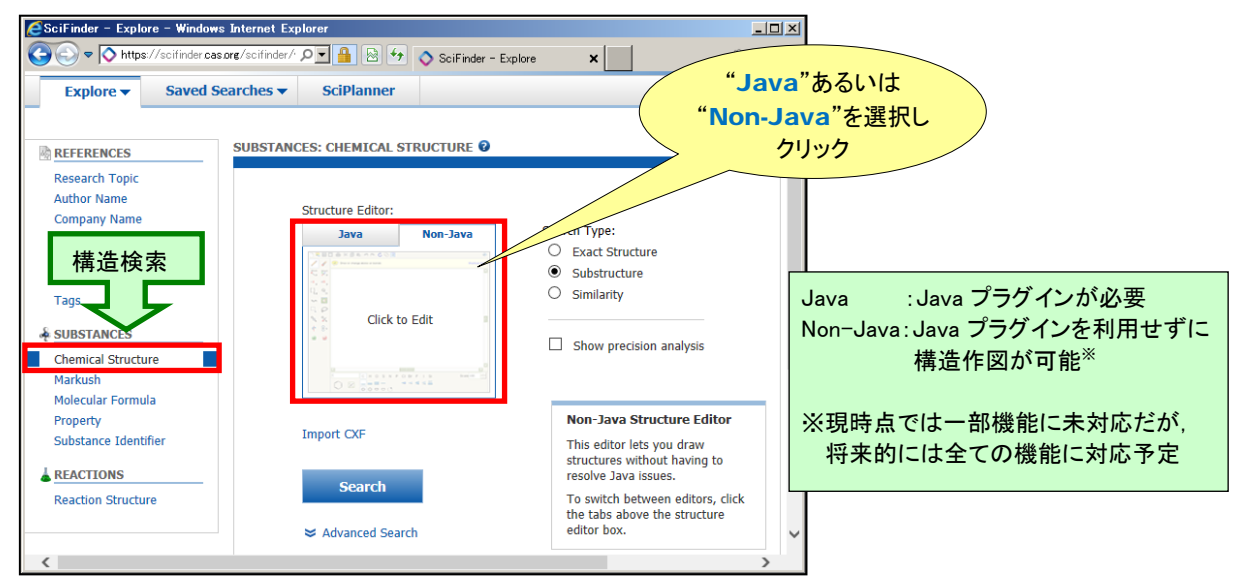

② 構造を作図し、検索条件を選択します.以下は完全一致検索を選択した例です.

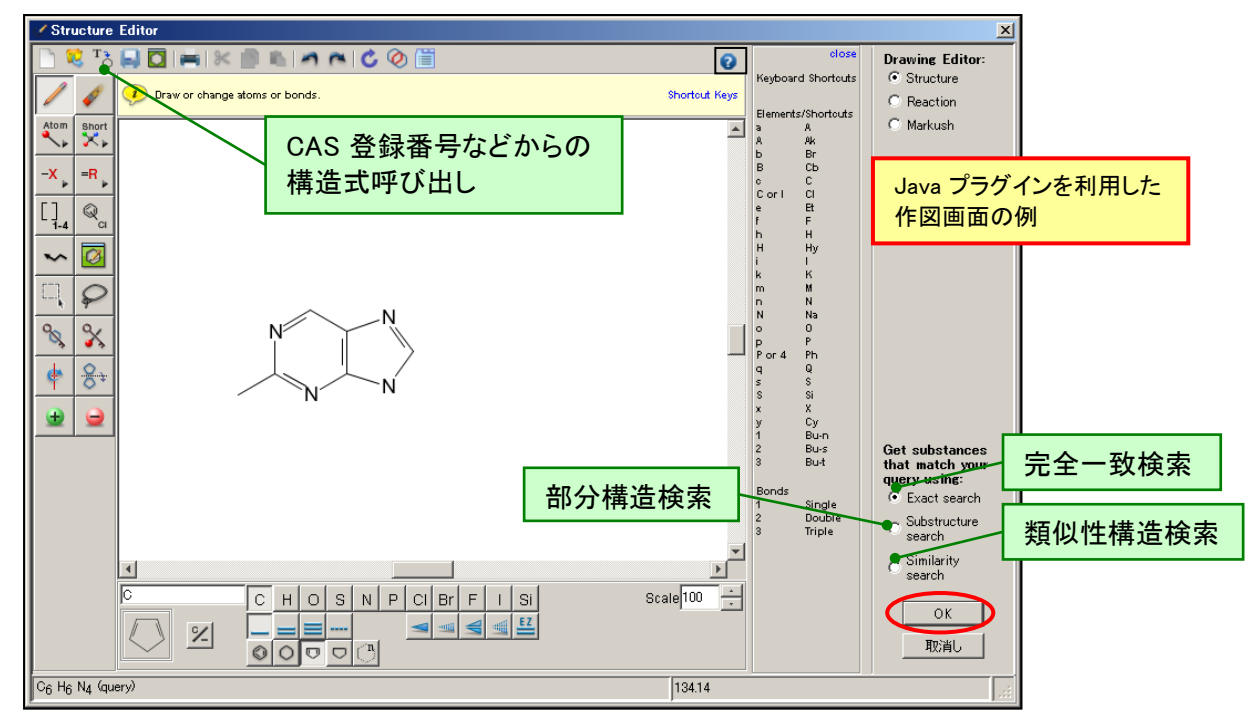

 Java プラグイン版では, mol 形式, cxf 形式ファイルの読み込みや, バージョンに よっては ChemBioDraw, ISIS Draw (Accelrys Draw) からのペーストも可能
 CAS 登録番号, SMILES 形式, InChI 形式による化学構造のテキスト表記から構造作図も可能

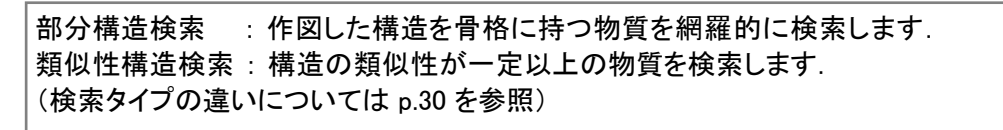

 "Search"ボタンをクリックし、検索を実行します. Advanced Search をクリックすると、 ポリマーや配位化合物、単成分物質に限定することも可能です.

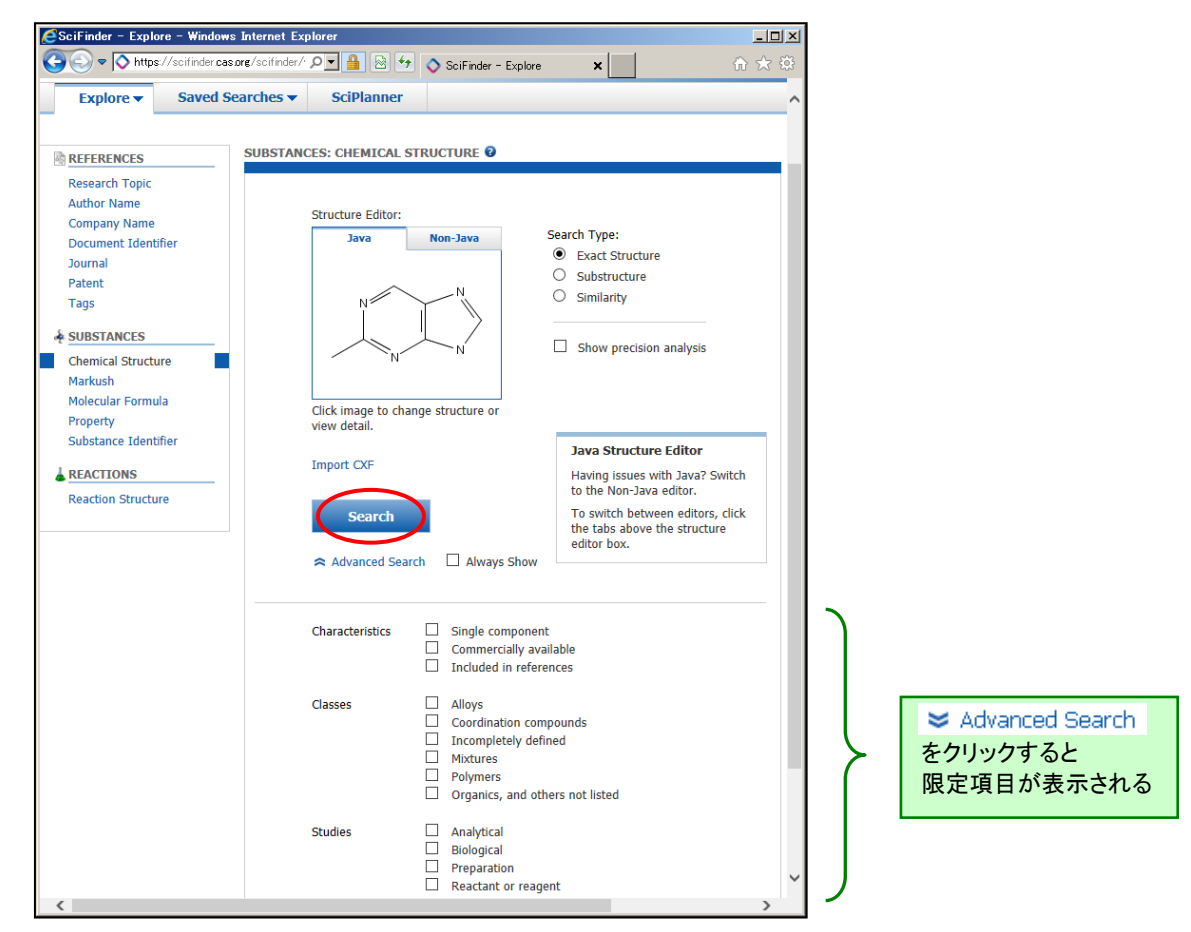

④ 検索結果が表示されます. このあと文献検索を行うこともできます.

| CSciFinder - Substance Answer Set - Windows Internet Explorer                   |                                                            |                                             |
|---------------------------------------------------------------------------------|------------------------------------------------------------|---------------------------------------------|
| 🚱 🕙 🗢 🚺 https://scifinder cas.org/scifinder/view/scifinder/scifi 🔎 🖬 🔛 🐓 🔷 SciF | ☆ 完全一致でヒットした化字物質                                           | ■ 回答のソートができる.                               |
| Explore  Saved Searches  SciPlanner                                             |                                                            | (20,000,件以下)                                |
| Chemical Structure exact > substances (8)                                       |                                                            | 昇順・降順の指定も可能                                 |
| SUBSTANCES @ Let Get Mederences Get Sources                                     | Kools ▼     Create Keep Me     Posted Alert     SciPlanner | Relevance 🔽 🦊                               |
| 回答件数 □ ▼ 0 of 8 Substances Selected                                             |                                                            | CAS Registry Number<br>Number of References |
| Substance Role I. 934-23-6 9                                                    | 2. 936-22-1 Q                                              | Molecular Weight                            |
| Preparation 5 ~19 🕅 🛓 ~5 🏠                                                      | ~3                                                         | Molecular Formula                           |
| Properties 3 Me N.                                                              | Me, N N                                                    |                                             |
| Reactant or Reagent 2                                                           |                                                            |                                             |
| Biological Study 1 NH                                                           |                                                            | 2 1 ページあたりの回答の                              |
| Uses 1                                                                          |                                                            | 表示件数(最大 50 件)や                              |
| C6 H6 N4                                                                        |                                                            |                                             |
| Show More Spectra                                                               |                                                            |                                             |
|                                                                                 | C <sub>6</sub> H <sub>5</sub> D N <sub>4</sub>             | を変更できる.                                     |
|                                                                                 | Experimental Properties                                    |                                             |
|                                                                                 |                                                            |                                             |
| □ 3. 13479-81-7 ≪                                                               | □ 4. 13479-82-8 4<br>                                      |                                             |
| ~3 [19]                                                                         | ~2 [2]                                                     |                                             |
| Me N D<br>HN N                                                                  | Me N N                                                     |                                             |
| 検索結果は、作図した構造に対す                                                                 | る類似度順に表示される                                                |                                             |

【部分構造検索を実行した場合】

- Tanimoto アルゴリズムに基づき, 作図した
   構造に対する類似度順に表示します.
   (一部例外もあります.)
- 「ハロゲン」や「アルキル基」、「ヘテロ環」 などの可変置換基を構造作図に利用 できます。
- 検索結果は別の部分構造,文献の有無, 物性値,物性情報の有無などで限定 することができます(p.31).
- SciFinder が収載している物質数 は世界最大です. 物質を取り扱う研究では必須となる 強力な検索機能です.

| ant by: Indevance                             |                                                                         | Life of Datase Life of ATT & M                                                         |
|-----------------------------------------------|-------------------------------------------------------------------------|----------------------------------------------------------------------------------------|
| □ 1. 934-23-6 9.<br>-15 🗟 🛓 -1 🎝              | □ 2. 936-22-1 %<br>-1                                                   | □ 3. 13479-81-7 %<br>~> ⓑ                                                              |
| NUT NI                                        | No N N                                                                  | No H H H D                                                                             |
| Ce He Na<br>9/#Purine, 2-methyl-              | Ð                                                                       | Cs Hs D Ni<br>1#Purine-&-d; 2-methyl- (9CI)                                            |
| Spectra                                       | Cs Hs D Ne<br>Purine-& d 2-methyl- (7CI,8CI)<br>Experimental Properties |                                                                                        |
| □ 4. 13479-82-8 9.<br>~2 ∰                    | □ 5. 70879-25-3 ۹<br>-1                                                 | □ 6. 114954-42-6 9.<br>-1 🖹 🛓                                                          |
| Me                                            | He Star D                                                               | He                                                                                     |
| ~~~~~~~~~~~~~~~~~~~                           | ~~~~~~~~~~~~~~~~~~~~~~~~~~~~~~~~~~~~~~~                                 | ~~~~~~~~~~~~~~~~~~~~~~~~~~~~~~~~~~~~~~~                                                |
| -1 🖹 🛓                                        | □ 1214. 959542-13-3 A<br>-a 🗄                                           | -1 1215. 1246018-34-7 9.                                                               |
| o Ph-CH2                                      | B-th-th-th-                                                             | off He he he                                                                           |
| RED-C-H-H                                     |                                                                         | -                                                                                      |
| REO-C-H-H-H-H-H-H-H-H-H-H-H-H-H-H-H-H-H-H-    | C12 H19 N5 O                                                            |                                                                                        |
| Eco-c, H, H, H, H, H, H, H, H, H, H, H, H, H, | C12 H19 N5 O<br>INDEX NAME NOT YET ASSIGNED                             | ne.<br>Cao Ha4 Br No O<br>9/#Purine-2-methanol, 6-amino-8-<br>bromo-9-methyl-o-propyl- |
| REO-G-G-G-G-G-G-G-G-G-G-G-G-G-G-G-G-G-G-G     | C12 H13 H5 0<br>DIGEX NAME NOT VET ASSIGNED                             |                                                                                        |

【類似性構造検索を実行した場合】

- Tanimoto アルゴリズムに基づいてスコアを計算し、最初にスコアごとの件数を表示します. 検索結果の表示は類似性スコアの高い順です.
- 環の大きさや、元素の種類が異なっている場合もヒットしますので、当初想定していなかったような構造が見つかる場合があります。

| Similarity Candidates                | Substances                   | Since 2 00                                                                     | Since 2 00                                                                      | Scorer > 00                                                                                |
|--------------------------------------|------------------------------|--------------------------------------------------------------------------------|---------------------------------------------------------------------------------|--------------------------------------------------------------------------------------------|
| ≥ 99 (most similar)                  | 8                            | -19 -1934-23-6 9                                                               | 2. 936-22-1 4                                                                   | □ 3. 13479-81-7 9.<br>-1 10                                                                |
| 95-98                                | 10                           | Ne N N                                                                         | Ne_N_N_                                                                         | He H H                                                                                     |
| 90-94                                | 5                            | п                                                                              | и                                                                               | #                                                                                          |
| 85-89                                | 118                          | Ca He Na                                                                       | D D                                                                             | Ce Hs D Ne<br>144Purine-# d 2-methol-1                                                     |
| 80-84                                | 52                           | Spectra<br>Spectra                                                             | Ce Hs D Ne<br>During 6d 2 methods (201 801)                                     |                                                                                            |
| 75-79                                | 851                          |                                                                                | Experimental Properties                                                         |                                                                                            |
| 70-74                                | 349                          | Score 2 99                                                                     | Scove: ≥ 99<br>□ 5. 70879-25-3 9.                                               | Score: ≥ 99                                                                                |
| 65-69                                | 765                          |                                                                                |                                                                                 | (Component: 934-23-6)                                                                      |
| 0-64 (least similar)                 | 1849                         | Score: €2<br>□ 188. 135620-36-9 9<br>→ 🗟<br>N=H                                | 20000 €2<br>□ 189. 1369249-31-9 Q<br>-4 1 - 1 - 1 - 2 - 2 - 2 - 2 - 2 - 2 - 2 - | Score: 61<br>190, 1445-08-5<br>-:**  -:*  -:* Me                                           |
| 回した<br>「他性構造検索では可変」<br>「しいまいな構造を質問式に | ₹子, R グループなど,<br>使うことはできません. | Cr Ha, Mi<br>1///midau/(3-5/3), Marcom<br>[007:61<br>191. 32/03/304 4<br>-20 2 | * Chine S<br>Silvine & extramine, 2 enerty<br>(*C)<br>異なる環構造                    | Cir. Hr. NS<br>BAPPende-Amine, 2-mai<br>Sector<br>ExpensesIA Properties<br>173, 30006-47-9 |

▶ 各検索タイプで得られる回答の違い

| 検索タイプ                           | 得られる回答                                                                                                    | 得られない回答                                                          |
|---------------------------------|----------------------------------------------------------------------------------------------------|------------------------------------------------------------------|
| Exact Search<br>(完全一致構造検索)      | <ul> <li>・作図した構造どおりの物質およびそれ</li> <li>を含む多成分物質(塩,ポリマー,混</li> <li>合物など)</li> <li>・互変異性体</li> </ul>                                                                                                    | ・作図した構造の空いている場<br>所に置換基がついている物質                                  |
| Substructure Search<br>(部分構造検索) | <ul> <li>・作図した構造どおりの物質およびそれ<br/>を含む多成分物質(塩,ポリマー,混<br/>合物など)</li> <li>・互変異性体</li> <li>・作図した構造の空いている場所に置<br/>換基の付いた物質</li> </ul>                                                                                                    | ・作図した構造よりも一致する部<br>分の少ない構造(たとえば、エ<br>チル基を作図した場合にメチル<br>基はヒットしない) |
| Similarity Search<br>(類似性構造検索)  | <ul> <li>・作図した構造どおりの物質およびそれを含む多成分物質(塩,ポリマー,混合物など)</li> <li>・作図した構造と構成元素,置換基の種類,およびその位置が異なっているが類似の構造を有する物質</li> <li>・作図した構造よりも一致する部分が少ないが,類似の構造を有する物質(エチル基を作図した場合メチル基もヒットする)</li> <li>・作図した環構造と環の大きさが異なるもの(6-5員環を作図して,6-6員環が得られることもある)</li> </ul> | ・作図した部分よりも付いている<br>置換基の部分が大きい物質<br>(類似度が低くなるため)                  |

▶ 検索タイプ間の関係

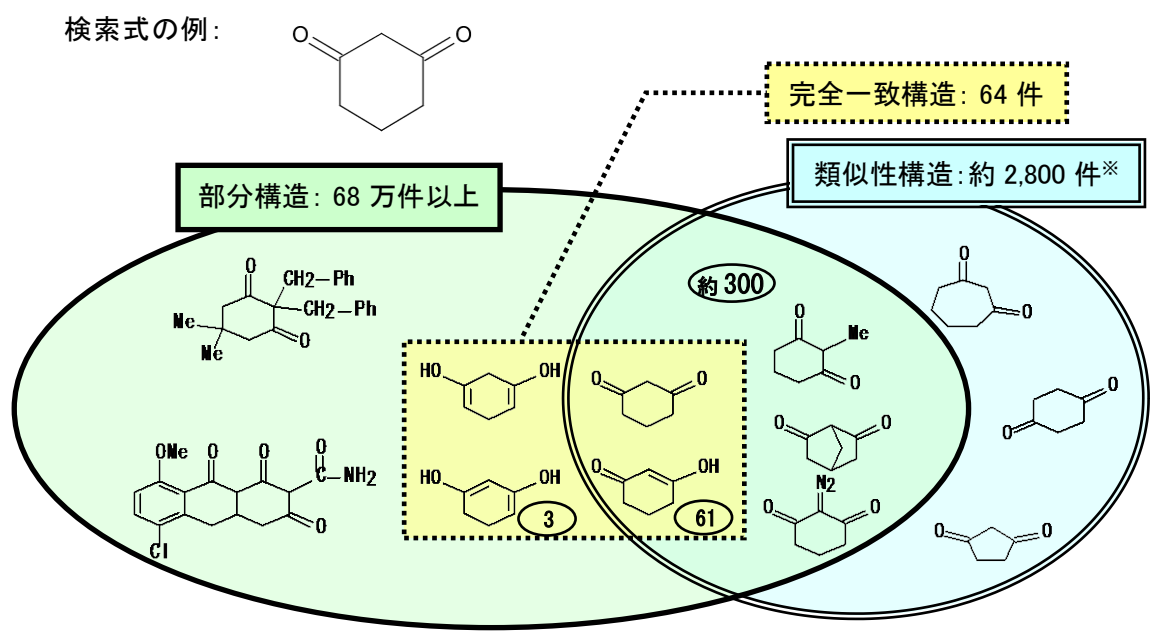

<sup>※</sup>類似性スコア 65 以上

◆ 検索結果の絞り込み・解析機能(Analyze/Refine)

▶ 各種検索によって得られた物質の回答集合に対して、6 種のデータに基づく解析(Analyze) や、8 種の観点で絞り込み(Refine)ができます。

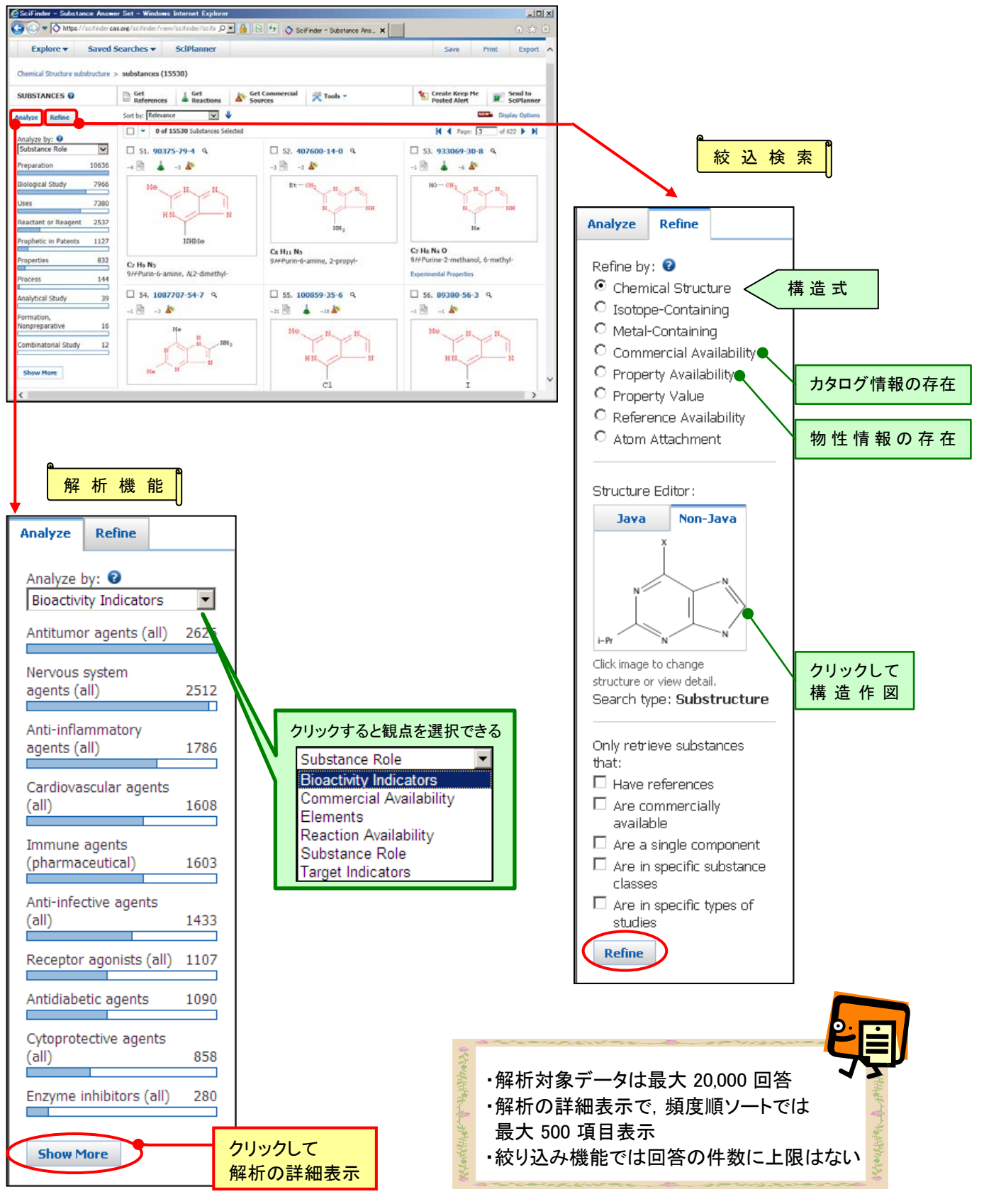

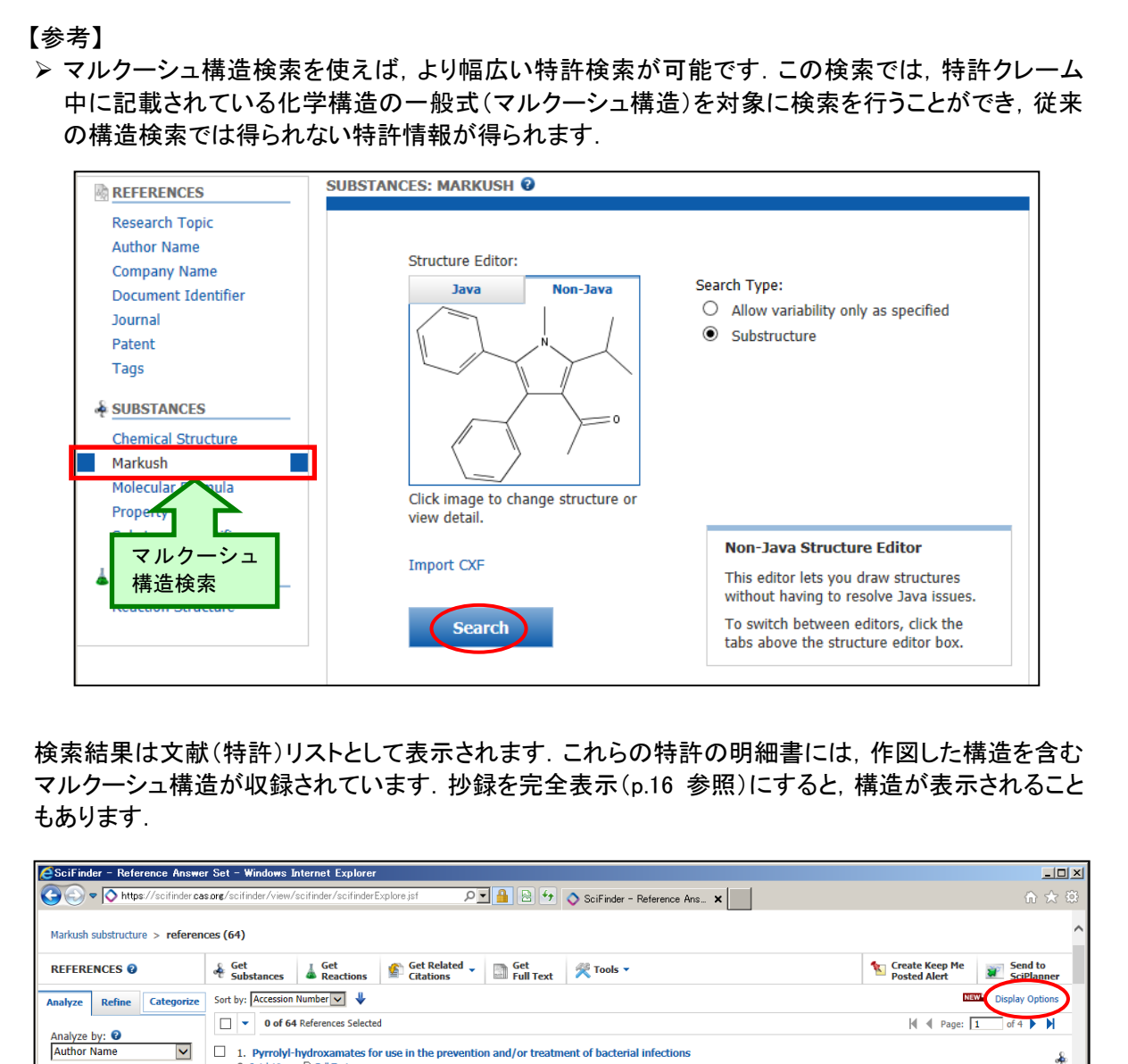

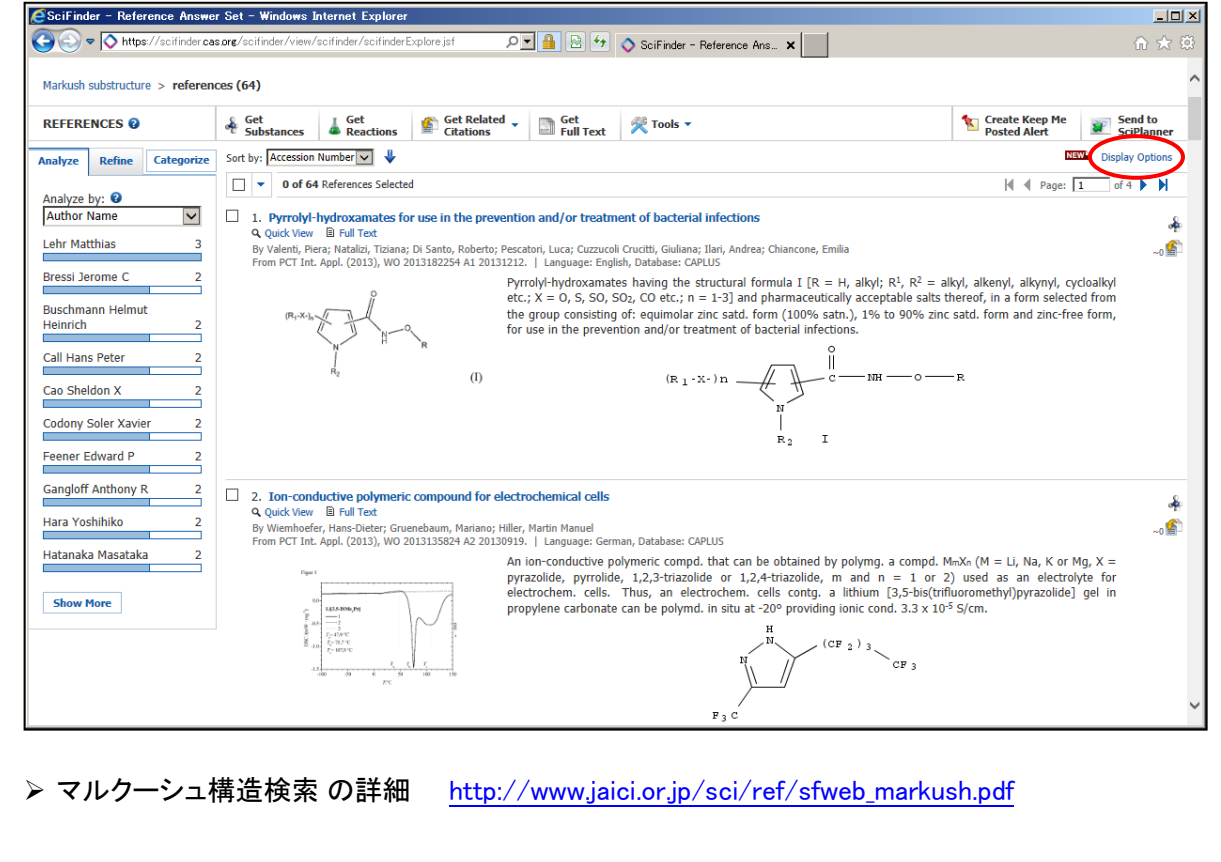

◆ 化学反応検索 <CASREACT ファイル>

- ▶ 化学反応を,生成物,あるいは反応物/試薬を指定し,部分構造で検索できます.
- ▶ 反応物, 生成物の各々に対して, 複数の構造フラグメントを作図することもできます.
- ▶ 反応サイトの指定,反応物と生成物中の原子マッピングにより検索精度を向上できます。

① "Java"タブあるいは"Non-Java"タブを選択し、反応作図画面を起動します.

| Substructure     Structure Editar:     Substructure     Substructure     Melcular Formula     Melcular Formula     Melcular | ESciFinder – Explore – Windows Internet Explorer                                                                                                    |                                                                                                    |
|----------------------------------------------------------------------------------------------------|----------------------------------------------------------------------------------------------------|----------------------------------------------------------------------------------------------------|
| Explore       Saved Searches       SciPlanner       "Non-Java"を選択し<br>クリック         References       Research Topic<br>Author Name<br>Document Identifer<br>Journal<br>Patent<br>Tags       Reactions: REACTION STRUCTURE ●         Structure Editor:       Search Type:       ○ Allow variability only as specified         Vesting       Ocument Identifer<br>Journal<br>Patent<br>Tags       Java       : Java プラグインが必要<br>Non-Java : Java プラグインを利用せずに<br>構造作図が可能※         Molecular Formula       Molecular Formula       : With the patent is the patent is th                                                                                                    | SciFinder - 🔊 https://scifinder.cas.org/scifinder/ 🔎 🔒 😣 🍫 SciFinder -                                                                                                    | - Explore × // "Java"あるいは                                                                                                    |
| REFERENCES       Patent         Author Name       Company Name         Document Identifier       Journal         Patent       Tags         * SUBSTANCES       Click to Edit         Chemical Structure       Click to Edit         Markush       Molecular Formula                                                                                                    | Explore  Saved Searches  SciPlanner                                                                                                    | ( "Non-Java"を選択し                                                                                                    |
| Property<br>Substance Identifier     Import CXF     Non-Java Structure Editor     将来的には全ての機能に対応予定       REACTIONS     Search     Tois editor less you draw issues.     Tois editor less you draw issues.       Reaction Structure     Manage Search     To switch between editors, click the taba above the structure editor box.                                                                                                    | REFERENCES   Research Topic   Author Name   Company Name   Document Identifier   Journal   Patent   Tags   SUBSTANCES   Chemical Structure   Markush   Molecular Formula   Property   Substance Identifier   Substance Identifier   REACTIONS | クリック Search Type: ○ Alow variability only as specified ③ Alow variability only as specified ③ Substructure Unit of the specified Non-Java 3 プラグインを利用せずに 構造作図が可能※ ※現時点では一部機能に未対応だが, 将来的には全ての機能に対応予定 |

② 反応式を作図し、検索条件を選択します.

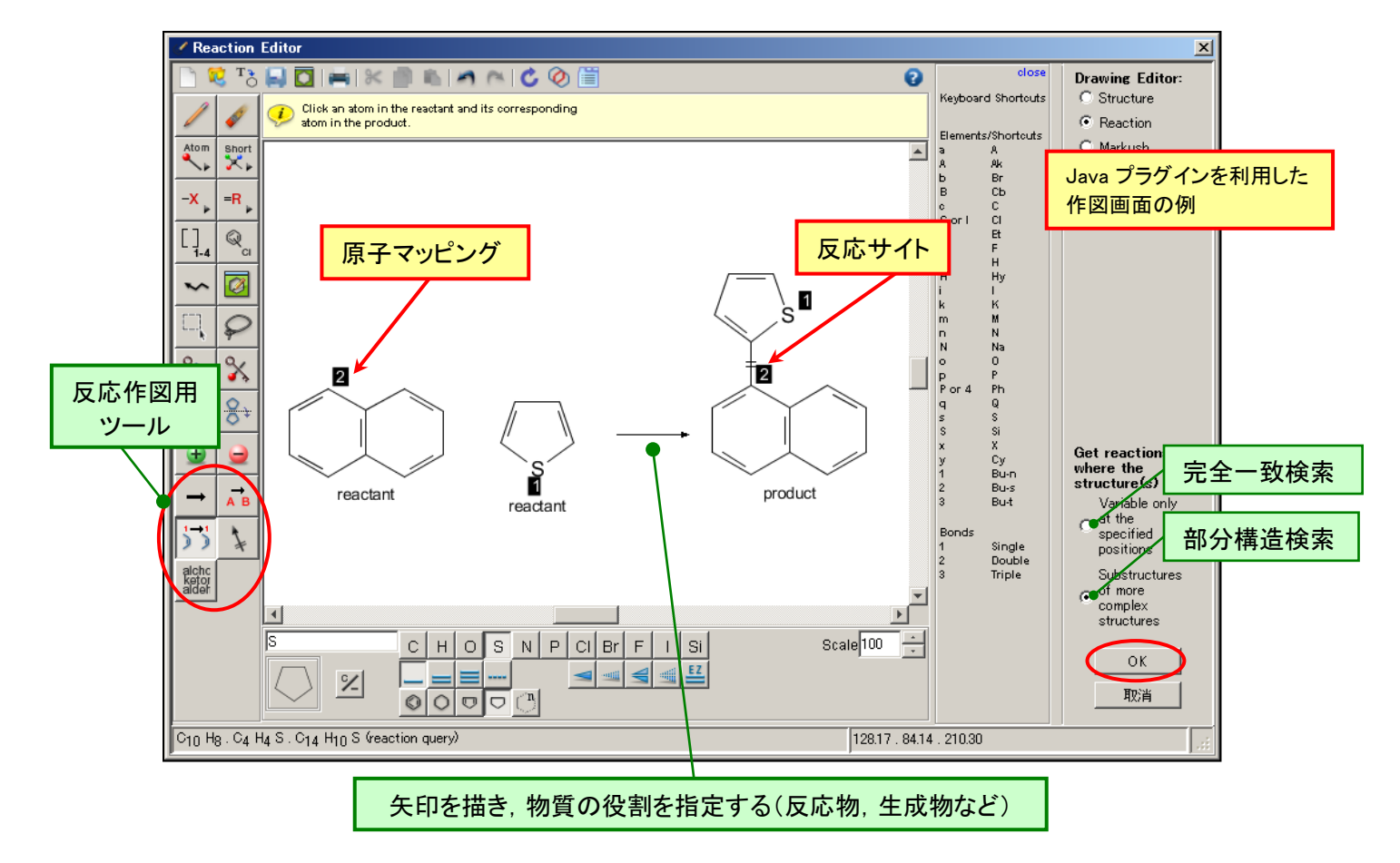

③ "Search"ボタンをクリックし、検索を実行します. Advanced Search をクリックすると、 反応情報の由来やステップ数を限定することも可能です.

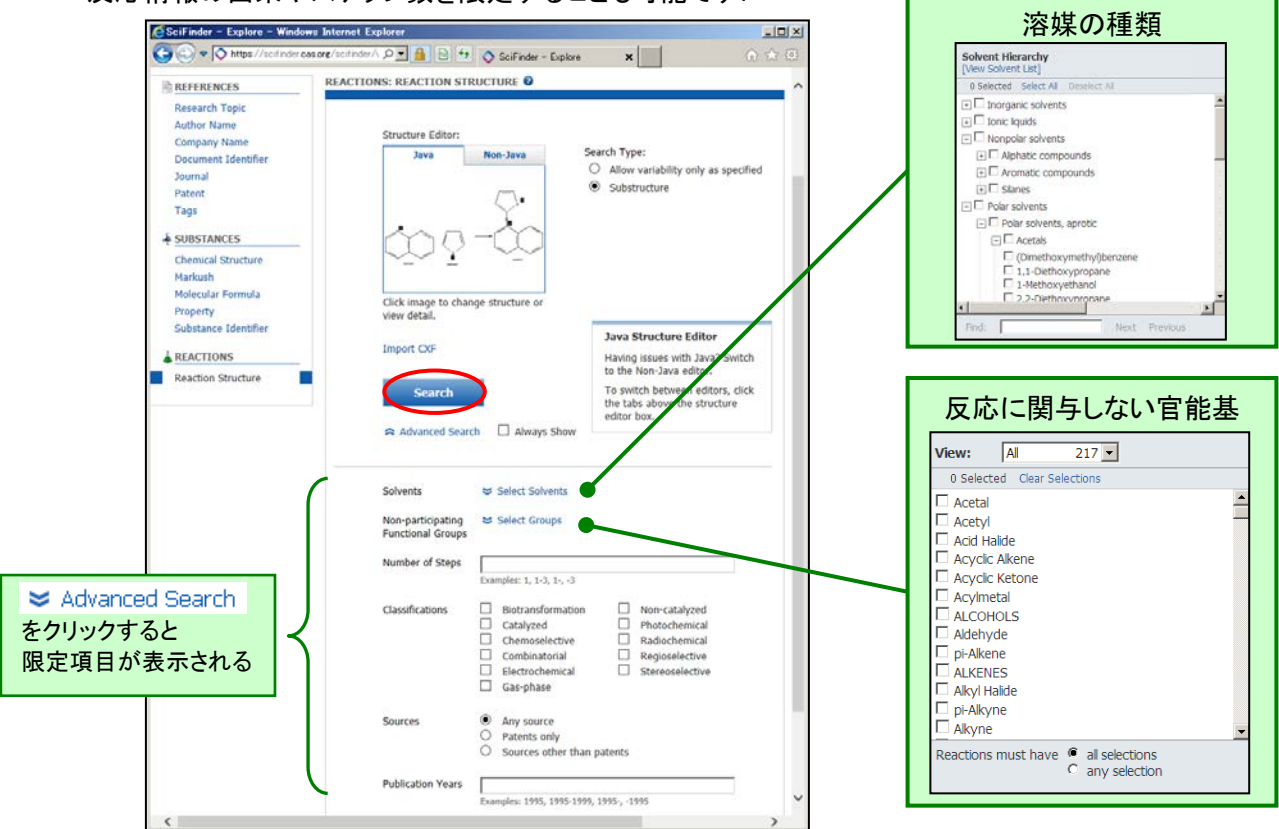

 ④ 検索結果が類似度の順に表示されます. "Reaction Detail" リンクをクリックすると詳細情報 が参照できます. また, "Overview", "Experimental Procedure" は、▼をクリックすることで表 示・非表示を選択できます.

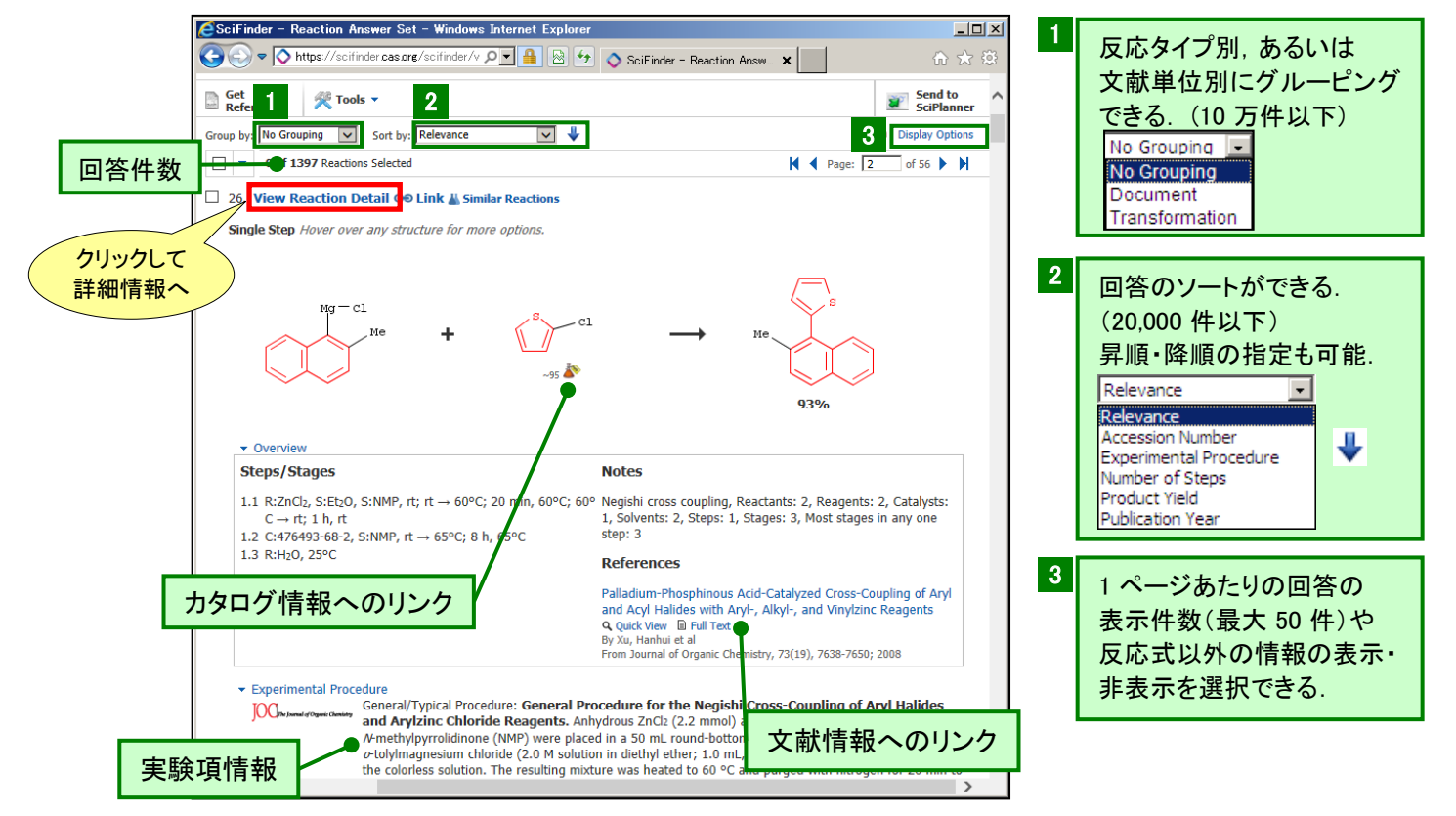

- SciFinder Reaction Detail Windows Internet Explorer - 0 × P 🔒 🖻 👯 🔷 SciFinder - Reaction Detail 🗙 Ca a v O http: REACTION DETAIL Get Reference Get Send to SciPlanner > Return 4 Previous | Next ) 24. 2 Steps Hover over any structure for more options. SOURCE Palladium-Catalyzed Cross-Palladium-Catalyzed Cross-Coupling Reactions of Heterocyclic Sianolates with Substituted Aryl Jodides and Bromides Q. Denmark, Scott E.; Baird, John D. Organic Letters Volume 8 Issue 4 Pages 793-795 Journal C: 62586-36-1 » 57 Q 物質の名称や構造, CAS 登録番号 Stane Yield COMPANY/ORGANIZATION Reactants: 2, Reagents: 2, Solvents: 3, Steps: 1, Stages: 3 72% 1 Roger Adams Laboratory, Department of Chemistry にカーソルを合わせ、 Q をクリック University of Illinois Urbana, USA 61801 すると、物質情報が確認できる 1.3 R:AcONa, S:H2O, 0°C, pH 5.0 MBER OF STEPS 2 Nelation, promotion (2010), and the constraint operators (2010) (2.1 developments (progenetic), 2010) (2021), in Negarin, 2 methyl, paleskier pergiss, Progenet, and 11 developments 第1段階 here the stiffen Steps Stages Yield Reactants: 2, Reagents: 1, Catalysts: 1, Solvents: 3, Steps: 1, Stages: 3 2 2.1 R:NaH, S:PhMe 74% 2 C:62586-36-1, 7 h, 50°C 3 SHOL SAROER tal Pr II: C General/ us Aryl Bromides: To a flat d flask ed ith a stir bar y 第2段階
- ⑤ 反応詳細画面では、多段階反応の中間体の確認や、各ステップでの収率が確認できます.

⑥ 各反応関与物質に付与されたリンクから、物質の詳細や文献、カタログ情報、反応などの情報をさらに検索・表示できます。

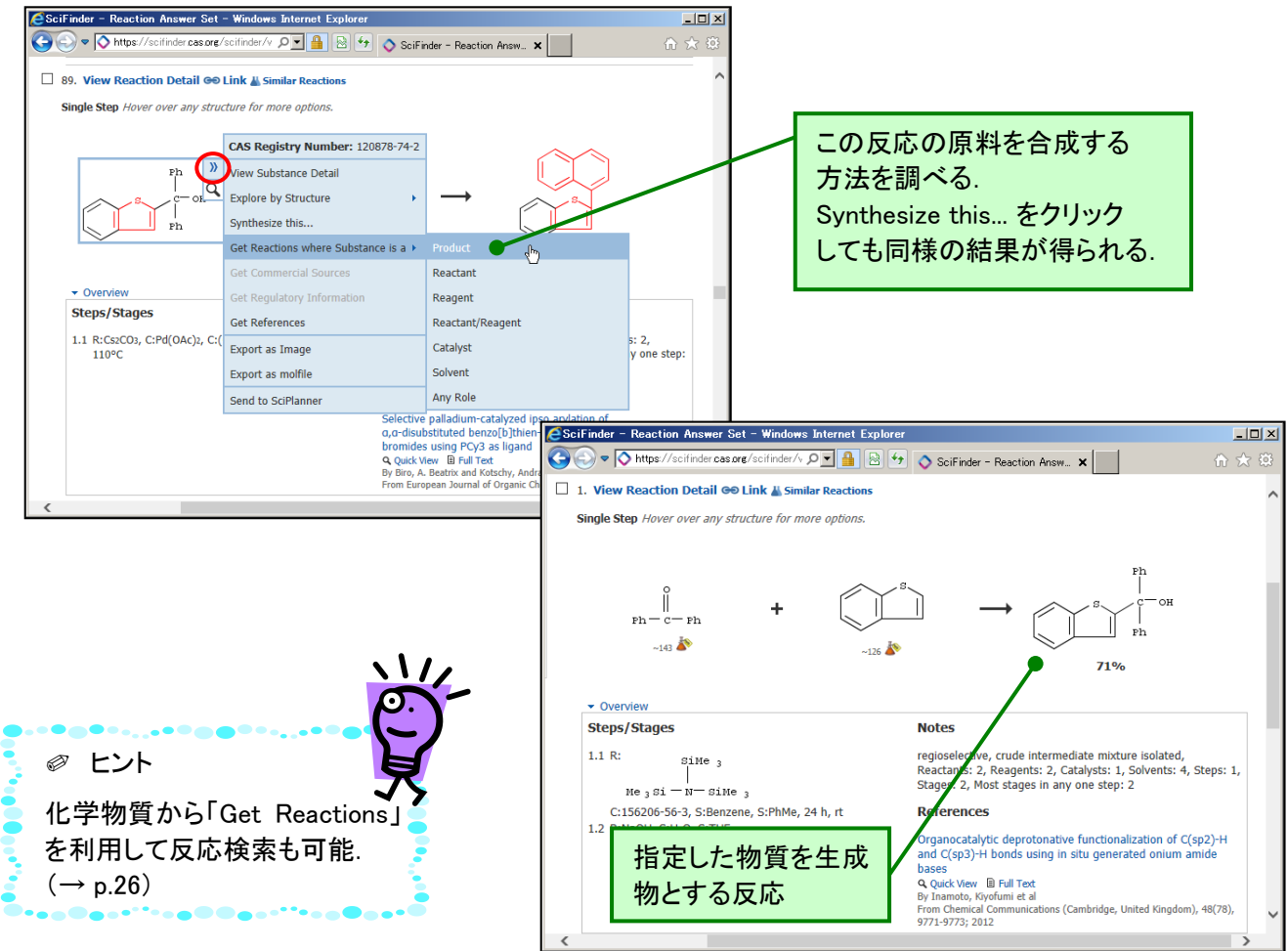

- ▶ 検索結果の絞り込み・解析機能(Analyze/Refine)
  - 反応検索によって得られた反応の回答集合に対して、11種のデータに基づく解析(Analyze) や6種の観点で絞り込み(Refine)ができます。

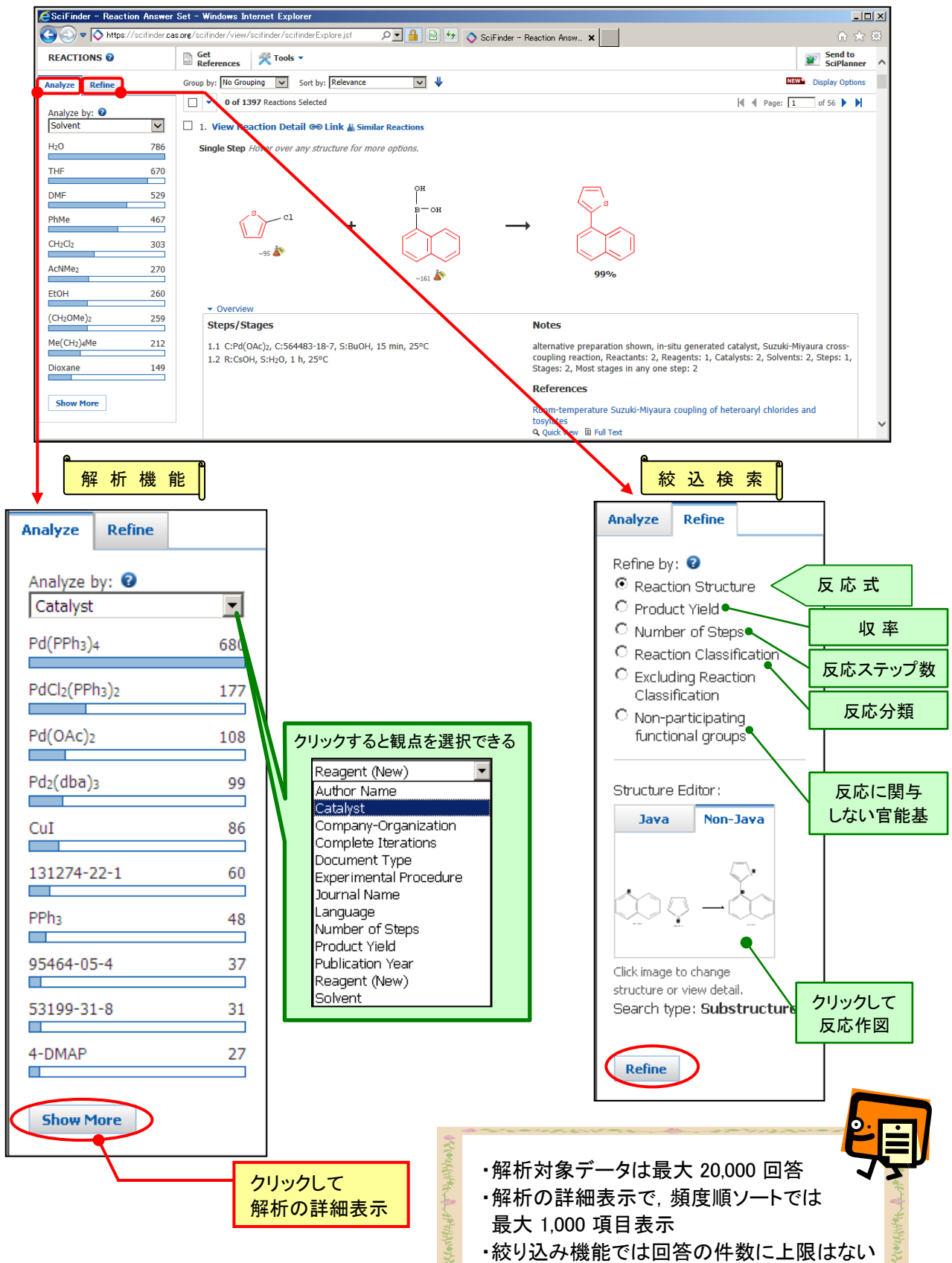

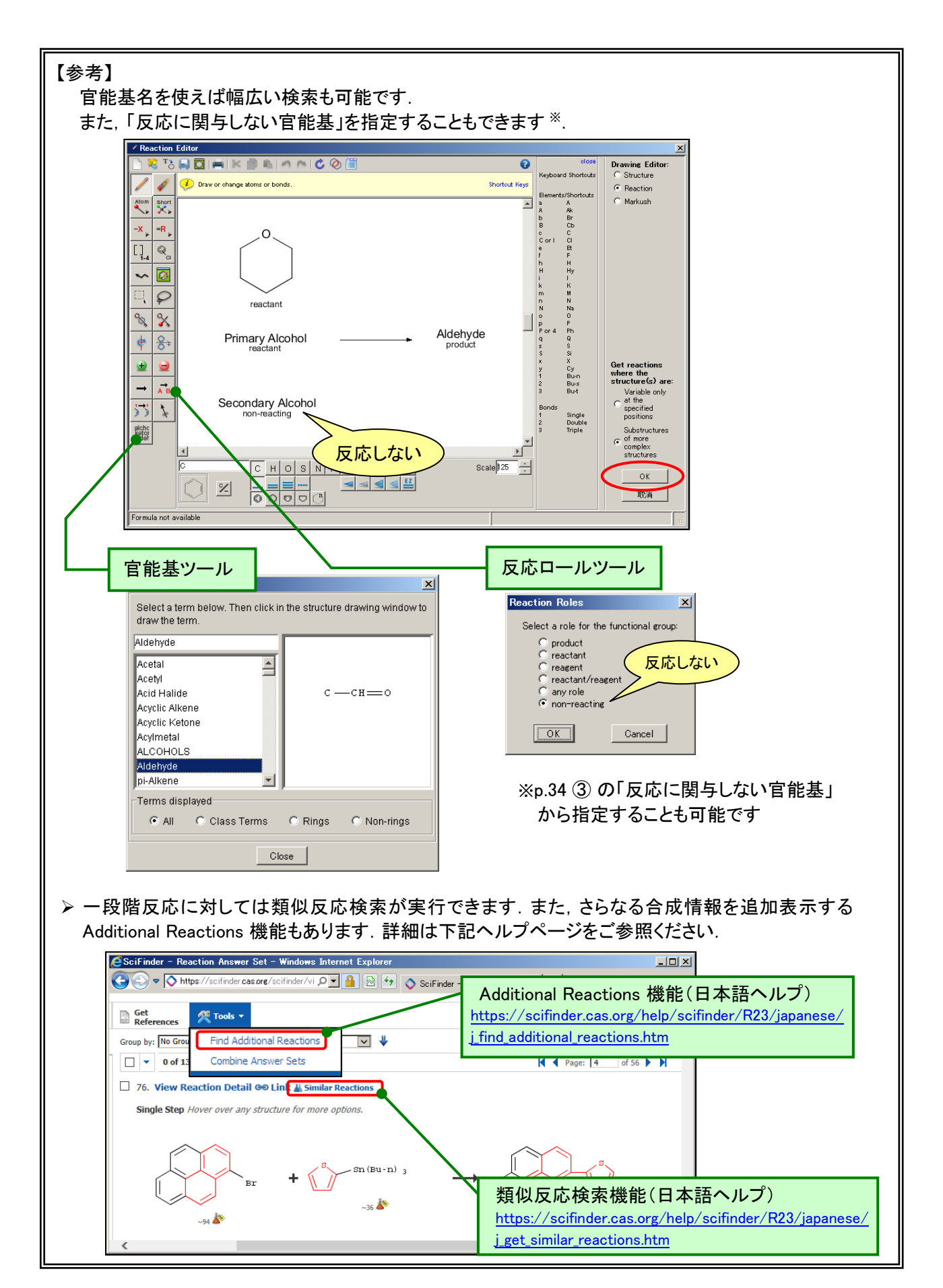

#### 参考

- ◆ 著者名検索
  - 著者名(特許は発明者)に関する検索では,姓名に対する多用な綴り(例えば,伊藤に対する Ito, Itou)を表示し,適切なものを選択して検索することができます.

| SciFinder - Explore - Windows 1 | nternet Explorer                     |                            |                                 |
|---------------------------------|--------------------------------------|----------------------------|---------------------------------|
| 😋 🕤 🗢 🚫 https://scifinder.cas.o | rø/scifinder/view/scifinder/scifir 💌 | 🔒 😣 🗲 🗙 🔂 Google           | <b>₽</b> •                      |
| 🚖 お気に入り 🛛 🔷 SciFinder - Explore |                                      |                            | セーフティ(S)・ ツール( <u>O</u> )・ 🕡・ » |
| Explore  Saved Sea              | rches  SciPlanner                    |                            | <b>_</b>                        |
| Author Name "Ito, takeshi"      |                                      |                            |                                 |
|                                 | REFERENCES: AUTHOR NAME              | 9                          |                                 |
| Research Topic                  | Last Name *                          | First                      | Middle                          |
| Author Name                     | Ito                                  | takeshi                    |                                 |
| Company Name                    | [                                    |                            |                                 |
| Journal                         | Look for alternate :                 | spellings of the last name |                                 |
| Patent                          |                                      |                            |                                 |
| Tags                            | Search                               |                            |                                 |
| SUBSTANCES                      | Jearch                               |                            |                                 |
| Chemical Structure              |                                      |                            |                                 |
| ・ <br> ページが表示されました              |                                      |                            | 100% • //                       |

| 🖉 SciFinder – | Author Candidates      | s – Wind   | lows Internet Explorer             |                                     | _ 🗆 >         |
|---------------|------------------------|------------|------------------------------------|-------------------------------------|---------------|
| <b>GO - </b>  | 🔈 https://scifinder.ca | s.org/scit | finder/view/scifinder/scifinderExp | olore.jsf 📃 🔒 🚱 😏 🗙 🔂 Google        | P -           |
| 🖕 お気に入り       | 🔷 SciFinder - Auth     | ior Candi  | dates                              | 🚹 ▼ 🗟 ▼ 🖃 🖶 ▼ ページ(P)▼ セーフティ(S)▼ ツール | µ⊙• @• '      |
| Author Name   | "Ito, takeshi"         |            | I                                  | 1                                   | -             |
|               |                        |            |                                    |                                     |               |
| REFERENCES    | 5                      |            |                                    |                                     |               |
|               |                        | Select     | All Deselect All                   |                                     |               |
|               |                        | 5 of 25    | Author Name Candidates Selected    | Re                                  | ferences      |
|               |                        |            | ETO                                |                                     | 1             |
|               |                        |            | ETO T                              |                                     | 458           |
|               |                        |            | ETO T A                            |                                     | 4             |
|               |                        |            | ETO T K                            |                                     | 3             |
|               |                        |            | ETO TAKESHI                        |                                     | 20            |
|               |                        |            | ETO TAKESHI KURT                   |                                     | 1             |
|               |                        |            | ETTO T L                           |                                     | 2             |
|               |                        |            | ПО                                 |                                     | 9             |
|               |                        | ~          | пот —                              |                                     | 5137          |
|               |                        |            | ΠΟ Τ Α                             |                                     | 3             |
|               |                        |            | ITO T DAVID                        | 可能性のあるもの                            | 1             |
|               |                        |            | ΠΟΤΙ                               | オベイキエーック                            | 20            |
|               |                        |            | ΠΟΤΙΜ                              | 912 (2719)                          | 1             |
|               |                        |            | ПОТК                               |                                     | 2             |
|               |                        |            | ПОТМ                               |                                     | 75            |
|               |                        |            | ΙΤΟ Τ ΤΑЈΙΜΑ Ν                     |                                     | 1             |
|               |                        |            | ΠΟ Τ U                             |                                     | 35            |
|               |                        |            | ΠΟΤΥ                               |                                     | 4             |
|               |                        |            | ITO TAKESHI                        |                                     | 1360          |
|               |                        |            | ТОН                                |                                     | 3             |
|               |                        |            | ПОН Т                              |                                     | 2760          |
|               |                        |            | ПОНТ Ј                             |                                     | 21            |
|               |                        |            | ITOH TAKESHI                       |                                     | 288           |
|               |                        |            | ПОП Т                              |                                     | 131           |
|               |                        | M          | ITOU TAKESHI                       |                                     | 15            |
|               | (                      | Get I      | References                         |                                     |               |
|               |                        |            |                                    |                                     | <u>•</u> 400% |
| ベーシが表示されま     | ました                    |            |                                    |                                     | 🔍 100% 🔻 🖉    |

\*検索結果のノイズを減らすために、著者名検索を行った後、所属機関名等で絞込みを行うことを お勧めします

- ◆ 会社名(大学名)検索
  - 著者所属機関名,特許出願人名に含まれる単語の組み合わせで,文献を検索することができます.

| SciFinder - Explore - Windows | s Internet Explorer                                  | <u> </u>        |
|-------------------------------|------------------------------------------------------|-----------------|
| 😋 🕞 🗢 🚫 https://scifinder.ca  | s.org/scifinder/view/scifinder/sc 💌 🔒 🐼 🍫 🗙 🔱 Google | <b>P</b> •      |
| 🚖 お気に入り 🔷 SciFinder - Expl    | ore                                                  | )• <b>@</b> • " |
| REFERENCES                    | REFERENCES: COMPANY NAME 🛛                           | <b>_</b>        |
| Research Topic<br>Author Name | Pfizer                                               |                 |
| Company Name                  | Examples:                                            |                 |
| Document Identifier           |                                                      |                 |
| Journal                       | Duront                                               |                 |
| Patent                        |                                                      |                 |
| Tags                          | Search                                               |                 |
| € SUBSTANCES                  |                                                      |                 |
| パージが表示されました                   |                                                      | 100% • //       |

- ◆ 文献情報からの検索
  - ▶ 著者名や雑誌名,巻,号,開始ページなどの断片的な情報から検索することができます.

| 🧯 SciFinder – Explore – Windows Ir                       | ternet Explorer                                         |                                       |
|----------------------------------------------------------|---------------------------------------------------------|---------------------------------------|
| 💽 🗢 🔷 https://scifinder.cas.or                           | g/scifinder/view/scifinder/sci 🔽 🔒 😣 🍫 🗙  Google        |                                       |
| ▲ お気() <sup>2</sup> ************************************ |                                                         | ヤーフティ(S) * ツール(O) * 2 * *             |
|                                                          |                                                         |                                       |
| 🗟 REF 不住 IP心 1口                                          | EFFERENCES: JOURNAL 0                                   |                                       |
| Research Topic                                           | Journal Name *                                          | 巻,号,開始ページ                             |
| Author Name                                              | JACS                                                    |                                       |
| Company Name                                             |                                                         |                                       |
| Document Identifier                                      | Volume Issue Startin                                    | g Page                                |
| Journal                                                  |                                                         |                                       |
| Patent                                                   |                                                         |                                       |
| Tays                                                     | Title Word(s)                                           |                                       |
| & SUBSTANCES                                             | asymmetric<br>Examples: Antibiotic                      | <b>&lt;</b>                           |
| Chemical Structure                                       | Examples: Arabiote                                      |                                       |
| Markush                                                  | Author Last Name * First M                              | liddle 🔰 🛨 🗖 🖍                        |
| Molecular Formula                                        |                                                         |                                       |
| Property                                                 |                                                         | (タイトル中のみ)                             |
| Substance Identifier                                     | Publication Year                                        |                                       |
|                                                          | Fyampler: 1995, 1995, 1995, 1995                        |                                       |
| • 者有名 [                                                  | Examples: 1995, 1995 1995, 1995                         | 登行 任                                  |
| React                                                    | Correla                                                 |                                       |
|                                                          | Search                                                  | <b>_</b>                              |
|                                                          |                                                         |                                       |
| 、ージが表示されました                                              |                                                         |                                       |
| <ul> <li>● 雑誌名は正式名</li> <li>● 意図しない文献</li> </ul>         | 弘称のほか, "JACS", "J Am Chem S<br>らとットした場合には, 雑誌名での An     | Soc"等の略語が使えます.<br>alyze(p.20)で限定できます. |
| SciFinder - Explore - Windo                              | ws Internet Explorer                                    |                                       |
| Attps://scifinder.                                       | cas.org/scifinder/view/scifinder/sc 💌 🔒 🖄 🍫 🗙  Google 👘 |                                       |
| ☆ お気に入れ へ SoiEindex = Ex                                 |                                                         |                                       |
|                                                          |                                                         |                                       |
| REFERENCES                                               | REFERENCES: DOCOMENT IDENTIFIER @                       |                                       |
| Research Topic                                           | 10 1021/100805010                                       | A                                     |
| Author Name                                              | 10.1021/109803910                                       |                                       |
| Company Name                                             |                                                         |                                       |
| Document Identifier                                      |                                                         |                                       |
| Journal                                                  | Enter one per line.                                     | < 文献番号 デジタルオブジェクト                     |
| Patent                                                   | Examples:                                               |                                       |
| rags                                                     | 1983:4296<br>107:12935                                  |                                       |
| SUBSTANCES                                               | 10.1021/np050327j                                       |                                       |
| Chemical Structure                                       |                                                         |                                       |
| Markush                                                  | Search                                                  |                                       |
| Molecular Formula                                        |                                                         |                                       |
|                                                          |                                                         |                                       |
| パーソが表示されました                                              |                                                         | >   √ <u>à</u> ▼   ♥ 100% ▼ //        |

# 検索結果の印刷

▶ Print リンクボタンをクリック (Summary 形式 500 件まで, Detail 形式 100 件まで)

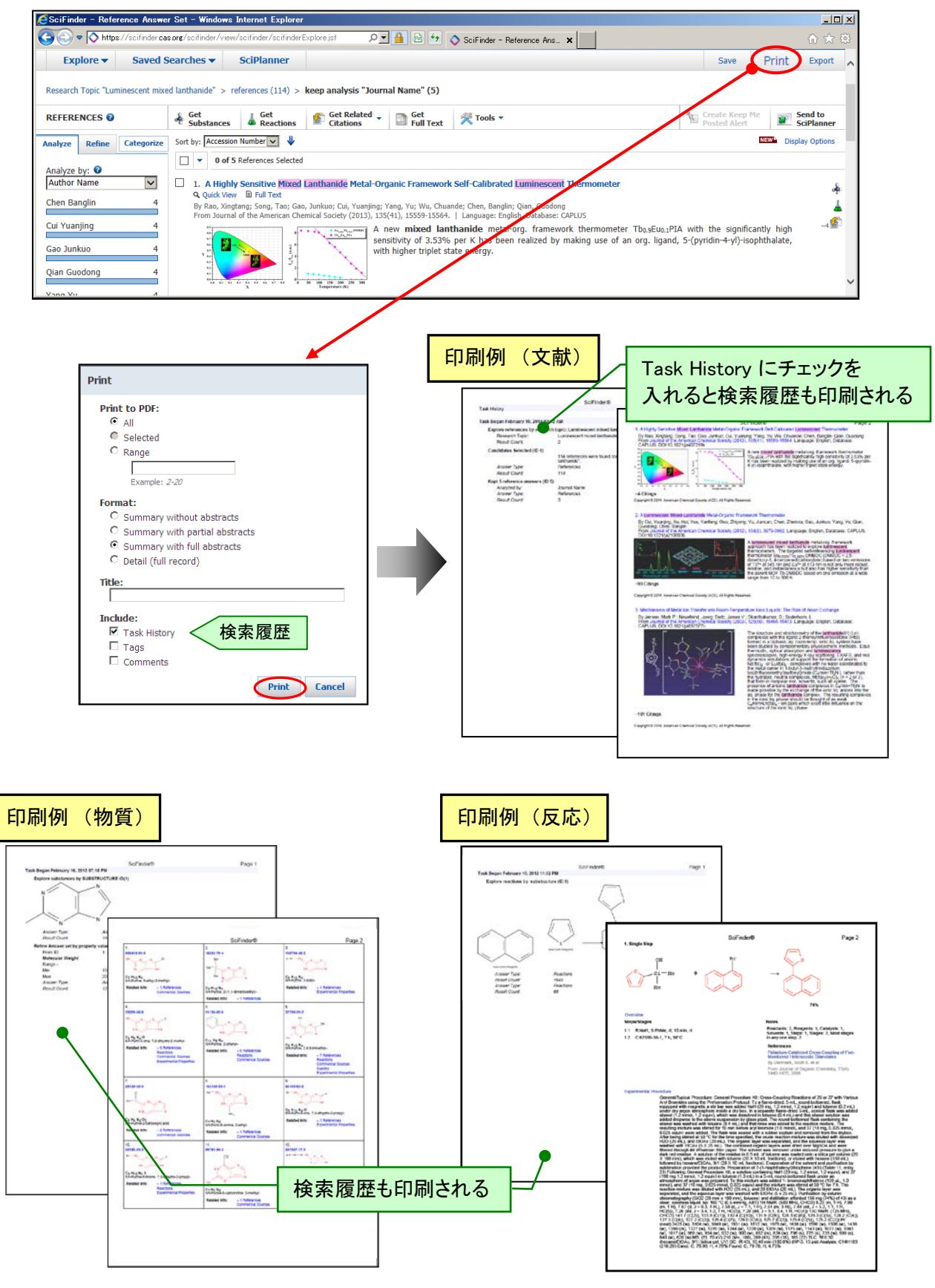

- ♦ 検索結果の保存
  - ▶ SciFinderの検索結果の保存には、三通りの方法があります.

| 保存方法              | ① サーバーへの保存【 <b>推奨</b> 】 Save                                                                                               |
|-------------------|----------------------------------------------------------------------------------------------------|
| 説明                | サーバー側にデータ保存<br>(企業ユーザ 100 集合/ID, 大学ユーザ 50 集合/ID まで)                                                                        |
| SciFinder での回答の再現 | 可能                                                                                                    |
| 一回あたりの最大保存件数      | 20,000 件                                                                                                    |
| その他               | 再現時にヒットした構造はハイライトされるが, テキストのヒット<br>タームハイライトや類似性スコアは表示されない.<br>一定時間操作しなかった場合, 自動ログアウトされ, その時点で<br>作成されていた回答集合はサーバーへ自動保存される. |

20,000 件を越える回答を保存したい場合は, Refine 機能で回答を切り分けて絞り込むなどして, 一旦回答件数を 20,000 件以下にしてから保存してください.

● サーバーへの回答保存

| SciFinder - Reference        | Answe        | Set - Windows Internet Explorer                                                                                                    |                    |                                        |
|------------------------------|--------------|----------------------------------------------------------------------------------------------------|--------------------|----------------------------------------|
| 🚱 🗢 🔷 https://scif           | finder.ca    | ρrø/scifinder/view/scifinder/scifin Ω 🔽 🔒 😔 🥎 🛇 SciFinder - Reference Ans 🗙                                                                                                    |                    | ☆ ★ 様                                  |
| Explore - Sa                 | aved S       | earches V SciPlanner Save                                                                                                    | Print              |                                        |
| Recearch Topic "aptiviral a  | agonte fo    | influenzo" > references (5072) > refine "Detents only" (1605)                                                                                                    |                    | Save This Answer Set                   |
| Research Topic anuvitaria    | igents to    |                                                                                                    |                    | * Required                             |
| REFERENCES 😧                 |              | substances Get Related Citations Get Citations Get Citations Create Keep Me                                                                                                    |                    | Save:                                  |
| Analyze Refine Cate          | egorize      | Sort by: Publication Year 🔽 🦊                                                                                                    | ew Disp            | 。 <sup>②</sup> All answers ファイル名, コメント |
|                              |              | 🔲 💌 0 of 1685 References Selected 🖌 🖣 Page:                                                                                                    | 11 of              | Conly selected answers     日本語も利用可能    |
| Analyze by: 🔮<br>Author Name | $\checkmark$ | 201. Screening methods for identifying influenza A virus inhibitors that disrupt nucleoprotein trimerization                                                                                           | and their          | Title: *                               |
| Quay Steven C                | 84           | use for treatment of viral infection                                                                                                    |                    | influenza patents                      |
| Vaish Narendra K             | 84           | By Wong, Chi-Huey; Tsai, Ming-Daw; Wu, Ying-Ta; Cheng, Yih-Shyun E.; Chen, Yu-Hou; Shen, Yu-Fang<br>From U.S. Pat. Ann. Publ. (2013). US 20130040952. 41 20130214. Language: Foolish. Database: (APLUS |                    | Description:                           |
|                              |              | Methods for identifying agents capable of disrupting a salt b                                                                                                    | ridge in           | インフルエンザの抗ウイルス剤に関する特許                   |
| Mcswiggen James              | 83           | an influenza A virus nucleoprotein corresponding to the E3 salt bridge protein sequence , and thus the trimerization of                                                                                | 39-R416<br>the NP  |                                        |
| Ahmadian Mohammad            | 80           | protein; and uses of such agents, e.g., small mols. and pept<br>inhibiting influenza virus replication and treating infection                                                                          | des, for<br>caused |                                        |
| Suzuki Yasuo                 | 22           | by influenza virus.                                                                                                    |                    |                                        |
| Nakamura Shoichi             | 16           |                                                                                                    |                    |                                        |
|                              |              |                                                                                                    |                    | OK Cancel                              |
|                              |              |                                                                                                    |                    |                                        |

● サーバーからの回答の呼び出し

|                                                | SciFinder - Explore - Windows Internet Explorer                                                                                                    |                                                    |
|------------------------------------------------|----------------------------------------------------------------------------------------------------|----------------------------------------------------|
|                                                | 😮 😔 🗢 🔯 https://scifinder.css.org/scifinder/view/scifinder/ScifinderExplore.jsf 🗾 🔒 🖹 🔶 🗡 🛛 🖸 Google                                                                                       |                                                    |
|                                                | 🖕 お気に入り 🔷 SoiFinder - Explore                                                                                                    | -ジ(B)▼ セーフティ(S)▼ ツール(Q)▼ 🔞▼ 🎽                      |
|                                                | Explore V Saved Searches V SciPlanner<br>Saved Answer Sets<br>REFERENCES Keep Me Posted S: RSEARCH TOPIC @                                                                                 | クリックし <sup>-</sup><br>再現                           |
|                                                | History History History Company Name Company Name Examples:                                                                                                    | SAVED ANSWER SETS @<br>Reaction2<br>shirae         |
| へ C の 休 任 回 名                                  | indows Internet Explorer                                                                                                    | minotaka<br>include failed reaction                |
| Explore  Saved S                               | earches  SciPlanner                                                                                                    | with patent families 最新10<br>polypropylene<br>heck |
| VED ANSWER SETS 💡                              | Combine<br>Answer Sets Delete<br>Selected                                                                                                    | kouzou5<br>kouzou4                                 |
| GAVED SEARCHES                                 | 0 of 26 Reference Answer Sets Selected References (26) Substances (18) Reactions (9)                                                                                                    | 33069-62-4<br>Autosaved Substance Set              |
| Saved Answer Sets<br>Keep Me Posted<br>History | □ influenza patents (1685) Edit ●● Link Saved Feb 10, 2014<br>インフルエンザの抗ウイルスに関する特許<br>Research Topic "antiviral agents for influenza" ><br>references (5873) > refine "Patents only" (1685) | view All   Import<br>المراجع (100% ب               |
|                                                | □ Neuraminidase inhibitor SF (4302) Edit Ge Link Saved Jan 9, 20 クリックして,<br>よ文献・物質・反応ごとに トロー ・ ・ ・ ・ ・ ・ ・ ・ ・ ・ ・ ・ ・ ・ ・ ・ ・ ・ ・                                                         | 各集合の情報共有<br>車項日 → p.23)                            |
| タブで                                            | が分けられている 41                                                                                                    |                                                    |

# 検索結果の保存

| 保存方法                  | ② SciFinder Web 形式 Export                | ③ ダウンロード Export                                                    |
|-----------------------|------------------------------------------|--------------------------------------------------------------------|
| 説明                    | 後ほど回答を SciFinder で再現<br>できる形式でハードディスクに保存 | ハードディスクや各種メディアに<br>データをダウンロード                                      |
| ファイル形式                | akx (Answers Key eXchange) 形式            | PDF 形式, テキスト形式(RTF, コンマ区<br>切り, タグつき), RIS 形式など                    |
| SciFinder での<br>回答の再現 | 可能                                       | 不可                                                                 |
| ー回あたりの<br>最大保存件数      | 20,000 件                                 | 500 件(Summary 形式) <sup>※</sup><br>100 件(Summary 形式以外) <sup>※</sup> |
| 利用の注意                 | 保存した回答は最小単位の同一<br>研究グループ内のみで共有可能         | 保存した回答は最小単位の同一<br>研究グループ内のみで共有可能                                   |
| その他                   | 質問式は保存されない. ハイライトに<br>ついては, サーバーへの保存と同様. | SciFinder Web 形式に比べ, 保存時間が<br>かかり, ファイルサイズが大きくなる                   |

### ※ ダウンロードしたデータの保存数の制限について ③ダウンロードの場合,累積 5,000 件を超えて回答を保存することは,契約上禁止されています. 不要なデータを削除し,個人あたりの保存件数が 5,000 件を超えないようにしてください.

● ダウンロード(Export)

| SciFinder - Refe    | rence Answer Set – Windows Inte                               | ernet Explorer                   |            |                        |                                         |                          |                                      |                    | _ 🗆  |
|---------------------|---------------------------------------------------------------|----------------------------------|------------|------------------------|-----------------------------------------|--------------------------|--------------------------------------|--------------------|------|
| 😋 💽 🗢 🚫 http:       | s://scifinder <b>cas.org</b> /scifinder/view/sci              | ifinder/scifinde 🔎 🔽 🔒 😽         | 🔷 SciFi    | nder – Refe            | rence Ans 🗙                             |                          |                                      | <u>ش</u>           | ☆ {  |
| Explore 🔻           | Saved Searches                                                | ciPlanner                        |            |                        |                                         |                          | Save                                 | Print Expo         | ort  |
| Research Topic "ant | iviral agents for influenza" > refere                         | nces (5873)                      |            |                        |                                         |                          |                                      |                    |      |
|                     | 0 Cot                                                         | - Cot Polatod                    | - (        |                        | //R - 1                                 |                          | Create Keep Me                       | Send to            |      |
| ort                 |                                                               |                                  |            | III Text               | Tools •                                 | <u></u>                  | Posted Alert                         | SciPlan            | ner  |
|                     |                                                               |                                  | * Required |                        |                                         |                          | N                                    | EW Display Opti    | ions |
| Export:             | For:                                                          | Details:                         |            |                        |                                         |                          | 🛛 🖣 🖣 Page: 🚺                        | of 294 🕨           | H    |
| C All<br>C Selected | Citation Manager<br>Citation export format (*.ris)            | File Name: *                     |            | anslation              | 1.                                      |                          |                                      |                    |      |
| Range               | C Quoted Format (*.txt)                                       |                                  |            |                        | <b>1</b> .                              |                          |                                      |                    | 4    |
| Example: 2-20       | Offline review                                                | C Summary without abstracts      |            | Language               | : Japanese, Database                    | : CAPLUS                 |                                      | ^                  | ~0 🕍 |
|                     | Portable Document Format (*.pdf)     Pich Taxt Format (* rtf) | C Summary with partial abstracts |            | canslation             | of Descriptors].                        | It is the                | providing of an <b>a</b>             | ntiviral           |      |
|                     | C Answer Keys (*.txt)                                         | Detail (full record)             |            | aro the a<br>Phyliosta | ntiviral agent us<br>ochys genus, espe  | sing the p<br>ecially an | olant body belongi<br>influenza viru | ing to a<br>s. The |      |
|                     | Saving locally                                                | Include:                         | 7-         | イルタ                    | (十半角苗数                                  | r 🚖                      |                                      |                    | -    |
|                     | • Answer Key eXchange (*.akx)                                 | Concepts                         | 07         |                        | 「は十月矢奴                                  | ( <b>-</b>               |                                      |                    |      |
|                     |                                                               | Task History                     | 0,0        |                        | · [] · [] · [] · [] · [] · [] · [] · [] |                          |                                      |                    |      |
|                     |                                                               | Comments                         |            |                        |                                         |                          |                                      |                    |      |
|                     |                                                               | Export                           | Cancel     |                        |                                         |                          |                                      |                    |      |

### ● SciFinder Web 形式で保存した回答の呼び出し

| 🧉 SciFinder – Explore – Window  | s Internet Explorer                                                                                                    |                                                                                                    |                                 |
|---------------------------------|----------------------------------------------------------------------------------------------------|----------------------------------------------------------------------------------------------------|---------------------------------|
| G (○) マ (◇ https://scifinder.ca | ssorø/scifinder/view/scifinder/scifinderExplore.jsf                                                                                                    |                                                                                                    | クリックして                          |
|                                 | REFERENCES: RESEARCH TOPIC   Examples: The effect of antibiotic residues on dary products Photocyanation of aromatic compounds  Search  Advanced Search | SAVED AIISWER SETS @<br>Reaction2<br>shira<br>minot<br>inclue<br>with p<br>polyp<br>heck<br>kouzo<br>H<br>33069-62-4<br>Autosaved Substance Set<br>View All   Import | ファイルを指定<br>shir 参照<br>OK Cancel |
| Position Structure              |                                                                                                    | 42                                                                                                    |                                 |

◆ Keep Me Posted Alert 機能 (アラート検索機能)

> 実行した検索についてその後も定期的に情報を入手したい場合, Keep Me Posted Alert 機能 をご利用ください. 検索が定期的に自動実行され, 最新情報を簡単に入手できます.

| 🧧 SciFinder – Refer                | ence Answei                                                                                                    | r Set - Windows                         | Internet Explorer                                                                       |                                                                                 |                                                                   |                                                                                                    |                                                                                       |                                                                              |                       |
|------------------------------------|----------------------------------------------------------------------------------------------------|-----------------------------------------|-----------------------------------------------------------------------------------------|---------------------------------------------------------------------------------|-------------------------------------------------------------------|----------------------------------------------------------------------------------------------------|---------------------------------------------------------------------------------------|------------------------------------------------------------------------------|-----------------------|
| 🚱 🕞 🗢 🚫 https:                     | ://scifinder.cas                                                                                                    | org/scifinder/view                      | v/scifinder/scifin 🔎                                                                    | - 🔒 😔 😽                                                                         | 🔷 SciFinder - Refer                                               | rence Ans ×                                                                                            |                                                                                       |                                                                              | ስ 🖈 🛱                 |
| Explore 🔻                          | Saved S                                                                                                    | earches 🔻                               | SciPlanner                                                                              |                                                                                 |                                                                   |                                                                                                    | Save                                                                                  | Print                                                                        | Export                |
| Research Topic "antiv              | viral agents fo                                                                                                    | r influenza" > ref                      | ferences (5873) > <b>r</b>                                                              | efine "Patents on                                                               | ly" (1685)                                                        |                                                                                                    |                                                                                       |                                                                              |                       |
| REFERENCES 😮                       |                                                                                                    | ♣ Get<br>Substances                     | ↓ Get<br>Reactions                                                                      | Get Related<br>Citations                                                        | Get<br>Full Text                                                  | 😤 Tools 🔻                                                                                              | Create Kee<br>Posted Ale                                                              | ep Me                                                                        | Send to<br>SciPlanner |
| Analyze Refine                     | Categorize                                                                                                    | Sort by: Publicati                      | ion Year 🔽 🦊                                                                            |                                                                                 |                                                                   |                                                                                                    |                                                                                       | NEW <sup>®</sup> Dis                                                         | play Options          |
| Analyza by: 2                      |                                                                                                    | 🗌 🔻 0 of :                              | 1685 References Selec                                                                   | ted                                                                             |                                                                   |                                                                                                    | M 4 F                                                                                 | Page: 11 of                                                                  | f 85 🕨 🔰              |
| Author Name                        | $\checkmark$                                                                                                    | 201. Scree                              | ening methods for                                                                       | identifying <mark>influer</mark>                                                | ıza A virus inhibitor                                             | s that disrupt nucle                                                                                   | oprotein trimeriza                                                                    | ation and their                                                              | use 👃                 |
| Quay Steven C                      | 84                                                                                                    | Q Quick View                            | w 🖹 Full Text 🖹 Pi                                                                      | DF                                                                              |                                                                   | You User Chara You Fare                                                                                |                                                                                       |                                                                              | ~0 😭                  |
| Vaish Narendra K                   | 84                                                                                                    | From U.S. P                             | at. Appl. Publ. (2013),                                                                 | US 20130040952 A1                                                               | 20130214.   Language                                              | e: English, Database: C                                                                                | D<br>IPLUS                                                                            |                                                                              |                       |
| Mcswiggen James<br>Ahmadian Mohamm | Mcswiggen James 83<br>Ahmadian Mohammad 80<br>D<br>D<br>D<br>D<br>D<br>D<br>D<br>D<br>D<br>D<br>D<br>D<br>D<br>D<br>D<br>D<br>D<br>D<br>D |                                         |                                                                                         |                                                                                 |                                                                   | ing <b>agents</b> capable<br>nucleoprotein corre<br>ence, and thus the<br><b>jents</b> , e.g., small m | of disrupting a sa<br>sponding to the E<br>trimerization of the<br>ols. and peptides, | alt bridge in an<br>339-R416 salt<br>he NP protein;<br>for <b>inhibiting</b> |                       |
| Suzuki Yasuo                       | Suzuki Yasuo 22                                                                                                    |                                         |                                                                                         |                                                                                 |                                                                   |                                                                                                    |                                                                                       |                                                                              |                       |
|                                    | 10                                                                                                    |                                         | 105                                                                                     |                                                                                 |                                                                   |                                                                                                    |                                                                                       |                                                                              |                       |
| Li Zhiyong                         | 14                                                                                                    | 202, scree                              | ening of host gener                                                                     | inhibiting replica                                                              | tion of influenza vi                                              | rus                                                                                                    |                                                                                       |                                                                              | 0                     |
| Yamashita Makoto                   | 14                                                                                                    | Q Quick View                            | w 🗈 Full Text                                                                           | ing the second                                                                  | un Wang Chaebuir Li                                               | Reiheit Van Manium                                                                                     | Thu Thisps                                                                            |                                                                              | 49<br>(C)             |
| Cheng Fan                          | 13                                                                                                    | From Famin                              | g Zhuanli Shenqing (20                                                                  | 13), CN 103215345                                                               | 20130724.   Langua                                                | ge: Chinese, Database:                                                                                 | CAPLUS                                                                                |                                                                              | ~0 🛎 -                |
| Liu Difa                           | 13                                                                                                    | The inv<br>applicati<br>with <b>inf</b> | rention discloses h<br>ion thereof. The m<br>fluenza virus, and<br>ion lovals up or dow | ost genes inhibi<br>ethod comprises t<br>d (2) screening w<br>wa-regulated with | ting the replicatio<br>he steps of: (1) ext<br>ith a genomic expr | n of <b>influenza v</b><br>tg. total mRNA from<br>ression profile micro<br>foction. The mother         | <b>rus</b> , a screening<br>a tissue or cell si<br>carray to obtain g                 | ) method and<br>ample infected<br>Jenes with the                             |                       |
| Show More                          |                                                                                                    | genes fo<br>genes u                     | or inhibiting the<br>sed in screening or                                                | replication of <b>infl</b><br>prepg. <b>drugs</b> a                             | ienza virus. The                                                  | invention also prov                                                                                    | des the application                                                                   | on of the host                                                               | ~                     |
|                                    |                                                                                                    |                                         |                                                                                         |                                                                                 |                                                                   |                                                                                                    |                                                                                       |                                                                              |                       |

| Kequieu                                                      | Search Strategy:                                           |
|--------------------------------------------------------------|------------------------------------------------------------|
| Title: *                                                     | 1. Explore references by research topic: antiviral agents  |
| antiviral agents for influenza                               | for influenza                                              |
| Description                                                  | Candidates Selected:                                       |
|                                                              | contain the two concents "antiviral agents" and "influenza |
|                                                              | closely associated with one another                        |
|                                                              | 2. Reference refine by document type: Patents only         |
|                                                              |                                                            |
| Characters Remaining: 1024                                   |                                                            |
| Duration                                                     | クリックして、アラート検索                                              |
| Expires On: Jan 24, 2014 Change                              |                                                            |
| F                                                            | 於]日を指定(  年以内)                                              |
| Frequency                                                    |                                                            |
| Send updates once every Week                                 |                                                            |
| <ul> <li>Exclude previously retrieved references.</li> </ul> |                                                            |
|                                                              | 快系頻度の拍走(毋迥まに                                               |
|                                                              |                                                            |

チェックを入れると、すでに得られた文献または物質は、情報が更新されても新しい回答には含まれない

- 自動で検索実行された際に,ヒット件数をメールで受信できます(ゼロ件の時は配信なし).
- メールは, ID 取得時の登録アドレスに配信されます.
- Create Keep Me Posted Alert ボタンがクリックできない回答集合では質問式登録はできません.

アラート検索結果の呼び出し

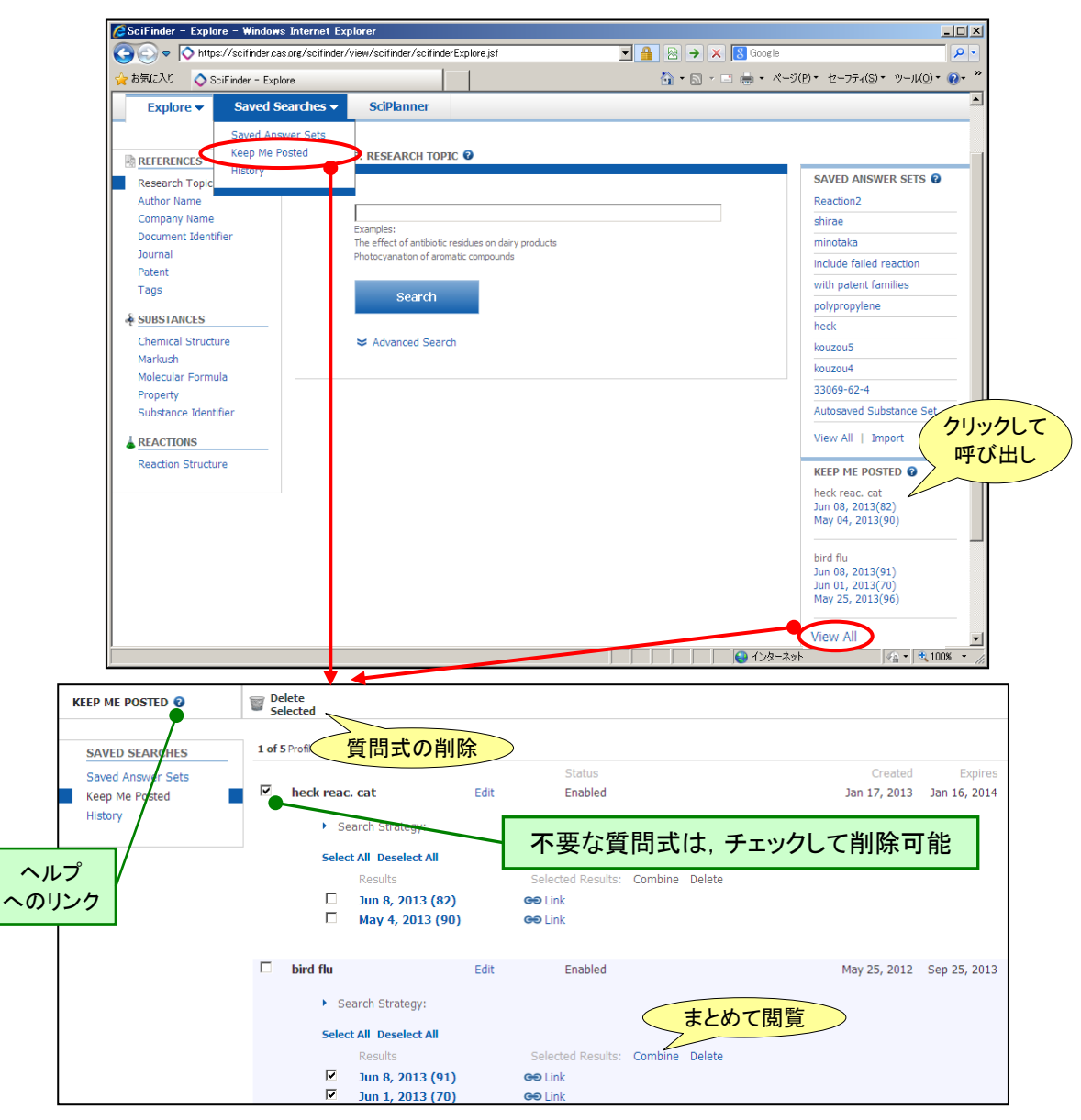

● 受信メールサンプル(HTML メールを閲覧できるメールソフトでは最新 10 件分のタイトルも配信)

| 見出し : Sc                                                                              | SciFinder "Keep Me Posted" Results                                                                                                    |                                                                                                    |
|---------------------------------------------------------------------------------------|----------------------------------------------------------------------------------------------------|----------------------------------------------------------------------------------------------------|
| 差出人 : Sc                                                                              | SciFinder KMP Processing <nobody@cas.org></nobody@cas.org>                                                                                                    |                                                                                                    |
| 🔷 SciF                                                                                | Finder                                                                                                    |                                                                                                    |
| Dear Taro,                                                                            |                                                                                                    |                                                                                                    |
| SciFinder has ide                                                                     | dentified new results that satisfy the following profiles for user scicas883:                                                                                                    |                                                                                                    |
| hydrazone and lig<br>First 10 answers are l                                           | ligand (17 answers)<br>re lated                                                                                                    |                                                                                                    |
| Structure<br>Synthesis<br>Soalfold I<br>Synthesis<br>Diary py<br>FRET-ba<br>Synthesis | and aspects of Schiff base metal complexes of Co(II), Ni(II) and Cu(II) complexes derived it<br>sis and structure-activity relationships of 2-hydrazinyladenosine derivatives as A2A add<br>tate coordinative behaviour of a new asymmetrical bis-hydrazone ligand containing two it<br>dihopping strategy toward original provations as selective CE2 receptor ligands<br>sis, spectral and antibacterial studies of oxomolybdenum (V) and dioxomolybdenum (V)<br>w Route to NN-Diarylhydrazines by Cur-Catalyzed Arylation of Pyridine-2-carbaldehyde<br>provabilities of new thiopene-2-carboaldehyde phenoxyao<br>pyrazole -4-carbaldehyde benzoylhydrazones metal complexes: synthesis and their antib<br>based rational strategy for ratiometric detection of Cu2+ and live cell imaging<br>sis and spectroscopic studies of metal complexes of Schiff base derived from 2-phenyl-3 | irom 4-hydroxy-1−ethyl quinoline<br>nocine receptor liganda<br>different binding pockets<br>complexes with 2-iniciazolyl mencaptoaceto hydrazone<br>e Hydrazones with Aryl Halidas<br>etyl hydrazone complexes (HTOPA)<br>acterial and antioxidant screening<br>3-(p-aminophenyl)-4-quinozolone |

Keep Me Posted 機能の詳細・・・ 上記ヘルプページへのリンク 2 をクリックし、表示されるヘルプページ右上の日本語をクリック

- Combine 機能 🔘 Combine Answer Sets
  - SciFinder で得られた回答集合同士を演算することができます.この機能を利用することにより, いくつかに分割して保存した回答を一つにまとめたり,以前得られた結果を除き,新たに得ら れた情報のみを見ることができます.

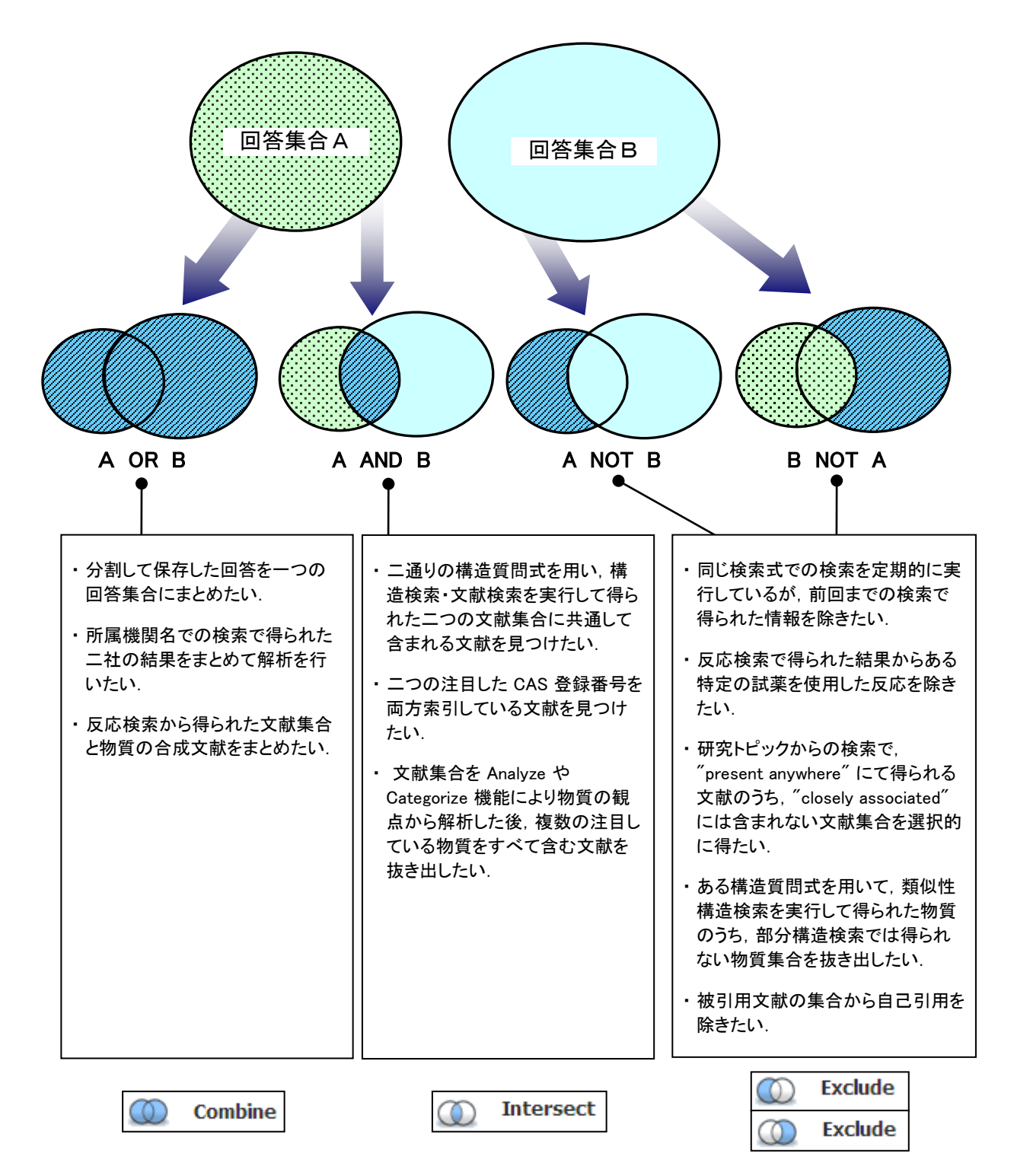

注) 演算できる回答は物質レコードの集合同士, 文献レコードの集合同士, 反応レコードの集合同士 に限られます.

- ① 組み合わせたい回答の集合を, あらかじめサーバーへ保存します(→ p.41).
- ② Tools メニュー内の「Combine Answer Sets」をクリックして、回答集合の一覧画面を表示させます.

| SciFinder - Reference Answe      | r Set - Windows Internet Explorer                                                                                                    |                         |
|----------------------------------|----------------------------------------------------------------------------------------------------|-------------------------|
|                                  | sorg/scifinder/view/scifinder/scifinderE 🔎 🔒 🗟 🐓                                                                                                    | ि ★ 🕸                   |
| Explore  Saved S                 | searches ▼ SciPlanner 回答集合A Save                                                                                                    | e Print Export          |
| Research Topic "suzuki coupling" | > references (15402) > refine "nickel catalysis" (386)                                                                                                    |                         |
| REFERENCES 😨                     | ♣ Get<br>Substances ▲ Get<br>Reactions ▲ Get Related マ □ Get<br>Citations → □ Get<br>Full Text                                                                                                    | 5 Send to<br>SciPlanner |
| Analyze Refine Categorize        | Sort by: Accession Number 🗸 🦊 Remove Duplicates                                                                                                    | NEW Display Options     |
| Analyza bu 🙆                     | □ ▼ 0 of 386 References Selected Combine Answer Sets                                                                                                    | Page: 14 of 20 🕨 🔰      |
| Author Name                      | 261. Nickel-Catalyzed trans-Alkynylboration of Alkynes via Activat                                                                                                    |                         |
| Fu Gregory C 19                  | Q. Quick View 🔋 Full Text<br>By Yamamoto, Akhiko; Suginome, Michinori<br>From Journal of the American Chemical Society (2005), 127(45), 15706-15707.   Language: English, Database: CAPLUS                                                                                                    |                         |
| Han Fu She 10                    | <sup>Pr2N</sup> , O <sup>B-CI</sup> , SrBup, N.C. (2 mOPN), O <sup>-B</sup> , O <sup>-B</sup> | alkynols with ~23 1     |
|                                  | R <sup>2</sup> H <sup>2</sup> R <sup>3</sup> reaction of iPr <sub>2</sub> NB(Cl)CH <sub>2</sub> CH <sub>2</sub> C=CEt with Bu <sub>3</sub> SnC=CPh in PhI                                                                                                    | Me followed by          |
| Suginome Michinori 10            | base mediated treatment with pinacol and acetic anhydri<br>art_{+1}                                                                                                    | de gave 85% 🗸           |

③ 組み合わせたい集合にチェックを入れ、実行したい演算のタイプを選択し、「Combine Answer Sets」 をクリックします. 複数の集合を選択することも可能です.

| Combine Answer Sets                                                                                                    |                                                        |
|----------------------------------------------------------------------------------------------------|--------------------------------------------------------|
| Select saved answer set(s) to combine with your current answer set (386):                                                                                                    |                                                        |
| 26 Answer Sets 1 Selected                                                                                                    |                                                        |
| □ IGZ0 (2260)<br>物質から検索<br>Chemical Structure substruct<br>Chemical Structure substructure substructure substruct | Apr 29, 2013                                           |
| heck reaction (4469)<br>Research Topic "heck reaction" > references (7074) > refine "catalyst" (                                                                                                    | Jan 24, 2013<br>(5062) > refine <b>"2000-</b> " (4469) |
| phosphine free (1155)<br>Research Topic "phosphine free" > references (1847) > refine "Journal I<br>"2002-" (1155)                                                                                                    | Jan 24, 2013<br>Patents only" (1763) > refine          |
| sonogashira reaction and copper (910)<br>Research Topic "sonogashira reaction" > references (4384) > refine "co                                                                                                    | Jan 24, 2013                                           |
| Select an option for combining the answer sets:                                                                                                    |                                                        |
| O Combine Include all answers from both sets                                                                                                    | OR 演算(和集合)                                             |
| Intersect Include only answers that appear in both sets                                                                                                    | AND 演算(積集合)                                            |
| Exclude Include only answers from current answer set (386)<br>that are not in heck reaction (4469)                                                                                                    | NOT 演算: (A) – (B) の差集合                                 |
| Exclude Include only answers from heck reaction (4469)<br>that are not in current answer set (386)                                                                                                    | NOT 演算: (B) – (A) の差集合                                 |
|                                                                                                    | Combine Answer Sets Cancel                             |

# ④ 演算結果が表示されます. このあと, 絞り込みや解析なども可能です.

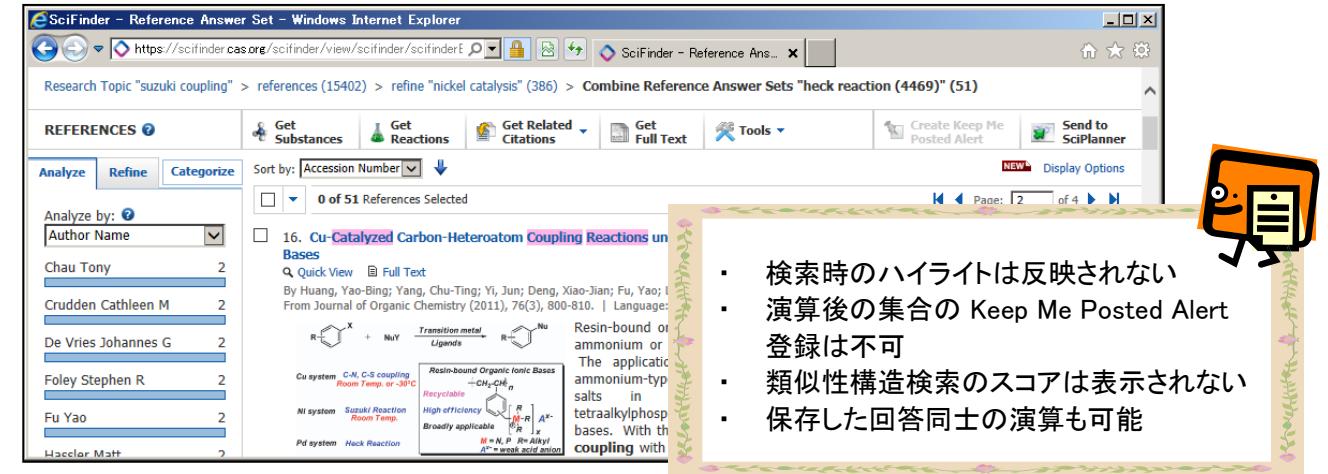

#### Bioactivity Indicator, Target Indicator

 Bioactivity Indicator, Target Indicator により、物質の生物活性に関する文献調査や、 物質回答全体の生物活性に関連する傾向、および作用する受容体や酵素の傾向が 把握できます。

![](_page_47_Figure_3.jpeg)

Target Indicator :該当の物質が作用する可能性の高い受容体や酵素を表すキーワード (例:α-アミラーゼ,ドーパミン受容体)

※ Bioactivity Indicator, Target Indicator は CAS 作成の文献情報の索引を元に作成されています.

Bioactivity Indicator, Target Indicatorの詳細
<u>http://www.jaici.or.jp/sci/ref/bioact.pdf</u>

#### SciPlanner

- SciPlanner (サイプランナー)
  - SciFinder で得られた文献・物質・反応検索結果を一画面上にわかりやすく取りまとめられます。 同じ物質が関わる複数の反応を一つの反応スキームとして取りまとめたり、配置した情報から さらなる検索を行うことも可能です。

![](_page_48_Figure_3.jpeg)

➢ SciPlanner 機能の詳細

http://www.jaici.or.jp/sci/elearning/sciplanner\_JP.htm

#### ♦ SciFinder [CAplus ファイル]が収載する文献情報

約 10,000 の科学技術雑誌および特許から物質関連の文献情報を収録しています. 化学だけでなく, 物理分野から生物分野に至るまで, 物質を用いた研究に関する文献を幅広く収載しています. この中で主要 1,500 誌については, 1994 年以降のすべての記事を収録しています.

#### 〇主要雑誌の例

#### ◆ 物理学分野

- Journal of Applied Physics
- Physical Review (A, B, C, D, E)
- Physical Review Letters
- European Physical Journal (A, B, C, D, E)
- Physics Letters (A, B)
- Journal of Experimental and Theoretical Physics
- Journal of Chemical Physics
- Japanese Journal of Applied Physics

#### ◆ 化学分野

- · Journal of the American Chemical Society
- Journal of Physical Chemistry (A, B, C)
- Macromolecules
- · Journal of Organic Chemistry
- Tetrahedron Letters
- · Chemistry of Materials
- · Journal of the Electrochemical Society
- Solid State Ionics

# ◆ 環境科学分野

- Chemosphere
- Environmental Pollution (Oxford, United Kingdom)
- Journal of Environmental Quality
- Environmental Science & Technology
- Environmental Toxicology and Pharmacology
- Journal of Environmental Science & Engineering
- Water Environment Research
- Water Research

#### ◆ 生物学分野

- Cell
- Molecular Biology of the Cell
- Molecular Biology and Evolution
- Journal of Biochemistry
- Plant Physiology
- Journal of Cell Biology
- Brain Research
- Nucleic Acids Research

#### ◆ 薬学分野

- Bioorganic & Medicinal Chemistry
- Bioorganic & Medicinal Chemistry Letters
- Basic & Clinical Pharmacology & Toxicology
- Chemical & Pharmaceutical Bulletin
- European Journal of Pharmaceutical Sciences
- British Journal of Pharmacology
- Journal of Pharmaceutical Sciences
- · Pharmaceutical Development and Technology

- ◆ 医学分野
- · Annual Review of Medicine
- Birth Defects Research (Part A, B, C)
- New England Journal of Medicine
- · Clinical and Vaccine Immunology
- Nature Medicine (New York, NY, United States)
- Experimental and Clinical Endocrinology & Diabetes
- Experimental & Molecular Medicine
- Journal of Clinical Investigation

#### ◆ 農学·栄養学分野

- Experimental Animals
- Journal of Insect Physiology
- · Journal of Animal Science (Champaign, IL, U. S.)
- Journal of Agricultural and Food Chemistry
- Journal of Oleo Science
- · Journal of Nutritional Science and Vitaminology
- · Journal of the Science of Food and Agriculture
- Fisheries Science (Tokyo, Japan)

#### ♦ 材料工学分野

- Materials Science & Engineering (A, B, C)
- Biomacromolecules
- Journal of Biomedical Materials Research (A, B)
- Journal of Materials Science
- International Journal of Hydrogen Energy
- Journal of the American Ceramic Society
- Materials Transactions
- 粉体及び粉末冶金

#### ◆ 電気電子工学分野

- Applied Surface Science
- Ferroelectrics
- · IEEE Journal of Quantum Electronics
- · Journal of Electronic Materials
- Journal of Vacuum Science & Technology (A, B)
- Quantum Electronics
- Microelectronic Engineering
- Superconductor Science and Technology

#### ♦ 機械工学分野

- Corrosion Science
- Materials Science and Technology
- · Journal of Thermophysics and Heat Transfer
- Combustion Science and Technology
- Archivum Combustionis
- ISIJ International
- Wear
- 日本金属学会誌

### ▶ 主要雑誌の一覧 <u>http://www.cas.org/content/references/corejournals</u>

# APPENDIX(CAセクション一覧表)

# ▶ 収録分野を文献の絞り込みに活用することも可能です(p.19 参照).

|          | 1  | × 理学                                         | Pharmacology                                                                                                    |
|----------|----|----------------------------------------------|----------------------------------------------------------------------------------------------------|
|          | 2  |                                              | Mammalian Harmanaa                                                                                                    |
|          | 2  | 明孔町初小ルモン                                     | Mammalian Hormones                                                                                                    |
|          | 3  | 生化字旳遉伝字                                      | Biochemical Genetics                                                                                                    |
|          | 4  | 毒物学                                          | Toxicology                                                                                                    |
|          | 5  | 農業 化学的生物 調節剤                                 | Agrochemical Bioregulators                                                                                                    |
|          | 0  | 度去估于的工物的助用<br>生化学 机                          |                                                                                                    |
| 生        | 0  | <u> </u>                                     | General Blochemistry                                                                                                    |
|          | 7  | 「酵素」                                         | Enzymes                                                                                                    |
|          | 8  | 放射線化学                                        | Radiation Biochemistry                                                                                                    |
|          | 9  | 生化学の方法                                       | Biochemical Methods                                                                                                    |
|          | 10 | 一次にする方法                                      | Misushial Biashamiatar                                                                                                    |
| 化.       | 10 | 版主物主化子                                       | Microbial Diochemistry                                                                                                    |
| ¥        | 11 | 植物生化学                                        | Plant Biochemistry                                                                                                    |
| -        | 12 | 非哺乳類生化学                                      | Nonmammalian Biochemistry                                                                                                    |
|          | 13 | 哺乳類生化学                                       | Mammalian Biochemistry                                                                                                    |
|          | 14 | 「「「「「「「」」」」」                                 | Mammalian Disonemistry                                                                                                    |
|          | 14 | 哺乳類病理生16子                                    | Mammalian Pathological Blochemistry                                                                                                    |
|          | 15 | 免疫化字                                         | Immunochemistry                                                                                                    |
|          | 16 | 発酵.工業生物化学                                    | Fermentation and Bioindustrial Chemistry                                                                                                    |
|          | 17 | 食品 飼料化学                                      | Food and Feed Chemistry                                                                                                    |
|          | 10 | 私物学美                                         | A size al Ne doiti as                                                                                                    |
|          | 10 | <u> </u>                                     |                                                                                                    |
|          | 19 | 肥料,工壌,植物,宋袞                                  | Fertilizers, Soils and Plant Nutrition                                                                                                    |
|          | 20 | 歴史、教育、ドクメンテーション                              | History, Education and Documentation                                                                                                    |
|          | 21 | 有機化学一般                                       | General Organic Chemistry                                                                                                    |
|          | 21 | 「日限に子」版                                      | Dhusia d Oursenia Obamiates                                                                                                    |
|          | 22 | 物理有機化子                                       | Physical Organic Chemistry                                                                                                    |
|          | 23 | 脂肪族化合物                                       | Aliphatic Compounds                                                                                                    |
|          | 24 | 脂環式化合物                                       | Alicylic Compounds                                                                                                    |
|          | 25 | ベンゼン ベンゼン誘道休 縮合ベンゼノイド化合物                     | Benzene Its Derivatives and Condensed Benzenoid Compounds                                                                                                    |
| -        | 26 |                                              | Biamalagulag and Their Synthetic Analogo                                                                                                    |
| 12       | 20 |                                              | Diomolecules and Their Synthetic Analogs                                                                                                    |
| 棳        | 27 | 複素 境式化合物(ヘナロ 原子 1 値)                         | Heterocyclic Compounds (One Hetero Atom)                                                                                                    |
| 化        | 28 | 複素環式化合物(ヘテロ原子 2 個以上)                         | Heterocyclic Compounds (More Than One Hetero Atom)                                                                                                    |
| ÷        | 29 | 有機金屋 有機メタロイド化合物                              | Organometallic and Organometalloidal Compounds                                                                                                    |
|          | 20 |                                              | Terreness and Terreneide                                                                                                    |
|          | 30 |                                              | Terpenes and Terpenolds                                                                                                    |
|          | 31 | F NJJ1F                                      | Alkaloids                                                                                                    |
|          | 32 | ステロイド                                        | Steroids                                                                                                    |
|          | 33 | 炭水化物                                         | Carbohydrates                                                                                                    |
|          | 34 | アミノ酸、ペプチド、タンパク質                              | Amino Acids, Peptides and Proteins                                                                                                    |
|          | 25 | 今成百公之の化学                                     | Chamistry of Synthetic High Bolymore                                                                                                    |
|          | 00 | ロ                                            | Dhusial Due estise of Conthetic Link Deloneous                                                                                                    |
|          | 30 | 合成高分子の物理的性質                                  | Physical Properties of Synthetic High Polymers                                                                                                    |
|          | 37 | フラスチックの製造、加工                                 | Plastics Manufacture and Processing                                                                                                    |
|          | 38 | プラスチックの成型、用途                                 | Plastics Fabrication and Uses                                                                                                    |
| 高        | 39 | 合成エラストマー 天然ゴム                                | Synthetic Elastomers and Natural Rubber                                                                                                    |
|          | 40 | はないで、「、」、「、」、「、」、「、」、「、」、「、」、「、」、「、」、「、」、「、  | Taxtilaa                                                                                                    |
| 子        | 41 | 1931/2011/2011/2011/2011/2011/2011/2011/20   | Dura Elizabethe and Distance is a distance in the second second sec |
| 1 k      | 41 | 朱科, 虫兀诣口刖, 与具, 诣您刖                           | Dyes, Fluorescent Brighteners and Photographic Sensitizers                                                                                                    |
| ¥        | 42 | 塗料、インク、関連製品                                  | Coatings, Inks and Related Products                                                                                                    |
|          | 43 | セルロース,リグニン,紙,その他の木材製品                        | Cellulose, Lignin, Paper and Other Wood Products                                                                                                    |
|          | 44 | 工業炭化水素                                       | Industrial Carbohydrates                                                                                                    |
|          | 45 | 工業有機化学製品 皮革 脂肪 口ウ                            | Industrial Organic Chemicals Leather Fats and Waxes                                                                                                    |
|          | 46 |                                              | Surface-Active Acente and Determente                                                                                                    |
|          | 40 | 个面估住剂, 优待剂                                   | Surface-Active Agents and Detergents                                                                                                    |
|          | 4/ | <u>装直,上场設備</u>                               | Apparatus and Plant Equipment                                                                                                    |
|          | 48 | 単位 探作, フロセス                                  | Unit Operations and Processing                                                                                                    |
|          | 49 | 工業無機化学製品                                     | Industrial Inorganic Chemicals                                                                                                    |
|          | 50 | 推進薬 爆薬                                       | Propellants and Explosives                                                                                                    |
|          | 51 | 化石燃料 法道制具 朗油制具                               | Fossil Fuels, Derivative and Related Products                                                                                                    |
| rt-      | 50 | 1011~11、10年衣印, 因廷衣印<br>雨ケル労め、たけれたがあまうされど、 て労 |                                                                                                    |
| 些        | 52 | 電気化学的、放射およい熱エイイルキーエ子                         | Electrochemical, Radiational and Thermal Energy Technology                                                                                                    |
| 用        | 53 | 鉱物,地質化字                                      | Mineralogical and Geological Chemistry                                                                                                    |
| 化        | 54 | 抽出冶金学                                        | Extractive Metallurgy                                                                                                    |
| 学        | 55 | 鉄 <u>鉄合</u> 金                                | Ferrous Metals and Allovs                                                                                                    |
|          | 56 |                                              | Nonferrous Metals and Alleva                                                                                                    |
| 15       | 50 | チェックフ                                        |                                                                                                    |
| 学        | 57 | セフミックへ                                       | Geramics                                                                                                    |
| Ť        | 58 | セメント、コンクリート関連建設材料                            | Cement, Concrete, and Related Building Materials                                                                                                    |
| <b>—</b> | 59 | 大気汚染,産業衛生                                    | Air Pollution and Industrial Hygene                                                                                                    |
|          | 60 | 廃棄物処理,処分                                     | Waste Treatment and Disposal                                                                                                    |
|          | 61 |                                              | Water                                                                                                    |
|          | 60 | 小<br>些:市 化粒日                                 | Water                                                                                                    |
|          | 02 |                                              |                                                                                                    |
|          | 63 | - 楽剤                                         | Pharmaceuticals                                                                                                    |
|          | 64 | 薬剤分析                                         | Pharmaceutical Analysis                                                                                                    |
|          | 65 | 物理化学一般                                       | General Physical Chemistry                                                                                                    |
|          | 66 | 奥面化学 コロイド                                    | Surface Chemistry and Colloids                                                                                                    |
|          | 67 | 外面心于,当时们。                                    | Ortobacio Departing Kinetica and Incompais Departing Machanisma                                                                                                    |
| 蚴        | 0/ | 加水作用,又心到力子,带成又心饿性                            | Catalysis, Reaction Kinetics, and Inorganic Reaction Mechanisms                                                                                                    |
| 177      | 68 | 怕半篑, 化子半衡, 浴液,                               | Phase Equilibriums, Chemical Equilibriums and Solutions                                                                                                    |
| "荒"      | 69 | 烈刀字, 熱化字, 熱的性質                               | I hermodynamics, Thermochemistry, and Thermal Properties                                                                                                    |
| 15       | 70 | 原子核現象                                        | Nuclear Phenomena                                                                                                    |
| 学        | 71 | 原子核工学                                        | Nuclear Technology                                                                                                    |
| 4        | 70 | 雷气化学                                         | Fleetreehemistry                                                                                                    |
| 105      | 72 | 电双位于 金星八亚岩 之本体本明末十7种桥                        | Catical Electron and Mars Ca. 1                                                                                                    |
| 儭        | 73 | 九, 竜士, 貞重万九子, ての他の関連する性質                     | Optical, Electron, and Mass Spectroscopy, and Other Related                                                                                                    |
| 化        |    |                                              | Properties                                                                                                    |
| 学        | 74 | 放射線化学,光化学,写真,その他の複写ブロセス                      | Radiation Chemistry, Photochemistry, and Photographic and                                                                                                    |
|          |    |                                              | Other Reprographic Processes                                                                                                    |
| 分        | 75 | 结县党 游县                                       | Crystallagraph and Liquid Crystals                                                                                                    |
| 析        | 70 | 和明子,次明                                       | Crystallograpy and Liquid Crystals                                                                                                    |
| íŀ.      | /6 | 电风的现象                                        | Electric Phenomena                                                                                                    |
| ¥        | 77 | <b>幽</b> 凤的現象                                | Magnetic Phenomena                                                                                                    |
|          | 78 | 無機化学薬品,反応                                    | Inorganic Chemicals and Reactions                                                                                                    |
|          | 79 | 無機分析化学                                       | Inorganic Analytical Chemistry                                                                                                    |
|          | 80 | <b>右機</b> 公析化学                               | Organic Analytical Chemistry                                                                                                    |
|          | 00 |                                              |                                                                                                    |

#### ♦ SciFinder の利用推奨 OS とブラウザ

動作確認済みの環境

#### (2014年2月現在)

| また ひょうちょう ほうしょう ほうしょう しょうしょう しょうしょう ほうしょう しょうしょう ほうしょう しょうしょう しょうしょう しょうしょう しょうしょう しょうしょう しょうしょう しょうしょう しょうしょう しょうしょう しょうしょう しょうしょう しょうしょう しょうしょう しょうしょう しょうしょう しょうしょう しょうしょう しょうしょう しょうしょう しょうしょう しょうしょう しょうしょう しょうしょう しょうしょう しょうしょう しょうしょう しょうしょう しょうしょう しょうしょう しょうしょう しょうしょう しょうしょう しょうしょう しょうしょう しょうしょう しょうしょう しょうしょう しょうしょう しょうしょう しょう | 推奨ブラウザ            |                           |                    |                       |  |  |
|----------------------------------------------------------------------------------------------------|-------------------|---------------------------|--------------------|-----------------------|--|--|
| 推奨 05                                                                                                    | Internet Explorer | Firefox                   | Safari             | Google Chrome         |  |  |
| Windows XP Professional<br>(SP1 以降)                                                                                                    | 7.0 • 8.0         |                           |                    |                       |  |  |
| Windows Vista<br>(Business, Enterprise, Ultimate)                                                                                                    | 7.0 • 8.0 • 9.0   |                           |                    |                       |  |  |
| Windows 7                                                                                                    | 8.0 以上            |                           | —                  | 31.0 以上               |  |  |
| Windows 8                                                                                                    | 10.0<br>(デスクトップ版) | 26.0 以上                   |                    |                       |  |  |
| Windows 8.1                                                                                                    | 11.0<br>(デスクトップ版) | 24.0 (ESR <sup>%1</sup> ) |                    |                       |  |  |
| Mac OS X 10.6(10.6.2 以降)                                                                                                    |                   |                           | 5.0 • 5.1          |                       |  |  |
| Mac OS X 10.7                                                                                                    | _                 |                           | 5.1 • 6.0 •<br>6.1 | 31.0 以上 <sup>※2</sup> |  |  |
| Mac OS X 10.8                                                                                                    |                   |                           | 6.0 • 6.1          |                       |  |  |
| Mac OS X 10.9                                                                                                    |                   |                           | 6.0                |                       |  |  |

※1 Firefox の ESR (法人向け延長サポート版) について http://www.mozilla.jp/business/downloads/ ※2 Java プラグインを利用した構造作図ツールは起動しない

- ◆ ブラウザの設定
  - Java スクリプトの有効化
  - Cookies の有効化
  - ・ ActiveX の有効化 (Internet Explorer の場合)
- ◆ 構造作図ツール
  - Non-Java 作図ツール:追加の設定は不要
  - ・ Java プラグインを利用した作図ツール: Java プラグインのインストールが必要

最新版は Java 公式サイトからダウンロード

http://www.java.com/ja/

Java Runtime Environment (JRE) Version 7 update 51 以上が推奨. Java コントロールパネルの「セキュリティ」タブ中にある例外サイトに

SciFinderのURL (<u>https://scifinder.cas.org/</u>)の追加が必要.

#### ◆ 最新の推奨環境

- http://www.cas.org/products/scifinder/system-requirements-web (CAS サイト:英語) http://www.jaici.or.jp/sci/SCIFINDER/require.html (化学情報協会サイト:日本語)
- ◆ エラーへの対処法
  - http://www.jaici.or.jp/sci/ref/sfweb\_trouble.pdf

- ◆ 利用サポート
  - SciFinder の利用上、ご不明な点がございましたら、弊協会ヘルプデスクまでお問い合わせください。 ご質問は電話・FAX・電子メールにて承っております(連絡先は表紙をご覧ください).